# H-Sphere User Menu Based Guide

#### PDF document generated: 04 Jan 2008

H-Sphere User guide explains how to administer the extensive features of your control panel to setup your email accounts and databases, increase your disk space and traffic quotas, configure web statistics, and perform many other important operations - from your web browser.

Starting With Your Account ♦ Starting With Your Account ♦ <u>Set Your Temporary Index Page</u> ♦ <u>Upload Your Site</u> ♦ Contents of Your Home Directory **Control Panel Basics** ♦ Control Panel Basics ♦ Changing Hosting Plan ♦ Changing Billing Period ♦ Control Panel Password ♦ FTP Password ♦ Changing Traffic Limit ♦ Changing Disk Quota ♦ Control Panel Skins ♦ Control Panel Language **Registering Domains** ♦ Registering Domains ♦ Creating Standard Domains ♦ <u>Transfering Domains</u> ♦ Third Level Domains ♦ <u>Stopgap Domains</u> ♦ Parking External Domains ♦ Creating Accounts Without Domains ♦ Domain Renewal **Configuring Domains** ♦ Configuring Domains ♦ <u>Removing Domains</u>

◊ Instant Domain Aliases

Creating Subdomains
Changing IPs From Shared to Dedicated
Domain Aliases
Server Aliases
Web Access Control (HS 3.1+)

#### **DNS** Settings

♦ <u>DNS Overview</u>

<u>Removing Built-in DNS Records</u>
 <u>Creating Custom DNS Records</u>

Traffic

◊ <u>Managing Traffic</u>

♦ <u>Summary Traffic</u>

♦ <u>Traffic Cycle</u>

♦ <u>Traffic Limit</u>

Disk Space

◊ <u>Disk Space Concepts</u>

♦ Individual Resource Quotas

◊ <u>Summary Disk Usage</u>

♦ Disk Space Billing

Mail Resources

♦ <u>Mail Overview</u>

◊ <u>Mailboxes</u>

♦ Mail Forwards

♦ <u>Mailbox Aliases</u>

♦ <u>Autoresponders</u> (HS 3.1+)

♦ <u>Mailing Lists</u>

◊ Maildomain Aliases

◊ <u>Mail SMS</u> (HS 3.1+)

♦ <u>Antispam</u>

♦ <u>Antivirus</u>

♦ Fighting E-mail Forgery

◊ Outlook Express configuration

♦ Netscape Mail Configuration

Eudora Mail Configuration

User Billing

◊ Paying For Hosting

♦ Billing Profile ♦ Automatic Email Invoicing ♦ Billing Period And Billing Month **When And What Fees** ♦ Refunds ♦ Billing History ♦ <u>Viewing Overall Charges</u> ♦ Becoming a Pay User ♦ <u>Getting Your Money Back</u> ♦ Extra Packages (HS 3.1+) Managing Databases ♦ MySOL Databases And Its Users ♦ PgSOL Databases And Its Users Microsoft SOL Databases And Its Users **ODBC DSN Records** Securing Data ♦ Securing Transferred Data Through SSL ♦ <u>Using The Key and Certificate You Already Have</u> ♦ Temporary Key And Certificate ♦ Permanent Certificates ♦ <u>Renewing Permanent Certificates</u> ♦ Shared SSL ♦ Comodo SSL Securing Your .asp Pages With ASPSecured **Online** Commerce ♦ Creating an Online Store ♦ Compare Miva Merchant and osCommerce ♦ Miva Merchant ♦ <u>osCommerce</u> ♦ <u>Updating osCommerce</u> Manipulating Pages ♦ <u>Manipulating Pages</u> ♦ <u>Redirect URL</u> ♦ <u>Directory Indexes</u> ♦ Error Pages ♦ Server Side Imagemap

♦ <u>MIME Types</u>

♦ <u>WAP Support</u>

Creating and Managing Websites

◊ <u>Creating</u>, <u>Promoting and Managing Your Site</u>

◊ <u>SiteStudio Website Builder</u>

◊ WebShell and htProtect

◊ <u>Reverse\_Traceroute</u>

◊ <u>Platform Change</u> (HS 3.0+)

♦ <u>Web Statistics</u>

◊ <u>Kanoodle</u>

FTP Management

♦ Managing FTP Access

♦ <u>Main FTP User</u>

♦ <u>FTP Sub-accounts</u>

◊ <u>Virtual FTP</u>

♦ <u>Anonymous FTP</u>

◊ Anonymous FTP Upload Facilities

SSH Access to Server

♦ <u>Access Your SSH account (Shell Access)</u>

◊ <u>Running Your Shell Scripts With Crontab</u>

Dynamic Web Content

Adding Support for Dynamic Web Content

♦ <u>CGI Scripts</u>

♦ <u>PHP Scripts</u>

♦ <u>ASP (Active Server Pages)</u>

♦ <u>ASP.NET</u>

◊ <u>ColdFusion</u>

◊ <u>SSI (Server Side Includes)</u>

◊ <u>PHP/MySQL Applications</u>

◊ Preinstalled CGI Scripts

Technical Support

◊ Getting Technical Support

Sending Trouble Tickets

♦ Following Up Trouble Tickets

◊ <u>Closing Trouble Tickets</u>

Virtual Private Servers

♦ Virtual Private Servers ♦ Checking VPS status Adding Custom DNS Records ♦ Changing Root Password ♦ Adding VPS IP ♦ Changing Server Limits ♦ Looking Up System Information **Dedicated Servers** ♦ Dedicated Servers ♦ <u>Adding Dedicated Servers</u> ♦ Managing Dedicated Servers MS Exchange Hosting ♦ <u>MS Exchange</u> ♦ Managing Mailboxes ♦ Managing SMTP Domains ♦ Adding DNS MX Records ♦ Managing Distribution Lists SharePoint (HS 3.0+) Enabling Microsoft SharePoint Services
 ♦ Enable SharePoint Services on Domain ♦ Edit SharePoint Settings ♦ Manage SharePoint Users Application Pools (HS 3.0+) ♦ Application Pools ◊ Configure Dedicated Application Pool ♦ <u>Web Directory</u>

♦ <u>Web Application</u>

# **Starting with Your Account**

**Related Docs:** • Managing FTP Access

This document covers the following topics:

- Your temporary index page
- <u>Uploading your site</u>
- Contents of your home directory

### Your Temporary Index Page

You will be able to access your Web site right after you register your account. To do this, you will have to use an instant domain alias. Instant Domain Alias is an additional web address which lets you access your site during the first several hours after the domain name registration, the time when the site is yet unavailable at the newly registered domain. Over the next few days DNS servers all across the Internet will update themselves with your new site name. Once that happens, you will be able to access your site at the domain you have registered.

The moment your account is registered, a temporary index page is added to your site's directory.

It will be there until you upload your site and replace it with your own index page (e.g. yoursite/index.html). Meanwhile, from this temporary page you can:

- administer your account. Enter your control panel login and password into "Login to your Control Panel". This login and password are e-mailed to you at the address you specified at signup. Use the Control Panel to view your bills, change your contact/billing information, change passwords, get more disk space, report problems to the technical support staff and much, much more.
- create a web site in a matter of minutes right from your browser. Use the option "Launch Site Builder". Initially, the password to log into the site builder is the same as that for the control panel.

## **Uploading Your Site**

Whenever possible, upload your site using the utilities that come with your web-site development software. For instance, if you made your site with SiteStudio, FrontPage or Dreamweaver, use their integrated web publishing tools. If you made your site with simple text editors, or if your site-building software does not have a publishing utility, use freestanding FTP clients, such as CuteFTP, SmartFTP, or the <u>built-in web-based FTP agent</u>.

Please note that site publishing tools don't remove your old web content from the server. For instance, if you used SiteStudio to upload a site with 15 pages and later you published an updated 7 page version of this site, your directory on the server will have all the new pages and the old pages that haven't been overwritten. If you publish many versions of the website, the site may become cluttered with old files.

#### Warning:

If you have a complete website, be careful not to overwrite it with a publish command. **Don't upload your site to the root of your user directory!** Instead, put it to the specific directory. See below for more information.

Related: Sharing access to your home directory with others.

### **Contents of Your Home Directory**

Your home directory contains several default subdirectories. Their number and names will differ depending on your plan, yet some of them are common for all plans. Here are some of the directories that are automatically created and may not be deleted:

- Directories that contain your sites. Each of your sites is put in a separate directory. The name of the directory is the same as your site's domain name. If you have more than one site, you will have several such directories. These are the directories where you will upload your .html files or any other files that you want to make accessible from the Internet. Each of these directories may contain their own /webalizer or /modlogan directories. Do not delete either of these directories! Your site is too valuable to lose at a touch of a button.
- The Logs directory. It contains directories for every site with transfer log enabled. Each such directory contains its own set of log files that are required to write and read the data about all visits to your sites. Deleting the Logs directory will cause the loss of the web statistics accumulated in the course of your site operation. Click here for more on web statistics.
- The Virtual FTP directory. Its name is the dedicated IP address. This directory is created when you enable Virtual FTP Server and can be accessed by virtual FTP users to list and download its content. There are as many such directories as dedicated IP addresses. Deleting Virtual FTP directories will cause incorrect operation of Virtual FTP. However, you may harmlessly delete individual files in these directories. Click here for more on Virtual FTP.
- The subdomain directories. When you make a subdomain, a new directory is created with the subdomain name as the directory name. If you delete a subdomain directory, internet visitors will get the 404 "File not found" error when attempting to access the subdomain. Click here to read on how to

create subdomains.

• The ssl.conf directory. This directory stores SSL pairs for all encrypted sites. Deleting the ssl.conf directory will result in incorrect SSL operation.

**Warning**: Don't delete ANY default directories in your root directory, as this will cause malfunctions of your acount. As a rule of thumb, you may delete only directories and files you have uploaded yourselves or that have been uploaded by any of your Virtual FTP and Anonymous FTP users.

Related Docs: · Managing FTP Access

# **Control Panel Basics**

Related Docs: · Starting with Your Account

This document explains how to

- <u>change your hosting plan</u>
- change your billing period
- change your control panel password
- change your FTP password
- change your traffic limit
- change your disk quota
- select a different skin
- <u>change control panel language</u>

### **Changing Your Hosting Plan**

Your hosting plan determines the services you get with the account and the prices for these services. Big sites with high hit rates and special services require more expensive plans; cheaper plans are suitable for simpler sites.

To change to a different plan:

- 1. Select Quick Access in the Account menu.
- 2. Click the **Change** icon next to your plan name.
- 3. Select your new plan and click Submit

Warning: Switching plans will disable the resources that are unavailable under the plan you are switching to.

If you don't see the plan of your choice in the list that appears, it means it is incompatible with your current plan. You can't change to an incompatible plan, but you can create a new account under this plan and then, if you want, you can delete your old account.

**Plan Upgrade**: If you are switching to a 'higher' plan, your disk quota doesn't increase, but free units do. As a result, your disk quota may turn out to be lower than free units, so you can increase your disk quota without being charged. The same is true of other resources.

**Plan Downgrade**: If you are switching to a 'lower' plan, the system reduces your quotas for free units. If you are using more than free units, the system reduces the quota to the amount you are using.

More about *billing on changing hosting plan*.

### **Changing Your Billing Period**

Your <u>billing period</u> determines how far in advance you pay <u>recurrent fees</u>. Your hosting plan may be configured to allow you to switch between billing periods of different length, price and discount policies.

To change the billing period:

- 1. Select Quick Access in the Account menu.
- 2. Click the **Change** icon next to your billing period.
- 3. Select a different billing period and click Submit.

More about billing on changing billing periods.

### **Changing Your Control Panel Password**

You need your control panel password to log into the control panel. Initially, this password is the same as your FTP password, but you can make these two passwords different.

To change the control panel password:

- 1. Select **Quick Access** in the **Account** menu.
- 2. Click Change Password in the Quick Access section.

## **Changing Your FTP Password**

You need your FTP password to upload your site to the server. Initially, this password is the same as your Control Panel password, but you can make these two passwords different.

To change the FTP password:

- 1. Select FTP User in the FTP/User Account menu.
- 2. Click the Change icon next to Password.

### **Changing Your Traffic Limit**

Traffic limit is the gigabytes of transferred data you pre-pay for at the beginning of the billing period. Every month the system checks if you stay within the limit, and if you don't, it charges you for the excess. Then your traffic is reset.

Example: If your billing period is 2 months long and started on the 5th of October, the first billing month will end on the 5th of November, and your total traffic will be reset. However, if you change your total traffic limit on the 15th of November, your traffic will be reset and a new billing month will start.

Note: if you fail to run up all your quota resource, you are not returned the payment for the unused megabytes.

If you expect to run up more traffic than comes with your plan, it's a good idea to raise your traffic limit. To change the traffic limit:

- 1. Select Quick Access in the Account menu.
- 2. Click the **Change** icon next to **Total traffic**.
- 3. Enter how much traffic you expect to run up throughout your billing period.

Click <u>here</u> to read more on traffic.

### **Changing Your Disk Quota**

#### (What is disk quota?)

To change your disk quota:

- 1. Select **Quick Access** in the **Account** menu.
- 2. Enter how much disk space you would like to have.

Read more about disk space.

### Selecting a Different Skin

Different skins offer different control panel navigation. To change the skin:

- 1. Select Look and Feel in the Account menu.
- 2. On the page that appears, select the name of the skin in the **Choose Design** box and click the **Choose** button.
- 3. Select the icon set and click the **Set** icon.
- 4. Set **Tooltips state**. This option determines whether or not to show assisting hints at the top of each page.

Read more about <u>CP skins</u>.

### **Changing Control Panel Language**

To change the language of the control panel:

- 1. Select Language in the User menu.
- 2. On the page that appears, select the preferred language from the drop-down box and click Submit.

Related Docs: · Starting with Your Account

# **Choosing And Configuring CP Skins**

**Related Docs:** · <u>CP Basics</u>

To select a skin and configure interface design settings:

1. Select Look and Feel in the Account menu. The following page will appear:

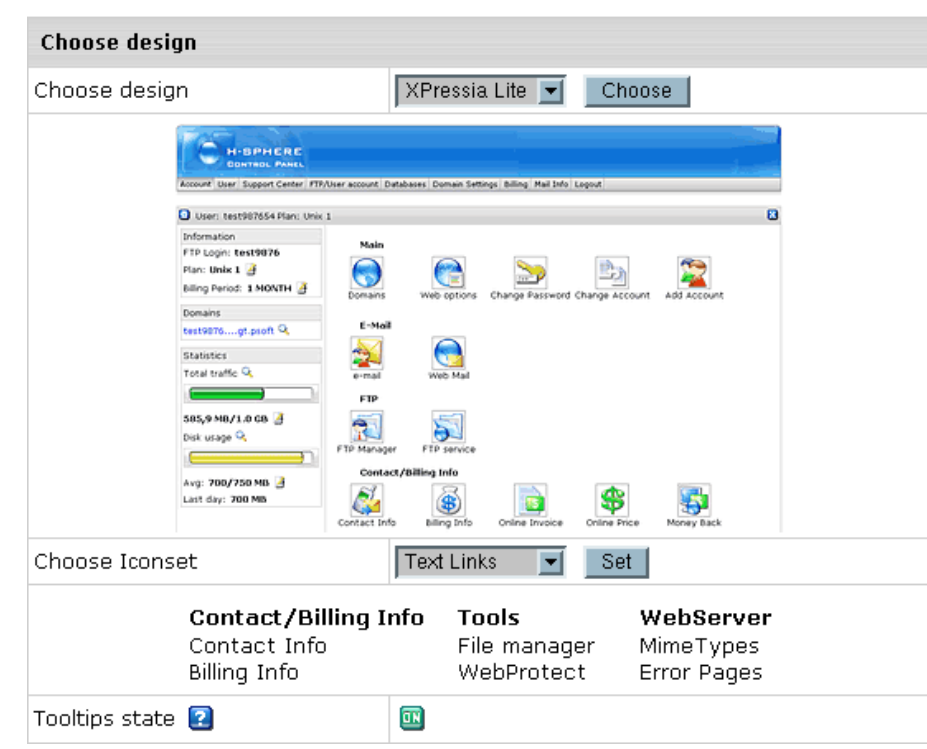

2. Select the name of a skin in the **Choose Design** box. You will see the skin preview. Click the **Choose** button.

Note: If your browser works slowly with XPressia, choose XPressia Lite which is specially designed for such situations.

3. Select an icon set in the Choose Icon Set box. You will see the preview of images from this icon set. Click the Set button.

Note: Choose the Text Links mode if your browser is slow in drawing images.

4. Set **Tooltips state**. This option determines whether or not to show hints at the top of each page.

**Related Docs:** · <u>CP Basics</u>

# **Registering Domains**

**Related Docs:** · <u>Configuring Domains</u>

To add a new domain name to your account:

- 1. Select Add New Domain in the Domain Settings menu.
- 2. Choose the type of domain you want to register.

You can choose out of the following options:

- Register a standard domain
- Transfer a domain to Enom or OpenSRS
- Host an existing domain
- Create a domain based on a provider's domain name (third level domain)
- Host a website without a domain name
- Park an external domain
- Create an account without any domain
- Renew a registered domain

### **Registering Standard (Second Level) Domains**

To create a new standard domain (.com, .net, .org, etc.), enter your desired domain name into the field in the first form omitting the www part:

| Domain Name Registration |                                                              |           |  |
|--------------------------|--------------------------------------------------------------|-----------|--|
| Register a second-le     | Register a second-level domain, e.g. <i>yourdomain.com</i> . |           |  |
| Domain name              | www.example                                                  | + . com 💌 |  |
|                          | Subm                                                         | it        |  |

To its right, select the top level domain: com, .org, .net, etc., then enter your contact and billing information. Based on these data, the system generates a domain registration request and submits it to the domain registration company.

in H-Sphere 3.1 and up: go through <u>subsequent steps</u> that allow you to configure new domain as:

- Full-featured web/mail hosting domain
- Web hosting/mail service alias for an existing domain
- Domain without web hosting/mail service to be considered later either for hosting or for aliasing

Type of the domain being registered will depend on the options you choose:

| Options      |                                              |  |
|--------------|----------------------------------------------|--|
|              | C Include Web hosting                        |  |
| Web options  | Alias to existing hosting domain example.com |  |
|              | ි Without Web hosting                        |  |
|              | C Include Mail services                      |  |
| Mail options | • Mail domain alias to example.com           |  |
|              | Automatic DNS configuration (recommended)    |  |
|              | C Without Mail services                      |  |
|              | Submit                                       |  |

## **Transfering Domains**

Transfer domain already registered from outside your CP with any registrar to OpenSRS or to Enom (the latter is added in HS 2.5+). This will update domain's info and change its DNS servers in the OpenSRS or Enom databases to the H-Sphere ones.

| Transfer My Domain      |                 |                |           |          |                  |       |
|-------------------------|-----------------|----------------|-----------|----------|------------------|-------|
| This will transfer your | domain to a new | registrar, and | will chan | ige name | servers automati | cally |
| Domain name             | www.example     |                | +.0       | :om 👻    |                  |       |
|                         |                 | Submit         |           |          |                  |       |

Transfered domains are registered with OpenSRS or Enom for the period chosen at transfer plus the time remaining from registration with original registrar.

Note: You can't transfer domains that are already in use in the system. Nor can you transfer third level domains if they use a second level domain owned by another user.

**NEW!** in H-Sphere 3.1 and up: go through <u>subsequent steps</u> that allow you to configure new domain as:

- Full-featured web/mail hosting domain
- Web hosting/mail service alias for an existing domain
- Domain without web hosting/mail service to be considered later either for hosting or for aliasing

## **Hosting of Existing Domains**

Choose this option to host a domain registered outside H-Sphere if:

a. you prefer to contact the registrar personally rather than apply changes automatically;

b. you would like to register a non-standard or regional domain, which can't be registered automatically (e.g. your\_domain.de);

c. you prefer a different registrar than the one used by your hosting provider.

In either case, you need to make sure that the domain name is valid. Enter it into the box, omitting the www. part.

| Host Existing Site        |                              |                |
|---------------------------|------------------------------|----------------|
| Host my existing website, | I will change name servers i | n my registrar |
| Domain name               | www.example.de               | +              |
|                           | Submit                       |                |

Following the registration you will get an e-mail notification with the information to send to your domain name registration company. They will make appropriate changes on the root DNS servers, and within a couple of days your domain will be accessible at the new IP address. Right after registering the domain in your user CP, your site will be available by the instant domain alias.

Domain registration is a standard procedure. First, you purchase a domain name from a domain registration company. Second, you register this domain name with your web hosting provider and get your new IP address. It is only then that your site becomes available to all Internet community. This is true for both standard and nonstandard domains. In case of standard domain names, however, the registration process is automated.

in H-Sphere 3.1 and up: go through <u>subsequent steps</u> that allow you to configure new domain as:

- Full-featured web/mail hosting domain
- Web hosting/mail service alias for an existing domain
- Domain without web hosting/mail service to be considered later either for hosting or for aliasing

### Creating Domains Based on Your Provider's Domain Names (Third Level Domains)

Third level domains are registered on your provider's DNS server. You don't need to register a third level domain with a domain registration company. If you choose to create a third level domain, it will contain your provider's domain name. E.g. if your provider's domain name is besthosting.com, and the third level domain you are registering is mythirdlevel, the fully qualified domain name would be mythirdlevel.besthosting.com.

Third level domain registration is available only if it is allowed under the selected plan. Functionally, third level domains have same features as second level domains.

To register a third level domain name, enter the desired domain name in the **Domain name** field. From the box on the right, select provider's domain name where you would like to create the third level domain:

| Third Level D                             | Third Level Domain Name Registration                                                                           |  |  |
|-------------------------------------------|----------------------------------------------------------------------------------------------------|--|--|
| Register your ov<br><i>yourdomain.pro</i> | Register your own domain based on a domain name we are offering, e.g.<br><i>yourdomain.providersdomain.com</i> |  |  |
| Domain name                               | www. example + olegt.psoft 💌                                                                                   |  |  |
|                                           | Submit                                                                                                    |  |  |

### **Hosting Sites Without Domain Names**

You can also host sites without domain names (the so-called stop-gap domains). When you create a stopgap domain, you get no DNS zone, and you cannot use e-mail service. However, you will be able to access and manage your site using the instant domain alias you get at signup.

Stopgap domains support web site management and FTP services. Also, you can have IP-only access if you get a dedicated IP.

To create a stopgap domain, just click the Submit button in the Stopgap domain registration form:

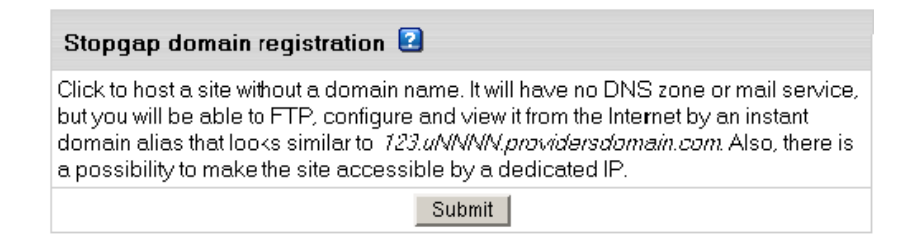

### **Parking External Domains**

This feature allows you to use H-Sphere DNS server to map IPs to domain names serviced and hosted on other servers (not those of H-Sphere). In this case, a DNS zone is created with a custom DNS A record for the domain name and its IP is entered in the form below:

| Domain parking                                                                                                    |                 |   |
|----------------------------------------------------------------------------------------------------|-----------------|---|
| Register a domain for your site that is hosted elsewhere. This will create a DNS zone that will map this domain to the IP of the server where your site is hosted. |                 |   |
| Domain name                                                                                                    | www.example.org | + |
| Domain IP address                                                                                                    | 192.168.112.55  | + |
|                                                                                                    | Submit          |   |

### **Creating Accounts Without Domains**

At signup, you can create an account without any domain. If you choose this option, your account will have FTP and disk space. But you won't have:

- DNS zone
- Virtual and Anonymous FTP
- Mail service
- ODBC support

You can create a domain to this account later in the future.

### **Domain Renewal**

Domains <u>transfered</u> or registered from your H-Sphere control panel with a domain registrar need to be renewed when the registration period expires. In your account you can choose between <u>manual</u> and <u>automatic</u> renew modes.

#### Manual Renew Mode

With Manual renew mode, you will be warned about domain expiration in advance, so that you can renew the domain on time. To renew your domain manually:

- 1. Go to your CP **Domain Settings/Domain info** menu, and click the domain name link.
- 2. On the page that appears in section Domain Renew Mode, click the Renew domain link.

🔃 Domain renew mode 🛛 Manual. Renew domain 🔌

3. Choose a domain renewal period in the form, you will be taken to.

| Renew domain                            |                   |
|-----------------------------------------|-------------------|
| Renew/registration date                 | Mon, Oct 10, 2005 |
| Registration/last renew period in years | 1                 |
| Total contract length in years          | 1                 |
| Expiration date                         | Tue, Oct 10, 2006 |
| Advisable renew date                    | Mon, Oct 9, 2006  |
| Renew domain for this many year(s)      | 1 -               |
|                                         | Submit            |

4. Press Submit and agree to charges, if any.

#### WARNING:

It is important to renew your domain on time, as you will not be able to renew it from your Control Panel when it gets expired.

#### Automatic Renew Mode

If you have opted for an **Automatic Renew Mode**, the domain will be automatically renewed the number of years, you specified when choosing the **Domain Renew Mode**. The charges for a renewal will be made according to your plan settings.

**Related Docs:** · Configuring Domains

# **Configuring Domains**

**Related Docs:** • Editing DNS settings

This document covers the following topics:

- <u>Removing domains</u>
- Instant domain aliases
- Creating subdomains
- Shared and dedicated IP hosting
- Domain aliasing:
  - ◆ <u>before H-Sphere 3.1 Beta 1</u>
  - ◆ in H-Sphere 3.1 Beta 1+
- <u>Server aliasing</u>
- Renewing domain registration
- Changing contact/billing info for domains registered through the control panel

### **Removing Domains**

To remove a domain, do the following:

- 1. Select Domain Info link in Domain Settings menu on the left.
- 2. Click the **Delete** icon in the **Domain name** field at the top of the page.
- 3. Confirm the deletion by clicking "Yes, I agree with the above".
- 4. Choose whether you would like to preserve the content of the domain's directory.

| Remove web content                                                        |  |
|---------------------------------------------------------------------------|--|
| heck the boxes next to the domains you would like to remove web content f |  |
| ✓ example.twriters.psoft                                                  |  |
| Submit                                                                    |  |

• If you choose to leave web content, all this website will remain on the server and will be accessible by FTP.

• If you choose to remove web content, all this website and it's directory will be permanently deleted from the server.

### **Instant Domain Aliases**

An instant domain alias is an additional web address that gives access to your website when you don't have a real domain name or when your real domain name is temporarily unavailable. Instant domain aliases are generated randomly based on your provider's domain name and can't be changed. To enable or disable access to your website by instant domain alias:

- 1. Select Quick Access in Account menu.
- 2. Click the **Web Options** icon to go to your web options page.
- 3. Select the domain if you have more than one.
- 4. Click Edit next to Web Service.
- 5. At the bottom of the Web Service page that appears, enable or disable Instant access domain alias.

### **Creating Subdomains**

A subdomain is a lower level domain. It is added on the left of the domain name, e.g. subdomain.example.com. You can create as many subdomains as allowed by the plan. Domains and subdomains have equal functional capabilities, including web site management, e-mail service, FTP, dedicated IPs, etc., but subdomains do not have their own DNS zones and usually cost less.

To create a subdomain, go through the following steps:

- 1. Select Domain Info link in Domain Settings menu in user's Control Panel.
- 2. Click **Add** in the **Sub Domains** field. You will be asked to enter the subdomain name:

| Add new subdomain to | example.twriters.psoft |   |
|----------------------|------------------------|---|
| 🔃 SubDomain Name     |                        | ! |
|                      | Create subdomain       |   |

3. Enter the new subdomain. It will be displayed in the **Subdomain** field of the **Domain Settings** page.

## **Shared and Dedicated IP Hosting**

This is also called Virtual Hosting (Shared IP) and IP Based Hosting (Dedicated IP).

- Shared IP hosting one IP address is assigned to several domains and access to a domain is available only by its domain name;
- Dedicated IP hosting one IP address is assigned to one domain. To access a domain you can use either its IP address or its domain name.

| IP Hosting   | Advantages                                                                                                    | Disadvantages                                                                                       |
|--------------|----------------------------------------------------------------------------------------------------|----------------------------------------------------------------------------------------------------|
| Shared IP    | <ul> <li>can be used for virtually unlimited number of virtual hosts;</li> <li>easy to configure and use;</li> <li>requires no additional hardware of software;</li> <li>can be used for free.</li> </ul> | <ul> <li>does not support Virtual<br/>FTP;</li> <li>does not support SSL<br/>protection.</li> </ul> |
| Dedicated IP | <ul> <li>supports Virtual FTP</li> <li>supports SSL</li> </ul>                                                                                                    | • It is a pay service                                                                               |

Switching from Dedicated IP to Shared IP will delete your virtual FTP and SSL services.

To change the type of IP, do the following:

- 1. Select **Domain Info** in the **Domain Settings** menu.
- 2. If you have several domains, choose the one to enable virtual FTP for.
- 3. Click Change to Shared IP in the IP Address field:

| • | Sub Domains | 편.                                                 |
|---|-------------|----------------------------------------------------|
| 2 | IP Address  | 192.168.112.152 (Shared IP) CHANGE to Dedicated IP |

4. If prompted, confirm the change by clicking "Yes, I agree with the above".

IMPORTANT: After you switch between shared and dedicated IPs, it will take several hours before the domain becomes available at the new IP address.

Domains on dedicated IPs don't have instant access aliases.

You can use an IP-only server. To create it, choose "no domain" during signup. Following the signup, you should change IP to Dedicated.

### **Domain Aliasing**

Domain aliasing is creating domain names that point to other domains. For example, if your domain name is example.com, you can register another domain name, e.g. example.net and have it point to the location of example.com. This means, every Internet user who goes to example.net will land in example.com.

A domain alias may have:

- its own DNS zone;
- custom DNS records;
- separate mail service.

#### Domain Aliasing before H-Sphere 3.1 Beta 1

To create a new domain alias, do the following:

- 1. Register the alias, exactly as you register domain names.
- 2. Select Domain Info link in Domain Settings menu.
- 3. Click the Add icon in the Domain Aliases field at the bottom of the page.
- 4. Confirm by clicking "Yes, I agree with the additional charges".
- 5. Enter the domain alias. This must be a fully qualified domain name, e.g. example.com:

| New Domain Alias                        |                   |   |
|-----------------------------------------|-------------------|---|
| Alias for domain example.twriters.psoft | www.example.psoft | + |
| Create DNS zone (recommended)           |                   |   |
| New Mail Domain Alias                   |                   |   |
| Sub                                     | mit               |   |

• leave the **Create DNS zone** box unchecked if the domain alias is registered on a different DNS server. In this case, DNS for this domain alias will not be maintained and mail service will be inaccessible for this domain alias.

- check the **Create DNS zone** box if you want a DNS record for this domain alias to be created on this hosting server. In this case you'll be able to create and edit custom DNS records for this domain alias, and Mail Service will be available.
- check the New Mail Domain Alias box if you want a mail domain alias to be created right away. In this case mail resources on a mail domain will all have alternative addresses with different domain parts and the same resource names. If you leave the box unchecked, you may <u>create a mail domain alias using Mail Manager</u> later.

### Domain Aliasing in H-Sphere 3.1 Beta 1 and up

H-Sphere 3.1 Beta 1 introduces new concept of domain aliasing. Now H-Sphere treats domain aliases as full-featured domains. It means that they can be registered/renewed via domain registrar right from your CP. Besides, domain aliases can be easily turned to full-featured hosting domains and vice versa.

This concept provides you with more flexible approach to creating web hosting/mail service aliases. You can:

- Register new domain configuring it as a web hosting/mail service alias for an existing domain
- Disable web hosting/mail service alias for a domain
- Turn domain/mail service alias to full-featured web/mail hosting domain
- Register domains without enabling web hosting/mail service to be considered later either for hosting or for aliasing
- <u>Renew</u> web hosting/mail service aliases automatically through H-Sphere

Note: Currently, H-Sphere supports hosting/mail service alias for the following types of domains:

| Hosting Domain Alias                                                         | Mail<br>Service<br>Alias                                                                    |
|------------------------------------------------------------------------------|---------------------------------------------------------------------------------------------|
| domain of Host Existing Site type<br>Registered domain<br>Transferred domain | domain of<br>Host<br>Existing<br>Site type<br>Registered<br>domain<br>Transferred<br>domain |

If you have domain aliases <u>added before version 3.1</u>, they will continue to operate according to the old scheme. To make old aliases full-featured domains, remove them and then add again as described below.

### Configuring new domain as a web hosting/mail service alias for an existing domain

To do this:

- 1. Choose Add New Domain in Domain Settings menu.
- 2. Enter name for your alias and click **Submit**:

| Host Existing S  | ite                         |                         |
|------------------|-----------------------------|-------------------------|
| Host my existing | website, I will change name | servers in my registrar |
| Domain name      | www.alias.test              | +                       |
|                  | Submit                      |                         |

3. Click **Continue**. Then on the **Options** page choose settings exactly as shown on the below screenshot. Click **Submit**.

| Options      |                                              |
|--------------|----------------------------------------------|
|              | C Include Web hosting                        |
| Web options  | Alias to existing hosting domain example.com |
|              | ි Without Web hosting                        |
| Mail options | C Include Mail services                      |
|              | • Mail domain alias to example.com           |
|              | Automatic DNS configuration (recommended)    |
|              | C Without Mail services                      |
|              | Submit                                       |

#### Disabling web hosting/mail service alias for a domain

To do this:

1. Go to **Edit Domain** page:

| Edi | Edit Domain                         |                                                                                               |  |  |
|-----|-------------------------------------|-----------------------------------------------------------------------------------------------|--|--|
| 2   | Domain name                         | alias.test 🍿 🔍                                                                                |  |  |
| 2   | Sub Domains                         | <b>1</b>                                                                                      |  |  |
| 2   | Name Servers                        | ns.test162.psoft -> 192.168.116.162<br>ns2.test162.psoft -> 192.168.116.162                   |  |  |
| 2   | DNS configuration                   | <                                                                                             |  |  |
| 2   | Mail Service Alias                  | example.com                                                                                   |  |  |
| 2   | SPF                                 | off                                                                                           |  |  |
| 2   | Alias to existing<br>hosting domain | example.com                                                                                   |  |  |
| 2   | FTP                                 | Your FTP password is the same as your system password, your FTP site is <b>ftp.alias.test</b> |  |  |
|     | Add new domain                      | <b>1</b>                                                                                      |  |  |

2. Click the Trash icon near Mail Service Alias/Alias to existing hosting domain.

#### Turning domain/mail service alias to full-featured web/mail hosting domain

To do this:

- 1. Go to Edit Domain page.
- 2. Click the Trash icon near Mail Service Alias/Alias to existing hosting domain as in the above subsection.
- 3. Click the Off icon near Mail Service/Web Service:

| Edi | t Domain                            |                                                                                                  |
|-----|-------------------------------------|--------------------------------------------------------------------------------------------------|
| 2   | Domain name                         | alias.test 🏢                                                                                     |
| 2   | Sub Domains                         | <b>1</b>                                                                                         |
| 2   | Name Servers                        | ns.test162.psoft -> 192.168.116.162<br>ns2.test162.psoft -> 192.168.116.162                      |
| 2   | DNS configuration                   | <₹                                                                                               |
| 2   | Mail Service                        |                                                                                                  |
| 2   | Mail Service Alias                  | 10                                                                                               |
| 2   | Web Service                         | <b>(</b>                                                                                         |
| 2   | Alias to existing<br>hosting domain | T                                                                                                |
| 2   | FTP                                 | Your FTP password is the same as your system<br>password, your FTP site is <b>ftp.alias.test</b> |
|     | Add new domain                      | <b>1</b>                                                                                         |

4. Mail/Web Service will become enabled:

| Edi | Edit Domain            |                                                                                               |  |  |
|-----|------------------------|-----------------------------------------------------------------------------------------------|--|--|
| 2   | Domain name            | alias.test 🍿 🔍                                                                                |  |  |
| 2   | Sub Domains            | <b>1</b>                                                                                      |  |  |
| 2   | IP Address             | 192.168.116.162 (Shared IP) CHANGE to Dedicated IP                                            |  |  |
| 21  | Name Servers           | ns.test162.psoft -> 192.168.116.162<br>ns2.test162.psoft -> 192.168.116.162                   |  |  |
| 21  | DNS configuration      | <u> </u>                                                                                      |  |  |
| 21  | Mail Service           |                                                                                               |  |  |
| 2   | Web Service            |                                                                                               |  |  |
| 2   | Transfer HTTP          | <b>0 KB</b> used (since Oct 11, 2007)                                                         |  |  |
| 2   | HTML Directory<br>Name | /hsphere/local/home/testing/alias.test                                                        |  |  |
| 21  | FTP                    | Your FTP password is the same as your system password, your FTP site is <b>ftp.alias.test</b> |  |  |
|     | Add new domain         | <b>e</b> ]                                                                                    |  |  |

#### Registering domains without web/mail service to be considered later either for hosting or for aliasing

To do this:

- 1. Choose Add New Domain in Domain Settings menu.
- 2. Enter name for your domain and click **Submit**.
- 3. Click **Continue** and on the **Options** page choose settings exactly as shown on the below screenshot. Click **Submit**.

| Options      |                                                |
|--------------|------------------------------------------------|
|              | C Include Web hosting                          |
| Web options  | C Alias to existing hosting domain example.com |
|              | ① Without Web hosting                          |
|              | C Include Mail services                        |
| Mail options | C Mail domain alias to example.com             |
|              | Automatic DNS configuration (recommended)      |
|              | Without Mail services                          |
|              | Submit                                         |

4. Later on the Edit Domain page turn on either the Service buttons or the Alias buttons.

### **Server Aliasing**

Server aliases are additional names for your virtual host. Unlike domain aliases, they are not added to your DNS zone, and are registered only with Apache. For instance, if your virtual host name is example.com and you also would like it to be available at www.example.com, you should add www server alias to the example.com domain.

To add a server alias, do the following:

- 1. Select Quick Access in Account menu.
- 2. Click the Web Options icon to go to your web options page.
- 3. Click the **Edit** icon next to the domain you need.

- 4. Scroll down to the Server alias field and click the Add icon.
- 5. Enter server alias. It will be added to the list of server aliases for this virtual host name.

| New Alias |      |                           |
|-----------|------|---------------------------|
| New Alias | test | + .example.twriters.psoft |
|           |      | Submit                    |

### **Renewing Domain Registration**

This option is available only for domains registered from your control panel.

Although you will be sent an e-mail notification before your domain expires, you can choose whether to renew your contract with the registrar company manually or automatically. In the automatic mode, your domain name will be renewed for as many years as you specify in your control panel settings. In the manual mode, you would have to enter your control panel and click the **Renew Domain** link; otherwise the domain name will expire and become unavailable. To set the renewal mode to automatic or manual:

- 1. Select Quick Access in Account menu.
- 2. Click the **Domains** icon.
- 3. Select the domain name if you have more than one.
- 4. The active mode shows up in the **Domain renew mode** entry:

🔃 Domain renew mode 🛛 Manual. Renew domain 🔌

To switch to another mode, click the Edit icon.

5. On the page that opens, select either Manual or Automatic.

To renew domain registration manually:

1. Click the **Renew domain** link:

| Renew domain                            |                   |
|-----------------------------------------|-------------------|
| Renew/registration date                 | Mon, Oct 10, 2005 |
| Registration/last renew period in years | 1                 |
| Total contract length in years          | 1                 |
| Expiration date                         | Tue, Oct 10, 2006 |
| Advisable renew date                    | Mon, Oct 9, 2006  |
| Renew domain for this many year(s)      | 1 -               |
| Submit                                  |                   |

- **Renew/registration date:** the date you registered your domain or last time renewed the domain registration.
- Registration/last renew period in years: the period you registered or last time renewed the domain registration for.
- ◆ Total contract length in years: the period you've registered your domain for (including all the renewals).
- Expiration date: the date when your domain registration period expires.
- ♦ Advisable renew date: the date you are advised to renew the domain registration.
- Renew domain for this many year(s): set the period you'd like to renew the domain registration for.
- 2. Click the Submit button, to confirm your renewal request.

To configure automatic renewal:

1. Click the Edit icon next to Domain renew mode.

2. Select Automatic and enter the years to renew the domain for:

| Renewdomain        |                          |
|--------------------|--------------------------|
| Current renew mode | C Automatic. 🦳 📀 Manual. |
|                    | Submit                   |

### Changing Contact/Billing Info for Domains Registered through the Control Panel

Contact/billing info is available only for domains registered through CP.

If you want to change either your contact or billing info for a registered domain, click the Edit icon in the corresponding section. Edit info in the form and check **Yes** in the **Affect Owner Info** entry:

| Update Contact Info |            |   |
|---------------------|------------|---|
| AffectOwnerInfo     | 🛈 Yes 🖱 No |   |
| First name          | Test       | + |
| Last name           | Example    | + |

Note: If your .org domain is locked, you won't be able to update your domain's contact/billing information via CP! Unlock your domain first!

Related Docs: · Editing DNS settings

# **Web Access Control**

(H-Sphere 3.1 Beta 1+)

This document describes the Web Access Control resource which allows Linux users to <u>add</u> and <u>configure</u> web access for their domains to different locations. You can allow or deny access for domain names or IP addresses (groups of IPs).

### **Adding Web Access Control**

By adding this resource, you define the default order (type) of access. To add Web Access Control in your User CP:

1. Go to **Domain Settings - > Web Options** 

2. Scroll down to Web Access Control and click Add. Configure the form that shows.

| Add Web Access Control      |                |   |
|-----------------------------|----------------|---|
| Location                    | /admin         | ÷ |
| Current Default Access Rule | O Deny C Allow |   |
|                             | Submit         |   |

- Enter Location which provides for access control by URL
- ♦ If Current Default Access Rule=allow, this location/web directory will be available for all domain names/IPs.
- ◆ If Current Default Access Rule=deny, this location will be denied for all.

3. Submit to confirm.

### **Configuring Web Access Control**

By editing this resource you can add, delete, upload and export allowed or denied domain names/IPs.

| Manage Web Access Control For: example.com, Location: /admin/web                                                                                                    |                                                         |  |
|----------------------------------------------------------------------------------------------------|---------------------------------------------------------|--|
| Web Service                                                                                                    | example.com                                             |  |
| By selecting "Allow" as type of order you will allow access for all domain names and can manage<br>domain names, IPs or groups of IPs to deny access to selected location. By selecting "Deny" you<br>will deny access for all domain names and can allow access only for trusted domain names or IPs<br>(IP groups). |                                                         |  |
| Current Default Access<br>Rule                                                                                                    | Allow From All Change to Deny From All                  |  |
| Deny Domains/IPs list                                                                                                    | mrsmith.com<br>192.168.112.4<br>192.168.113.5/255.255.0 |  |
| Domain                                                                                                    | example.org + Add                                       |  |
| IP Address                                                                                                    | 192.168.112.2 + Mask + Add                              |  |
| Manage domains/IPs                                                                                                    | Export Upload Import                                    |  |

- Current Default Access Rule: if necessary, you can change current default access rule.
- Deny Domains/IPs list: you can delete any domain or IP from the list

If current default access rule=allow, you can define the list of domain names/IPs which have no access. If current default access rule=deny, you can allow access to defined domain names/IPs.

- Domain: type in a new domain and click Add
- Add IP address and Mask.
- Manage **Domains/IPs**: you can upload list domains/IPs from file and export existing list to file. If you define a group of IPs, you should add mask with the "/" in front of it, e.g: 192.168.112.5/255.255.0

Note: Don't forget about permissions on directories to where you want to upload/export files. If you don't have permissions to read/write files, you cant' upload/export your lists.

# **Managing Traffic**

Related Docs: • Paying for Hosting

This document discusses different types of traffic and related issues:

- <u>Summary Traffic</u>
- Traffic Cycle
- What is traffic limit and how do I change it?
- Throttle policy

## **Summary Traffic**

Traffic is the data transferred **to and from** your website by your visitors plus the data transferred to and from your mailbox by incoming and outgoing mail. You can also have other types of traffic that make up your Summary Traffic:

| Type of<br>traffic | Generated when                                                                                                    |
|--------------------|----------------------------------------------------------------------------------------------------|
| FTP User           | you upload your files to your web account. If you have any FTP sub-accounts, their traffic will be included here, too.                                                                                    |
| Virtual FTP        | authorized or anonymous internet users download, upload or view files in your virtual FTP directories. If you administer your account through dedicated IP, it will be also added to Virtual FTP Traffic. |
| Mail               | e-mail messages are sent or received.                                                                                                    |
| НТТР               | internet visitors browse your web site(s).                                                                                                    |
| Real Server<br>FTP | internet users download media files from your RealServer directory.                                                                                                    |
| Real User<br>FTP   | you upload your media files to your RealServer directory.                                                                                                    |

\* Control Panel navigation is not included into the total traffic.
## **Traffic Cycle**

Regardless of account's billing period, traffic usage is calculated at the end of traffic cycle which is one month or less if traffic cycle is forced to close with a traffic limit change or other events, such as billing period closure, changing to another billing period, or other plan. For example, if you sign up on March 7 for a billing period of 6 months, traffic will be closed and reset on the 7th of each month.

The traffic run up during the last day of the traffic cycle is transferred to the next traffic cycle calculations.

#### What is Traffic Limit and How Do I Change It?

The use of traffic cannot be physically restricted. This means nothing happens if you exceed your traffic limit that initially equals Free gigabytes allowed with your account: your web-sites, mailboxes and virtual ftp accounts will continue to work. Each GB beyond the limit, however, will be charged at the overlimit rate. To prevent overlimit charges, you can reserve more traffic by changing your traffic limit to the bandwidth level you are expecting to have. With traffic limit increased, each traffic month you'll be accrued recurrent fee for the whole booked amount, which is usually lower than the usage(overlimit) charges.

#### To change traffic limit:

- 1. Select Account Settings in the Account Menu.
- 2. Click the Change icon in the Transfer Summary Traffic field.
- 3. On the page, enter summary traffic you expect to run up over the month.

When you are changing traffic limit, the current traffic cycle closes, and the following calculations are performed:

- 1. Traffic limit for a traffic cycle is prorated to the period from the start of the traffic month to the day when the traffic limit is changed.
- 2. The resulting GBs are subtracted from total traffic run up by this day.
- \* The traffic run up during the last day of the traffic cycle is transferred to the next traffic cycle calculations.
- 3. If the result is positive, it is accrued usage fee.

4. Traffic is reset.

- 5. If at the begining of the billing period you pre-paid for the traffic limit, you are refunded the recurrent fee prorated to the time left to the end of the billing period.
- 6. If new traffic limit is higher than free GBs provided by the plan, you are accrued recurrent fee prorated to the time left to the end of the billing period.

As the result of traffic cycle interruption the billing period for traffic becomes different from the billing period for the account.

For example, you are hosted with 0 free units, the traffic limit is 6 GB, and the billing period of 6 months starts 1 January. By 15 January, you run up 3.5 GB of traffic and decide to increase traffic limit.

1. 6 GB of month traffic limit is prorated to 15 days which makes 3 GB.

2. Prorated traffic limit of 3 GB is subtracted from 3.5 GB of traffic run up for 15 days which makes 0.5 GB.

3. 0.5 GB of excess traffic is charged at a usage fee.

4. Traffic is reset.

5. A new traffic month is open and since then will close on the 15th of each month

6. You are refunded recurrent fee for pre-paid 6 GB traffic limit. The refund is prorated to five and a half month left to the end of billing period.

7. You are accrued recurrent fee for the increased traffic limit. The fee is prorated to five and a half months left to the end of billing period.

## **Throttle Policy**

You can throttle the use of traffic in your account by delaying or refusing requests to your sites.

To enable the Throttle module, do the following:

1. Select **Domain info** in the **Domain Settings** menu.

2. Click the Edit icon in the Web Service field.

3. Scroll the page to find the **Throttle Policy** option and turn it on:

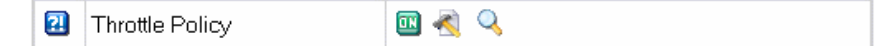

4. Agree to charges, if any.

5. Select the type of policy and click **Submit**:

| Throttle Policy                             |    |      |                                                                                                    |  |
|---------------------------------------------|----|------|----------------------------------------------------------------------------------------------------|--|
| Current Policy Setting<br>Policy Type: None | S  |      |                                                                                                    |  |
| Change Policy Settings                      |    |      |                                                                                                    |  |
| Policy Type                                 | Su | bmit | None<br>None<br>Concurrent<br>Document<br>Idle<br>Original<br>Random<br>Request<br>Speed<br>Volume |  |

6. Complete the wizard.

7. At the top of the Web Service page, click the Apply link.

The eight throttling policies are:

- Concurrent impose a limit on the number of concurrent requests at any one time. The period specifies how long data is accumulated before the counters are reset.
- **Document** excluding requests for HTML page elements such as images and style sheets, impose a limit on the number of requests per period. When this limit is exceeded, all further requests are refused, until the elapsed time exceeds the period length, at which point the elapsed time and the counters are reset. Note that the requests (hits) column of the throttle status display does not include the requests for page elements.
- Idle impose a mimimum idle time between requests. When the miminum is not reached, the request incurs a calculated delay penalty or is refused. First, whenever the elapsed time exceeds the period length, then the counters are reset. Second, if the idle time between requests exceeds the minimum, then the the request proceeds without delay. Otherwise the request is delayed between one and ThrottleMaxDelay seconds. If the delay would exceed ThrottleMaxDelay, then the request is refused entirely to avoid occupying servers unnecessarily. The delay is computed as the policy minimum less the idle time between requests.
- Original impose a limit on the volume (kbytes sent) per period, which when exceeded the request incurs a counter-based delay penalty or is refused. First, whenever the elapsed time exceeds the period length, then the volume and elapsed time are halved. Second, if the volume is below the limit, then the delay counter is decreased by one second if it is not yet zero. Otherwise, when the limit is exceeded, the delay counter is increased by one second. The delay can be between zero and ThrottleMaxDelay seconds, after which the request will be refused to avoid occupying servers unnecessarily.
- **Random** randomly accept a percentage (limit) of the requests. If the percentage is zero (0), then every request is refused; if the percentage is 100, then all requests are accepted. The period specifies how long data is accumulated before the counters are reset.
- **Request** impose a limit on the number of requests per period. When this limit is exceeded all further requests are refused until the elapsed time exceeds the period length, at which point the elapsed time and counters are reset.
- **Speed** impose a limit on the volume (kbytes sent) per period, which when exceeded the request incurs a calculated delay penalty or is refused. First, whenever the elapsed time exceeds the period length, then the limit (allowance) is deducted from the volume, which cannot be a negative result; also the period length is deducted from the elapse time. Second, if the volume is below the limit, in which case the request proceeds without delay. Otherwise the request is delayed

between one and ThrottleMaxDelay seconds. If the delay would exceed ThrottleMaxDelay, you refuse the request entirely to avoid occupying servers unnecessarily. The delay is computed as one plus the integer result of the volume times 10 divided by the limit.

• Volume - impose a limit on the volume (kbytes sent) per period. When this limit is exceeded all further requests are refused, until the end of the period at which point the elapsed time and counters are reset.

You can also set throttle policy to **None** which imposes no restrictions on a request and used as a place holder to allow monitoring. The limit currently serves no purpose. The period specifies how long data is accumulated before the counters are reset. Remember to apply the changes you have made. Press **Apply** in the **Web** Service -> Server Configuration row.

Related Docs: • Paying for Hosting

# **Disk Space**

Related Docs: • Paying for Hosting

**Questions Considered:** 

- Introduction. Disk Space
- Concepts
- <u>Disk Space Billing</u>

Introduction. Disk Space Concepts

Your account allows you to host your website, store incoming and outgoing mail, create and manage databases. These tasks require disk space on the hosting servers provided to you through <u>individual resource quotas</u>. Your account's plan may be, also, configured with <u>summary disk usage</u> to control disk space usage on an overall basis for all your disk space consumig resources combined together.

## **Individual Resource Quotas**

Quotas are set separately for your home directory, each mailbox and DB and define how many MB you can store in it. You can't upload and store more MB than the resource's quota allows (except for <u>MySQL DBs</u> and <u>PgSQL DBs</u>) and will get an error message if you try to do so. Periodically (e.g., every 5 min.) the system scans your home FTP directory, mailboxes and DBs to see how much disk space is being used and updates the corresponding quota usage readings, so you can always check how many MB are being used by the resource and how many more MB can be uploaded.

#### **Increasing Quotas**

To upload more MB than the resource's quota allows, you can increase it. Learn how to increase quota for:

- your home directory
- <u>mailbox</u>

• <u>MySQL DB</u>

• PgSQL DB

• <u>MS SQL DB</u>

Resources' quotas can be max restricted which means you won't be able to increase it any higher when this limit is reached. To check how much you can increase your quotas to, go to **Billing** -> **Online price** and check the **Max** field in the quota's entry.

#### Summary Disk Usage

#### Average and Last Day Summary Disk Usage

Every 24 hours the system scans your FTP home directory, each of your mailboxes and DBs to summarize disk space used by these resources which makes summary disk usage for the last day. Summary readings of each daily scan are added up and divided by days elapsed from the beginning of the <u>billing month</u> to make your average summary disk usage. If your hosting plan is configured with the **summary disk usage** resource, you will see both figures on your **Account** -> **Quick Access** page:

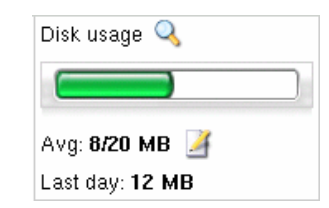

#### Summary Disk Usage Limit

Free disk space allocated for all your disk space consuming resources makes your initial summary disk usage limit. However, it doesn't stop you from using more disk space as <u>quotas</u> do. If you exceed it, you will be charged overlimit fees (for details see <u>Charges for Summary Disk Usage</u>). To prevent it, increase your summary disk usage limit clicking the **Edit** icon next to the <u>summary disk usage bar</u> and entering a new **summary disk usage limit**. Summary disk usage limit can be max restricted which means you won't be able to increase it any higher when this limit is reached. To check how much you can increase your quotas to, go to **Billing** -> **Online price** and check the **Max** field in the **summary disk usage** entry.

Keep in mind that your hosting plan can be configured to suspend your account if you use your summary disk usage limit by certain percent. Before suspension, you would be usually warned by e-mail of approaching your limit.

H-Sphere User Menu Based Guide © Copyright 1998-2008. Positive Software Corporation. All rights reserved.

## **Disk Space Billing**

Depending on your account's plan configuration you can be charged for disk space based on:

- individual resource quotas (what's this?)
- <u>summary disk usage</u> (what's this?)

## **Charges for Individual Resource Quotas**

When you increase:

- FTP, mailbox or MS SQL quota you are charged <u>recurrent fee for billing period resources</u>;
- My or PG SQL DB quota you are charged recurrent fee for monthly resources.

## **Charges for Summary Disk Usage**

If by the end of the billing month your average summary disk usage exceeds summary disk usage limit, you are charged usage (overlimit) fees.

If you increase your summary disk usage limit, every month you will be charged recurrent fee which is usually less than usage fees.

Related Docs: • Paying for Hosting

# **Mail Overview**

Related Docs: · Mailboxes · Mail Forwards · Mailbox Aliases · Autoresponders · Mailing Lists · Mail Domain Aliases · AntiSpam · AntiVirus

**Questions Considered:** 

- <u>mail</u>
- resources
- <u>navigation</u>

#### **Mail Resources**

Your hosting plan may provide the following mail resources:

- mailbox to send, receive, read and store e-mails
- mail forward to automatically forward all incoming mail to a list of remote addresses
- mailbox alias to have an alternative address to an existing mailbox
- mail autoresponder to automatically reply to senders with a uniform response when mail arrives in a mailbox
- mailing list to send mail to multiple recipients
- mail domain alias to have an alternative domain name to a mail domain
- antispam to trace, filter out and delete spam messages coming to your mailbox
- antivirus to check incoming mail for viruses and delete the virus mail
- <u>SPF</u> or <u>Sender Policy Framework</u> to set rules for your correspondets' mail servers to determine whether e-mails received from your maildomain are forgery or not.

#### **Navigation**

Click the Mail Info menu to manage your account mail services from the Mail controls page:

| Mail Manager                          |                                                                                                |  |  |
|---------------------------------------|------------------------------------------------------------------------------------------------|--|--|
| Mail domains                          | balettt.greg.zzz 🔽 Go                                                                          |  |  |
| Mail Service                          |                                                                                                |  |  |
| Incoming POP3 Server                  | mail.balettt.greg.zzz                                                                          |  |  |
| Outgoing (SMTP) Server                | mail.balettt.greg.zzz                                                                          |  |  |
| Login                                 | The e-mail address you use (e.g. user@domain.com)                                              |  |  |
| Change Mailbox Password Link <b>?</b> | http://192.168.112.138:8080/psoft/servlet/psoft.hsphere.CP?action=change_mbox_password         |  |  |
| Mail traffic                          | <b>0 KB</b> used (since May 27, 2007)                                                          |  |  |
| Mail relay                            | relay.mail.server ->mail.greg.zzz                                                              |  |  |
| AntiSpam 😰                            | 20 preferences applied to mail resources                                                       |  |  |
|                                       | 👌 for all mailboxes 🔄 for all mail resources (box,forward,alias,responder) 🏾 🍿 all AntiSpams   |  |  |
| AntiVirus <b>?</b>                    | in preferences applied to mail resources                                                       |  |  |
|                                       | 👩 for all mailboxes 🔄 for all mail resources (box,forward,alias,responder) 🏾 🍿 all AntiViruses |  |  |
| SPF 🔁                                 |                                                                                                |  |  |
|                                       | all domain aliases' SPF                                                                        |  |  |

- Mail domains: a mail domain whose mail resources you can manage and view on the mail domain controls page. To manage mail resources on your other domains, choose it from the drop-down list and click the **Go** button next to the drop-down list.
- Incoming POP3 Server and Outgoing (SMTP) Server: servers to deliver mail from and to your mail resources.
- Login: login to <u>sign into your mailbox</u> or <u>change its password</u> from outside your control panel.
- Change Mailbox Password Link: NEWI (HS 3.0 RC4+) You can use this link on your website to change mailbox password without logging into H-Sphere CP.
- Mail traffic: traffic run up by incoming and outgoing mail on the mail domain it is displayed for. Mind that it also includes traffic generated by incoming <u>spam</u> or <u>virus</u> messages the system deletes. <u>More on traffic</u>.
- Mail relay: switch the option on to ensure incoming mail is kept on the mail relay server, if your primary mail server goes down.
- AntiSpam: this resource filters and deletes incoming spam messages. Antispam can be added for for all mailboxes or for all mail resources.
- AntiVirus: this resource checks incoming mail for viruses. Antivirus can be added for all mailboxes or for all mail resources.
- SPF: determines rules to be used by your correspondets' mail servers to check whether e-mails received from your maildomain are forgery or not.

| Mail domain aliases                                  |                                                         |                  |                        |   |  |
|------------------------------------------------------|---------------------------------------------------------|------------------|------------------------|---|--|
| ali.to.balet.com                                     |                                                         |                  |                        | Û |  |
| E-mail Setup Function                                | ons                                                     |                  |                        |   |  |
| 🛃 New E-mail                                         | 🛃 New E-mail 🕘 New Mailing List 🕘 New Mail Domain Alias |                  |                        |   |  |
| By first letter: [A] [B] C<br>By pages: [Prev] [1] [ | 2 [D] E F [G] H [I] J K [L] [N<br>2] [Next]             | /] [N] O [P] Q [ | rj [s] [t] u v w x y z |   |  |
| E-mail 😰                                             | Resources in                                            | ncluded          | Properties             |   |  |
| abc1@balettt.greg.zz                                 | z 🗐                                                     |                  | 111111@qqq.qq          | Î |  |
| abc3@balettt.greg.zz                                 | z                                                       |                  | 222223@wwewe.we        | Û |  |
| bar@balettt.greg.zzz                                 | <₽                                                      |                  | 0.00 MB of 1 MB 🔩      | Û |  |

- Mail domain aliases: aliases of your mail domain. More on maildomain aliases.
- New E-mail Setup Functions: links to create new mail resources.
- [A] ... [Z] NEWI (in H-Sphere 3.0) first-letter navigation links to the rest of your mail resources (based on alphabetical sorting)
- [Prev] [1] [2] ... [Next] navigation links (appear if there are more than 10 mail resources on the maildomain) to the rest of your mail resources
- E-mail: e-mail address of mail resources on the mail domain.
- Resources included: mail resources working on this e-mail address:
  - 🔸 🗐 mailbox
  - 💐 forward
  - 🛛 <u>mailbox alias</u>
  - ♦ 🧾 autoresponder
  - ٠ 🗐
  - mail SMS NEW (H-Sphere 3.1 Beta 1 +)
    2 antispam
    2 NEW (HS 3.0 RC4+) customized antispam
- ♦ @ antivirus
  Properties: properties of mail resources working on this e-mail address:
  - ♦ 12 MB of 20 MB mailbox quota usage (more)
  - - sign in the mailbox (more)
  - 🛂 Catch All. This property is set on a mailbox level to catch all mail sent to non-existent mail addresses at this domain. It can be enabled only for one mailbox per domain. It can't be enabled on other mail objects like mail alias, forward, responder.
  - 🤷 discard all incoming emails (more)
  - 1 add subscribers/moderators/trailer to a mailing list (more)

Related Docs: · Mailboxes · Mail Forwards · Mailbox Aliases · Autoresponders · Mailing Lists · Mail Domain Aliases · AntiSpam · AntiVirus

# **Mailboxes**

Related Docs: · Mail Overview · Mail Forwards · Mailbox Aliases · Autoresponders · Mailing Lists · Mail Domain Aliases · AntiSpam · AntiVirus

**Questions Considered:** 

- <u>understanding</u>
- mailboxes
- creating mailboxes
- <u>removing mailboxes</u>
- <u>mailbox storage</u> <u>quota</u>
- mailbox password
- <u>discarding all</u> incoming mail
- <u>signing into a</u>
- <u>signing into a</u> <u>mailbox</u>
- postmaster and webmaster

## **Understanding Mailboxes**

Mailboxes are used to send and receive e-mails via client based mail software and can store mail on the hosting mail server.

## **Creating Mailboxes**

To create mailboxes in addition to webmaster and postmaster mailboxes obligatory created on each maildomain:

1. Click New E-mail in the E-mail Setup Functions section:

| E-mail Setup Fur | octions            |                         |  |
|------------------|--------------------|-------------------------|--|
| New E-mail       | 🛃 New Mailing List | 👌 New Mail Domain Alias |  |

2. On the configuration page that you will be taken to, do the following:

| Add | new E-Mail                   |                                                                                  |              |                                     |
|-----|------------------------------|----------------------------------------------------------------------------------|--------------|-------------------------------------|
|     | Email address                | jsmith                                                                           | + @user1106. | greg.zzz                            |
|     | AntiSpam                     | <b>N</b>                                                                         |              |                                     |
|     | AntiVirus                    |                                                                                  |              |                                     |
| 2   |                              |                                                                                  |              |                                     |
|     | Password                     | ****                                                                             | +            |                                     |
|     | Comment                      |                                                                                  |              |                                     |
| 2   | Catch All                    |                                                                                  |              |                                     |
|     | Discard All Incoming<br>Mail |                                                                                  |              |                                     |
|     |                              | host                                                                             |              | + @user1106.greg.zzz                |
|     | Alias By                     | * to add several aliases at a time, enter their names separated by<br>or 'SPACE' |              | their names separated by ',' or ';' |

- Enter mailbox name in the **Email address** field.
- AntiSpam: check this option to enable antispam filtering for your mailbox. (Read about <u>AntiSpam protection</u>)
- ◆ AntiVirus: check this option to enable antivirus protection for your mailbox. (Read about <u>AntiVirus protection</u>)
- Check the box next to **MAILBOX** and configure:
  - ♦ **Password:** see <u>below</u>.
  - **Comment:** enter description to help identify the mailbox.
  - ♦ Catch All: This property is set for a mailbox resource to catch all mail sent to non-existent mail addresses at this domain. It can be enabled only for one mailbox per domain. Catch All can't be set for postmaster or any other mail resource but mailbox.
  - **Oiscard All Incoming Mail:** see <u>below</u>.
  - Alias by: use this option for mass creation of mail aliases. Enter alias names (without the @ part) separated by ',' or ';' or 'SPACE'.
- 3. Click the **Submit** button at the bottom of the form.
- 4. Agree with the charges, if any.

#### **Removing Mailboxes**

To remove a mailbox preserving other services running on this e-mail address:

1. Click the mailbox e-mail address in the **E-mail** list on the maildomain Controls page:

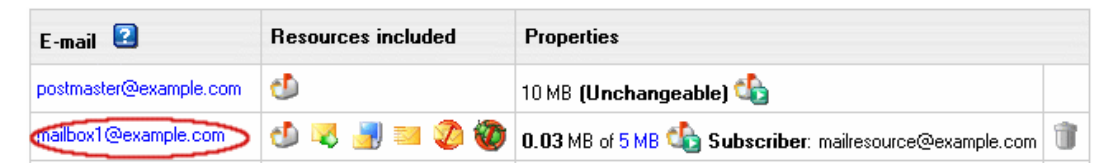

2. Uncheck MAILBOX.

3. Click the **Submit** button at the bottom of the form.

To remove a mailbox with other mail services running on this e-mail address, click the Trash icon in the mailbox Properites entry on the Mail Controls page:

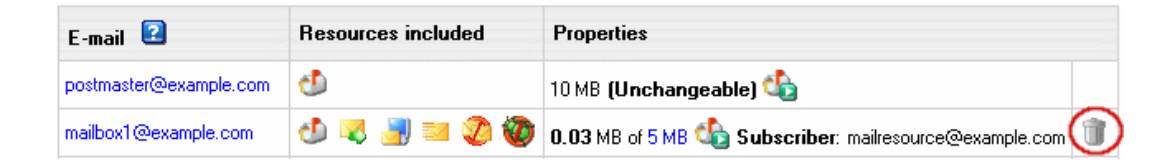

Postmaster mailbox can't be deleted.

If Catch All is enabled for a mailbox, it can't be deleted. To delete a Catch All mailbox, first switch Catch All OFF or switch it to another mailbox.

## **Mailbox Storage Quota**

Mailbox quota defines how many MB of mail you can store in your mailbox. You can't store more than allowed by the mailbox quota. It is not included into the site disk space quota. If your hosting plan allows, you can increase the initial free mailbox quota.

#### To increase mailbox quota:

1. On the maildomain Controls page click the of X MB link in the mailbox Properites entry:

| E-mail 😰               | Resources included | Properties                                             |   |
|------------------------|--------------------|--------------------------------------------------------|---|
| postmaster@example.com | 1                  | 10 MB (Unchangeable) 🍓                                 |   |
| mailbox1@example.com   | 🕑 🤜 🛃 🔤 🤣 🥘        | 0.03 MB of 5 MB 5 Subscriber: mailresource@example.com | Û |

2. Enter new quota size in megabytes and click the Submit button.

From this moment on, you will be charged for the difference between this new amount and the free amount your hosting plan grants. This charge will be added to the recurrent fee at the beginning of each billing period.

You can't change quota for the postmaster mailbox.

#### **Mailbox Password**

Mailbox password is an alphanumeric combination that authenticates logging into the mailbox. It is required when you are logging into the mailbox outside your control panel or when you configure an external mail client to access your mailbox.

To change mailbox password:

- 1. Click the e-mail address in the E-mail list on the maildomain Controls page.
- 2. In the MAILBOX section enter a new password in the Password and Confirm password fields.
- 3. Click the **Submit** button at the bottom of the form.

#### **Discarding All Incoming Mail**

If you don't need ALL your incoming mail, you can configure your mailbox to discard all incoming mail. In this case senders won't receive 'undelivered mail' notifications.

- 1. Click the mailbox e-mail address in the E-mail list on the maildomain Controls page.
- 2. In the MAILBOX section check the Discard All Incoming Mail box.
- 3. Click the **Submit** button at the bottom of the form.

## Signing into a Mailbox

To send and receive mail from your mailbox you should sign in. This can be done from your control panel by clicking the Launch Webmail icon in the Properties column:

| E-mail                 | Resources included | Properties             |   |
|------------------------|--------------------|------------------------|---|
| postmaster@example.com | ⊴9                 | 10 MB (Unchangeable) 嬌 |   |
| mailbox1@example.com   | 🕗 🔤 🧭              | 0.03 MB of 5 MB        | Û |

Provided you signed up for a Unix/Linux plan, you can also sign into your mailbox from outside your control panel by entering http://YOUR\_WEB\_SERVER\_IP in the Address field of your browser and clicking the IMP-mail client link on the page you are taken to.

#### **Postmaster and Webmaster**

You get Postmaster mailbox for free. Webmaster is a regular mailbox and it counts towards your total maiboxes. This means, if you get 0 free mailboxes, you pay for the Webmaster box, but you don't pay for Postmaster.

When postmaster and webmaster mailboxes are created:

- Catch All is disabled by default. You can enable it entirely in the Globals menu
- Forward is disabled by default
- Option **Discard all incoming mail** is enabled by default (since 3.0 Patch 4)
- You can't <u>change quota</u> for the postmaster mailbox
- Postmaster mailbox <u>can't be deleted</u>

Related Docs: · Mail Overview · Mail Forwards · Mailbox Aliases · Autoresponders · Mailing Lists · Mail Domain Aliases · AntiSpam · AntiVirus

# **Mail Forwards**

Related Docs: · Mail Overview · Mailboxes · Mailbox Aliases · Autoresponders · Mailing Lists · Mail Domain Aliases · Configuring Outlook Express

**Questions Considered:** 

- <u>understanding mail</u> forwards
- <u>creating mail</u> forwards
- <u>editing mail</u> <u>forwards</u>
- <u>removing mail</u> forwards

## **Understanding Mail Forwards**

Mail forwards redirect all mail sent to the mail forward e-mail address to other e-mail addresses.

Important: Since H-Sphere 3.0 RC 2, mail forward can't be set with Catch All or as postmaster.

## **Creating Mail Forwards**

To create a mail forward:

1. Click New E-mail on the maildomain Controls page:

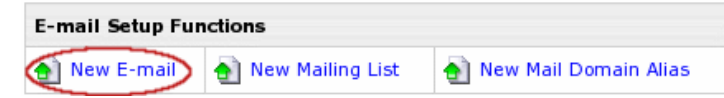

2. On the configuration page, that you will be taken to, enter the mail forward name in the Email address field.

3. Check the box next to MAIL FORWARD.

4. Enter destination e-mail addresses separated with ',' or ';' or 'ENTER' or 'TAB' or 'SPACE':

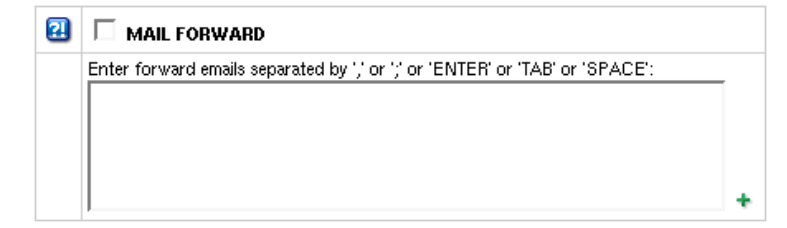

- 5. Click the **Submit** button at the bottom of the form.
- 6. Agree with the charges, if any.

## **Adding/Removing Destination Addresses**

First, click the forward e-mail address in the E-mail list on the maildomain Controls page:

| E-mail 😰               | Resources included | Properties                                             |   |
|------------------------|--------------------|--------------------------------------------------------|---|
| postmaster@example.com | €                  | 10 MB (Unchangeable) 🏠                                 |   |
| mailbox1@example.com   | 🕗 🤜 🍠 🔤 🤣          | 0.03 MB of 5 MB 🍓 Subscriber: mailresource@example.com | Û |

To add e-mail addresses to the list of destination addresses:

1. Enter destination e-mail addresses separated with ',' or ';' or 'ENTER' or 'TAB' or 'SPACE':

| 2 |                                                                              |   |
|---|------------------------------------------------------------------------------|---|
|   | Enter forward emails separated by ',' or ';' or 'ENTER' or 'TAB' or 'SPACE': | - |
|   |                                                                              |   |
|   |                                                                              |   |
|   |                                                                              |   |
|   |                                                                              | + |

2. Click the **Submit** button at the bottom of the form.

To remove e-mail addresses from the list of destination addresses:

1. Check the **Delete** box next to the e-mail address you'd like to remove from the list of forwards.

2. Click the **Submit** button at the bottom of the form.

## **Removing Mail Forwards**

To remove a mail forward preserving other services (such as mailbox, mail alias, etc.) running on this e-mail address:

1. Click the mail forward e-mail address in the E-mail list on the maildomain Controls page as when you are editing mail forward.

- 2. Uncheck the MAIL FORWARD box.
- 3. Click the **Submit** button at the bottom of the form.

To remove a mail forward **with other mail services** (such as mailbox, mail alias, etc.) running on this e-mail address, click the **Trash** icon in the mail forward **Properites** entry on the **Mail Controls** page:

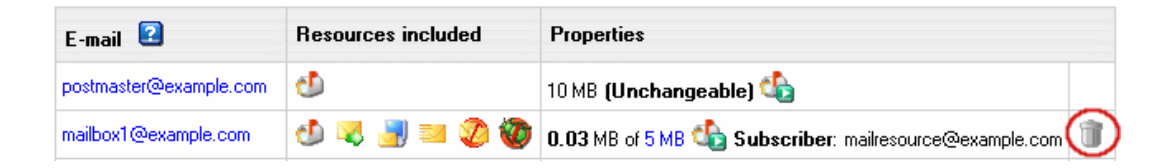

Related Docs: · <u>Mail Overview</u> · <u>Mailboxes</u> · <u>Mailbox Aliases</u> · <u>Autoresponders</u> · <u>Mailing Lists</u> · <u>Mail Domain Aliases</u> · <u>Configuring Outlook Express</u>

# **Mailbox Aliases**

Related Docs: Mail Overview Mailboxes Mail Forwards Autoresponders Mailing Lists Mail Domain Aliases Configuring Your E-mail Client

**Questions Considered:** 

- <u>understanding mailbox aliases</u>
- creating mailbox aliases
- editing mailbox aliases
- <u>unassigning mailbox alias from mailbox(es) it is currently</u> <u>assigned to</u>
- removing mailbox aliases

#### **Understanding Mailbox Aliases**

Mail aliases are alternative addresses to existing mailboxes on the same domain name. Messages sent to a mailbox alias arrive to the primary mailbox.

## **Creating Mailbox Aliases**

To create a mailbox alias:

1. Click New E-mail on the maildomain Controls page:

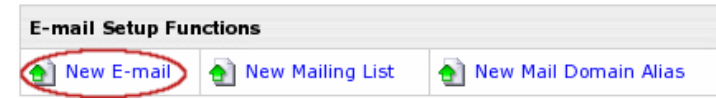

2. On the configuration page, that you will be taken to, enter the mailbox alias name in the Email address field.

3. Check the Catch All box to intercept messages sent to a nonexistent account on the mail domain.

If catch all isn't enabled on any mail resource on this domain, such messages will bounce back to the sender with an error notification.

- 4. Check the box next to MAIL ALIAS.
- 5. Click the name of the mailbox in the Click to choose from existing mailboxes list on the left to assign the mailbox alias to it:

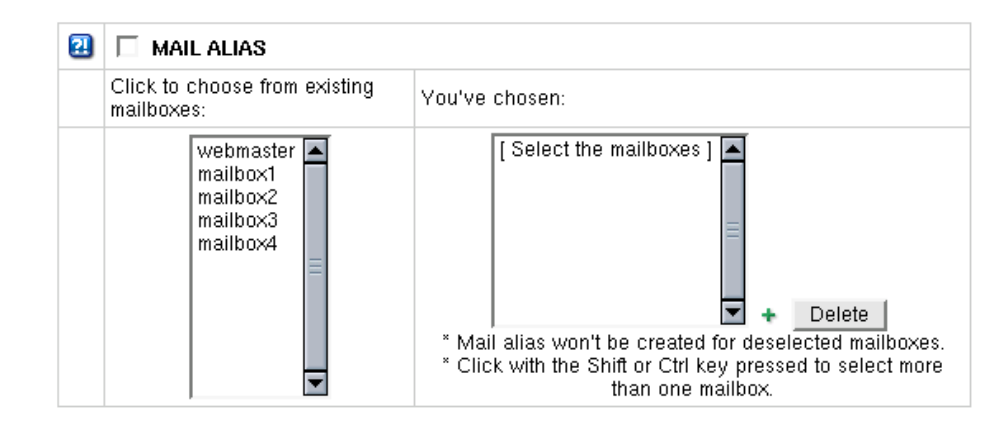

To assign a mailbox alias to more than one mailbox, click mailbox names in the list with the Shift or Ctrl key pressed.

Chosen mailbox(es) will appear in the You've chosen: list on the right.

- \* Caution: the mailbox alias won't be created for the deselected mailboxes.
- 6. Click the **Submit** button at the bottom of the form.

7. Agree with charges, if any.

#### **Editing Mailbox Aliases**

You can change a mailbox alias or assign it to other mailbox(es) or do both. To edit a mailbox alias:

1. Click the mailbox alias e-mail address in the E-mail list on the maildomain Controls page:

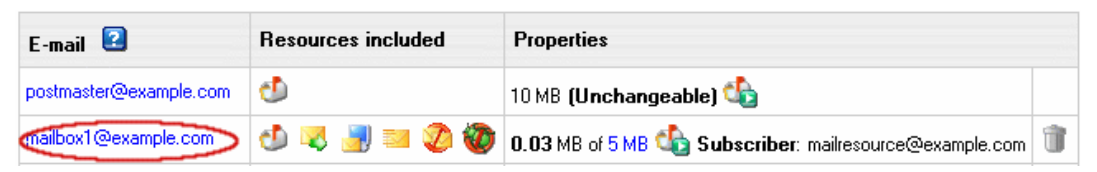

2. Perform steps 5 to 7 of the create mailbox aliases procedure.

## Unassigning Mailbox Alias from Mailbox(es) It is Currently Assigned to

To unassign a mailbox alias from the mailbox(es) it is currently assigned to:

- 1. Click the mailbox alias e-mail address in the E-mail list on the maildomain Controls page as you do when changing mailbox aliases.
- 2. Select the mailbox name it is currently assigned to in the left You've chosen: mailbox list.
- 3. Press the **Delete** button next to the list.

To remove several mailboxes from the **You've chosen:** mailbox list on the left, select the mailboxes names in the list with the Shift or Ctrl key pressed and click the **Delete** button.

#### **Removing Mailbox Aliases**

To remove a mailbox alias preserving other services running on it's e-mail address:

1. Click the mailbox alias e-mail address in the E-mail list on the maildomain Controls page as you do on the first step of Changing Mailbox Aliases guide.

2. Uncheck the MAIL ALIAS box.

3. Click the **Submit** button at the bottom of the form.

To remove a mailbox alias along with all mail services running it's e-mail address, click the **Delete** icon in the mailbox alias **Properties** column on the Mail Controls page:

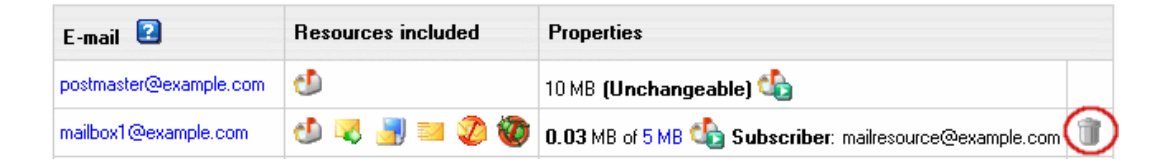

To delete a Catch All mailbox alias, first switch Catch All OFF.

Related Docs: Mail Overview Mailboxes Mail Forwards Autoresponders Mailing Lists Mail Domain Aliases Configuring Your E-mail Client

# **Autoresponders**

Related Docs: Mail Overview Mailboxes Mail Forwards Mailbox Aliases Mailing Lists Mail Domain Aliases Mail SMS

**Questions Considered:** 

- creating autoresponders
- editing autoresponder message and its

subject

• <u>removing autoresponders</u>

Autoresponder automatically sends a preset message in reply to all mail sent to the autoresponder's e-mail address. They don't store the incoming mail as <u>mailboxes</u> do, nor can they be used to send messages other than the preset autoresponse.

## **Creating Autoresponders**

To create an autoresponder:

1. Click New E-mail on the maildomain Controls page or click the name of the existing mail resource:

| E-mail Setup Fun | ctions             |                         |
|------------------|--------------------|-------------------------|
| New E-mail       | 🛃 New Mailing List | 🛃 New Mail Domain Alias |

2. If you chose New E-mail, enter the autoresponder name in the Email address field. If you choose the existing mail resource, skip to Step 4.

| Add new E-Mail |               |           |               |
|----------------|---------------|-----------|---------------|
|                | Email address | autoreply | + @test2.zone |
|                | AntiSpam      | V         |               |
|                | AntiVirus     | <b>v</b>  |               |

3. Enable <u>antispam</u> and <u>antivirus</u> for mail SMS. For security reasons, we strongly recommend it to minimize the risk of <u>using your Mail SMS for distributing</u> <u>spam</u>.

4. Scroll down to the Autoresponder section and fill out the form:

|   | AUTORESPONDER                                       |                                  |
|---|-----------------------------------------------------|----------------------------------|
| ຣ | Subject                                             |                                  |
| 0 | Out of the office                                   | Include incoming message         |
| Ν | Message                                             | Sender filter <b>?</b>           |
| E |                                                     | *@my-company.com                 |
|   | I am out of the office for a two weeks of vacation. |                                  |
| - | rease concace me after sary ise.                    |                                  |
|   |                                                     |                                  |
|   |                                                     |                                  |
|   |                                                     |                                  |
|   |                                                     |                                  |
|   |                                                     |                                  |
|   |                                                     |                                  |
| 1 |                                                     | +                                |
|   |                                                     | [ Select the files to attach ] 🔄 |
|   |                                                     |                                  |
| A | Attachments                                         |                                  |
|   |                                                     | ~                                |
|   |                                                     | ,                                |

- Check the box next to **AUTORESPONDER**.
- Enter the uniform response in the **Message** field and its title in the **Subject** field.
- ♦ NEW (HS 3.1 Beta 1 +) Enter Sender Filter which restricts the range of possible sender e-mail addresses.

#### **Autoresponder Warning**

If you get the warning, it means that Admin enabled *patterns policy* where Sender Filter value is obligatory.

| 2 | AUTORESPONDER Warning: autoresponder won't work without Sender Filter value |  |
|---|-----------------------------------------------------------------------------|--|
|   | Subject                                                                     |  |
|   | de                                                                          |  |

Autoresponder appears as marked and won't work until you configure Sender Filter:

| deded@balettt.greg.zzz | Subject: de        | Û. |
|------------------------|--------------------|----|
| loren@balettt.greg.zzz | Subject: Important | Û. |

♦ Include incoming message: if you want to quote the original message in the autoresponse.

Note: If you check this option, there is a risk for your autoresponder to be used for distributing spam messages sent to it from intruders. To minimize this risk, configure antispam for the autoresponder as it is said in the item 4 above.

- ♦ Add attachments to your autoresponder, for instance your corporate logo.
- 5. Click the **Submit** button at the bottom of the form.
- 6. Agree with the charges, if any.

#### Editing autoresponder message or its subject

To edit autoresponder message or its subject:

1. Click the autoresponder e-mail address in the E-mail list on the maildomain Controls page:

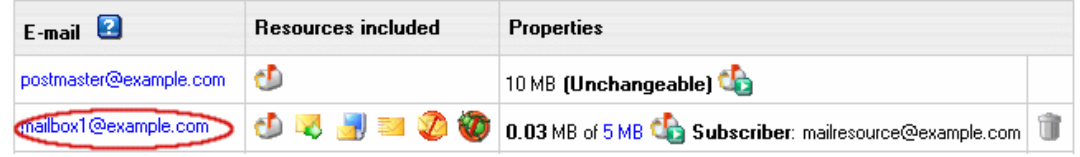

2. Perform last three steps of the create autoresponder procedure above.

## **Removing Autoresponders**

Option One: to remove an autoresponder preserving other services running on its e-mail address:

- 1. Click the autoresponder e-mail address in the E-mail list on the maildomain Controls page as you do on the first step of <u>editing autoresponder message or its</u> <u>subject</u> guide.
- 2. Uncheck the AUTORESPONDER box.
- 3. Click the **Submit** button at the bottom of the form.

Option Two: to remove an autoresponder along with all mail services running on its e-mail address, click the **Trash** icon in the autoresponders **Properites** section on the Mail Controls page:

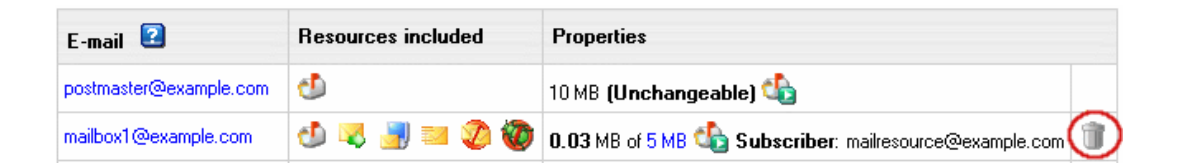

To remove a Catch All autoresponder, first switch **Catch All** off.

**Related Docs:** • <u>Mail Overview</u> • <u>Mailboxes</u> • <u>Mail Forwards</u> • <u>Mailbox Aliases</u> • <u>Mailing Lists</u> • <u>Mail Domain Aliases</u> • <u>Mail SMS</u>

# **Mailing Lists**

Related Docs: Mail Overview Mailboxes Mail Forwards Autoresponders Mailbox Aliases Mail Domain Aliases Configuring Outlook Express

**Questions Considered:** 

- <u>understanding</u>
- mailing lists
- create mailing lists
- <u>configure mailing</u> <u>lists</u>
- <u>manage</u> <u>subscribers</u>
- <u>send mailing list</u>
- messages
- <u>manage</u> <u>moderators</u>
- add trailers to mailing lists
- <u>remove mailing</u> <u>lists</u>

## **Understanding Mailing Lists**

Mailing lists act similar to <u>forwards</u> with the only difference that they offer wider possibilites such as independent end user subscribtion, message and subscription moderation, archivation and much <u>more</u>.

The mailing list solution available in the control panel is the popular <u>EZMLM/IDX MAILING LIST MANAGER</u>. For comprehensive information on EZMLM, see <u>EZMLM FAQ</u>.

## **Creating Mailing Lists**

To create a mailing list:

- 1. Select Mail Info in the Mail Info menu.
- 2. On the mail domain controls page click New Mailing List
- 3. Create the mailing list using the form that appears:

| Add a new Mailing List |           |                |  |
|------------------------|-----------|----------------|--|
| Email address          | subscribe | + @example.com |  |
| Comment                | test      |                |  |
| Submit                 |           |                |  |

• E-mail address: the name of the mailing list from which mail will be forwarded to subscribers.

- \* Note: you can enter only a new e-mail address. If you need to use an existing address, first delete the resource that uses it.
- **Comment:** a comment that will help you identify this address among other mail resources, if needed.
- 4. Agree to additional charges if any.

See below how to <u>configure</u> the mailing list according to your needs.

## **Configuring a Mailing List**

To configure a mailing list:

1. Click the mailing list e-mail address in the **E-mail** list on the maildomain Controls page:

| E-mail 😫 Resources included |             | Properties                                             |    |  |
|-----------------------------|-------------|--------------------------------------------------------|----|--|
| postmaster@example.com      | 1           | 10 MB (Unchangeable) 🏠                                 |    |  |
| mailbox1@example.com        | 🕑 🤜 🛃 🔤 🧶 🥸 | 0.03 MB of 5 MB 🍓 Subscriber: mailresource@example.com | Û. |  |

2. On the page that appears, configure mailing list preferred settings:

| List owner (e-mail address): | subscribe@example.com | + |
|------------------------------|-----------------------|---|

Enter the e-mail address that enables mail list subscribers to report their problems or error messages sending requests to your\_mailinglist-**owner**@domain.com. Since **EZMLM** can take care of virtually all requests without human intervention, the list owner may read mail only infrequently.

| $\odot$ | Archived | 0 | Not archived |
|---------|----------|---|--------------|
|---------|----------|---|--------------|

By default, all messages sent to a list are kept archived. This way, subscribers can later retrieve messages from the archive. For instance, subscribers haven't been following the list for a while, or they just want to see the discussion of a specific question.

E.g.: retrieve one message at a time with the **-get** command: your\_mailinglist-**get.123**@domain.com (get message 123) Read more on commands to <u>access the ezmlm message archive</u>.

\* The archive is also used to create <u>digests</u>.

You can view mailing list archive from your Control Panel. For this, click on the magnifying glass above the Archived option:

Archive 🔍

This will carry you to a web interface where you can view and search for monthly archived messages received by your mailing list:

| [Lists] [Months] [<<] [<] user1.test183.psoft [>] [>>] [Configure] [Search]                                              |      |          |             |           |  |  |
|----------------------------------------------------------------------------------------------------|------|----------|-------------|-----------|--|--|
| Month Index                                                                                                    |      |          |             |           |  |  |
| [<<][<] Page 1 of 1 [>][>>]                                                                                              |      |          |             |           |  |  |
| Month                                                                                                    | Year | Messages |             |           |  |  |
| January                                                                                                    | 2006 | [2]      | [by Thread] | [by Date] |  |  |
| April                                                                                                    | 2006 | [1]      | [by Thread] | [by Date] |  |  |
| [<<] [<] Page 1 of 1 [>] [>>]                                                                                            |      |          |             |           |  |  |
| [Lists] [Months] [<<] [<] user1.test183.psoft [>] [>>] [Configure] [Search]<br>Powered by Positive Software Corporation. |      |          |             |           |  |  |

Check Not Archived to disable archiving the messages sent to the list.

| 0 | Block archive. Only moderators are allowed to<br>access the archive. | $\odot$ | Archive access is open to anyone or<br>subscribers only, depending on the Guard<br>settings. |
|---|----------------------------------------------------------------------|---------|----------------------------------------------------------------------------------------------|
|---|----------------------------------------------------------------------|---------|----------------------------------------------------------------------------------------------|

You can prohibit the overall access to the archive and authorize only moderators to get at it.

| $\circ$ | Digest | $\odot$ | No digest. Do nol set up the digest list. |
|---------|--------|---------|-------------------------------------------|

Check the **Digest** box to set up the mailing list with a digest function. The digest is a special kind of mailing list extension. Instead of sending separate messages, it sends out a collection of messages ordered by digest subscribers collections of messages. Digest is sent out when a predetermined time or traffic limit has been reached. Receiving digest is very convenient for users who want to follow a list, but not to participate in the discussion. Digests contain each message as it was sent out by the list. No editorials, no missing messages. If the list owner has chosen to restrict posts and archive access to subscribers, digest subscribers are automatically given the same privilege.

From the subscriber point of view, the digest list for the mailing list your\_mailinglist@domain.com is called your\_mailinglist-**digest**@domain.com. You use the same commands to work with digest as you do when you work with the main list. The only difference is that you use your commands with '**digest**' indication.

| 0 | Prefix. Set up the list so that the outgoing subject will be prefixed with the list name. | $\odot$ | No prefix. |
|---|-------------------------------------------------------------------------------------------|---------|------------|
|---|-------------------------------------------------------------------------------------------|---------|------------|

Check "No prefix" to prohibit adding prefix to the subject line of each message that does not already contain it. If you want the subject line of each message that does not contain it, to include the prefix, place the text in the file **DIR/prefix** 

| 0 | Guard archive. Archive access requests from<br>unrecognised SENDERs will be rejected. | $\odot$ | Do not guard archive. Archive access request<br>from any SENDERs will be serviced. |
|---|---------------------------------------------------------------------------------------|---------|------------------------------------------------------------------------------------|
|---|---------------------------------------------------------------------------------------|---------|------------------------------------------------------------------------------------|

Here you can restrict the access to the mailing list archive by allowing only subscribers retrieve the archive. Non-subscribers' requests will be rejected.

| 0 | Subscriptions don't require confirmation. | $\odot$ | Subscription requires confirmation by reply to<br>a message sent to the subscription address. |
|---|-------------------------------------------|---------|-----------------------------------------------------------------------------------------------|
|---|-------------------------------------------|---------|-----------------------------------------------------------------------------------------------|

Usually an applicant for subscription (your\_mailinglist-subscribe@domain.com) is sent a confirmation request. To confirm it, one should just reply to the message. When it is done, recipient's address is added to the database and he becomes a subscriber.

This verification mechanism tests if the person at the subscription address really wants to be a subscriber. You can always include or exclude confirmation from the subscription procedure.

H-Sphere User Menu Based Guide © Copyright 1998-2008. Positive Software Corporation. All rights reserved.

| 0 | Unsubscribe does not require confirmation. | $\odot$ | Unsubscribe requires confirmation by a reply<br>to a message sent to the subscription<br>address. |
|---|--------------------------------------------|---------|---------------------------------------------------------------------------------------------------|
|---|--------------------------------------------|---------|---------------------------------------------------------------------------------------------------|

Normally, confirmation is not required to unsubscribe from a mailing list. However, this option gives added security in that one can't remove another without permission.

Mailing list users are not allowed to list the addresses of all subscribers. Still, you can allow remote administrator to get it. The subscription log stores entries for each modification made to the subscriber database. Remote administrators can list this log or search it for specific entries. For example, listing this file allows the remote administrator to see recent additions and removals.

| $^{\circ}$ | Message moderation. | $\odot$ | Message posting is not moderated. |
|------------|---------------------|---------|-----------------------------------|
|------------|---------------------|---------|-----------------------------------|

In special cases, the list owner may set up the list to be message moderated. On a message moderated list, messages, instead of going directly to the list (to send messages to the list, one must know its name. If the list is called mailinglist@domain.com, just send a message to mailinglist@domain.com), are sent to one or more moderators. They can accept or reject, but not modify the message. If the message is accepted, it is sent to the list unmodified. If it is rejected, it is e-mailed back to the sender, optionally with an explanation from the moderator. On moderated lists it may take a little longer for the message to reach all the subscribers, since it has to be read and approved by at least one moderator before being sent out to the subscribers.

```
C New text file. Allow remote administrators to edit files on Not new text file. Text file editing not allowed.
```

Here, you can allow remote administrators to edit the text files that make up most of the ezmlm responses. Replies are sent only if the target address is a remote administrator. With this switch, ezmlm replies to the -edit command with a list of the files in dir/text/. Only files where editing seems reasonable are included in the list. The remote administrator can edit any file in dir/text/ by sending e-mail containing the new text to -edit.file where ``file" is the name of the file replaced (edited). In reply to this command, ezmlm sends a message with the file and editing instructions. A ``cookie" based on the date, file name, and contents of the file is added to the ``Reply-To:" address. The cookie becomes invalid as soon as the file has been changed, or after 27 hours, whichever is shorter. Also, the cookie cannot be used to edit any other file, even if the other file has exactly the same content.

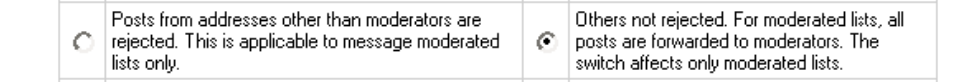

Here you can disable posting by subscribers to the mailing list, so they will only receive messages posted by moderators. This is usually chosen to send announcement or notifications where the interaction between recipients is not intended.

| Ô | Respond to administrative requests and allow archive retrieval. | 0 | Allow only digest creation, remote<br>administration, and archive retrieval by remote<br>administrators, (if the list is configurec with this<br>option). |
|---|-----------------------------------------------------------------|---|----------------------------------------------------------------------------------------------------|
|---|-----------------------------------------------------------------|---|----------------------------------------------------------------------------------------------------|

If you enable this function, users will be required to request to the remote administrator in order to retrieve mail list archives. Otherwise, archive will be accessible only to the remote administrator.

| 0 | Request address is serviced | $\odot$ | Do not process messages sent to the 'request' address |
|---|-----------------------------|---------|-------------------------------------------------------|
|---|-----------------------------|---------|-------------------------------------------------------|

With this option enabled, it will process commands sent in the subject to list-request@host.

| 0 | Enables remote administration | $\odot$ | No remote administration |
|---|-------------------------------|---------|--------------------------|
|---|-------------------------------|---------|--------------------------|

A remote administrator is an address with the rights to do certain administrative tasks remotely by E-mail. Depending on how the list is configured, remote administrators may have the right/ability to list subscribers, search for subscriber addresses by name, add and remove subscriber addresses and/or edit the texts that are sent in reply to list commands.

Mailing lists may use subscription moderation. Subscription to these lists is identical to the process described <u>above</u>, except that after confirmation the request is passed on to the list moderator(s). One becomes a subscriber only after his request has been approved by a moderator, i.e. he replies to the ``Reply-To:" address.

| O User posts only | $\odot$ | Do not restrict posts based on SENDER<br>address |
|-------------------|---------|--------------------------------------------------|
| Sub               | nit     |                                                  |

You can set up your mailing list to allow posts from subscribers only. In this case posts received from non-subscribers will be rejected and sent back. As per <u>ezmlm manpages</u>, "there is no reason to combine of SENDER checks on posts with message moderation. Therefore, the combination of the -u switch with the -m switch is used for a configuration with SENDER restrictions (like with -u alone), with the difference that posts from non-subscribers will be sent for moderation instead of being rejected. This allows the list admin to let non-subscribers post occasionally, as well as to catch subscribers posting from non-subscriber addresses."

3. Click the **Submit** button to save changes.

For specific details on how to configure your mail list, please read documentation at <u>www.ezmlm.org</u>)

## Managing Your Mail List Subscribers

The number of subscribers shows in brackets in the mailing list **Properties** column.

**To add subscribers** to a mailing list:

- 1. Click the **Subscribers** icon in the mailing list **Properties** column on the mail domain controls page.
- 2. Enter subscriber's email address in the **Add subscriber** field. To add several subscribers at once, enter their e-mail addresses separated with line break in the **Batch subscribers creation** field:

| Mail domain |                     | example.com                     | example.com                        |  |  |  |  |  |
|-------------|---------------------|---------------------------------|------------------------------------|--|--|--|--|--|
| Mail list   |                     | mailinglist1@example.com        |                                    |  |  |  |  |  |
| Help ac     | ldress              | mailinglist1-help@example.com   |                                    |  |  |  |  |  |
| Subscri     | iption address      | mailinglist1-subscribe@example. | mailinglist1-subscribe@example.com |  |  |  |  |  |
| Unsubs      | scription address   | mailinglist1-unsubscribe@examp  | le.com                             |  |  |  |  |  |
| N           | Email address       |                                 | Action                             |  |  |  |  |  |
| 1           | subscriber2@ex      | ample.com                       | 1                                  |  |  |  |  |  |
| 2           | subscriber1@ex      | ample.com                       | 1                                  |  |  |  |  |  |
| [1]         | I                   |                                 |                                    |  |  |  |  |  |
| Remov       | ve all subscribers  |                                 | Û                                  |  |  |  |  |  |
| Add sul     | bscriber            |                                 | Submit                             |  |  |  |  |  |
| Batch       | subscribers creatio | n                               |                                    |  |  |  |  |  |
|             |                     |                                 |                                    |  |  |  |  |  |
|             |                     |                                 |                                    |  |  |  |  |  |
|             |                     |                                 |                                    |  |  |  |  |  |
|             |                     |                                 |                                    |  |  |  |  |  |
|             |                     |                                 |                                    |  |  |  |  |  |
|             |                     |                                 |                                    |  |  |  |  |  |

3. Click Submit.

**To remove subscribers** from a mailing list:

1. Click the **Subscribers** icon in the mailing list **Properties** column on the mail domain controls page.

2. Click the **Delete** icon next to the subscriber to delete subscribers one by one or the **Delete** icon in **Remove all subscribers**.

#### Sending Messages to Mailing List Subscribers

To send a message to a mailing list, send the newsletter to the mailing list e-mail address using WebMail or any mail client such as Outlook Express.

#### **Managing Your Mailing List Moderators**

**Moderators** approve of message posts and requests for subscription. Individual moderator's addresses are kept secret, even from other moderators. The total number of moderators is displayed in brackets in the mailing list **Properties** column.

To add a moderator to your mailing list:

- 1. Click the **Moderators** icon in the mailing list **Properties** column on the mail domain controls page.
- 2. Enter moderator's email in the Add moderator field:

| Mail domain    | example.com             |        |
|----------------|-------------------------|--------|
| Mail list      | mailinglist@example.com |        |
| Email address  |                         | Action |
| moderator2@exa | mple.com                | Û      |
| moderator1@exa | mple.com                | 1      |

3. Click Submit.

To remove a moderator from your mailing list:

- 1. Click the **Moderators** icon in the mailing list **Properties** column on the mail domain controls page.
- 2. Click the **Delete** icon next to the moderator

There can be several moderators, both for messages and subscription:

- Message moderators allow messages to be sent to the mail list. The message will be passed on to the mailing list subscribers only if a moderator approves it.
- Subscription moderators allow people to join the list. If at least one subscription moderator approves the request, the user address becomes a subscriber.

As a rule of thumb, most lists use the same addresses for both functions.

#### **Adding Mailing List Trailer**

**Message trailer** is a uniform text added to each message. Typically, it contains instructions on how to unsubscribe from the list and similar information for subscribers. There can be only one trailer for all messages within one mailing list.

#### To add a message trailer:

- 1. Click the **Trailer** icon in the mailing list **Properties** column on the mail domain controls page.
- 2. Enter the text that will be added to each of your subscribe messages:

| This trailer will be a<br>unsubscribe from t | ded to to each message. This usually would contain information on how t<br>e list, or where the list html archive is kept. |
|----------------------------------------------|----------------------------------------------------------------------------------------------------|
| Enter yor mailing li                         | t message trailer here.                                                                                                    |
|                                              |                                                                                                    |
|                                              |                                                                                                    |
|                                              |                                                                                                    |
|                                              |                                                                                                    |
|                                              |                                                                                                    |
|                                              |                                                                                                    |
|                                              | Submit                                                                                                    |

3. Click Submit.

#### To edit a message trailer:

- 1. Click the **Trailer** icon in the mailing list **Properties** column on the mail domain controls page.
- 2. Edit the text and click **Submit**.

#### To remove a message trailer:

- 1. Click the **Trailer** icon in the mailing list **Properties** column on the mail domain controls page.
- 2. Remove the text from the text field and click **Submit**.

#### **Removing Mailing Lists**

To remove a mailing list click the **Trash** icon in the mailing lists **Properties** column on the Mail Controls page:

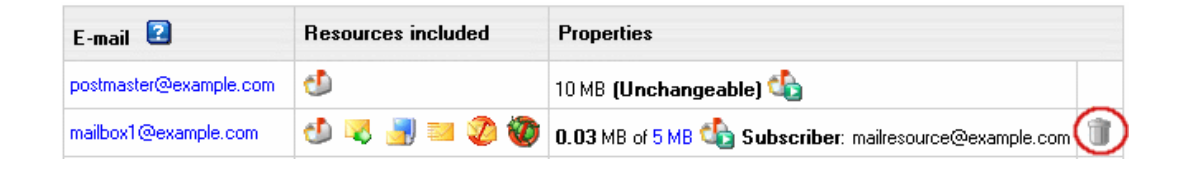

Related Docs: · Mail Overview · Mailboxes · Mail Forwards · Autoresponders · Mailbox Aliases · Mail Domain Aliases · Configuring Outlook Express
## **Mail Aliases**

Related Docs: · Mailboxes

Questions Considered:

- <u>understanding mail domain</u>
  - <u>aliases</u>
- <u>creating mail domain</u> <u>aliases</u>
- <u>removing mail domain</u> <u>aliases</u>

## **Understanding Maildomain Aliases**

Mail resources on a mail domain that has a mail domain alias will all have alternative addresses. Mail resources and their aliases will have different domain parts (i.e. mail domain and its alias) and the same resource names. For instance, with example.net being a mail alias to example.com, every mail resource on example.com will have a counterpart on example.net, specifically:

mailbox@example.net will be an alternative mail address to mailbox@example.com

mailforward@example.net will be an alternative mail address to mailforward@example.com

autoresponder@example.net will be an alternative mail address to autoresponder@example.com

etc.

## **Creating Mail Domain Aliases**

To create a Mail Domain Alias:

- 1. Make sure the domain you are enabling a mail domain alias for has a domain alias.
- 2. On your control panel home page, click the Mail Info icon.
- 3. In the Mail domains drop down box, choose the domain you'd like to enable mail domain alias for.
- 4. In the E-mail Setup Functions section, click New Mail Domain Alias

5. On the page that appears choose the domain alias to enable mail domain alias on and click Next:

- 6. Click **Submit** on the next page to confirm your choice.
- 7. Agree with charges, if any.

## **Removing Mail Domain Aliases**

#### Important:

Removing mail domain alias, you remove aliases for ALL your mail resources on the primary mail domain. You cannot remove a mail domain alias for an individual mail resource.

To remove a mail domain alias, go to Mail Info -> Mail Manager and click the Trash Can icon next to the mail domain alias that you are removing in the Mail Domain Alias section:

Related Docs: · Mailboxes

# Mail SMS

(*H-Sphere 3.1 Beta 1* +)

Related Docs: · Mail Overview · Mailboxes · Mail Forwards · Mailbox Aliases · Mailing Lists · Mail Domain Aliases · Autoresponder

Questions Considered:

- creating mail SMS
   editing mail SMS
   removing
- <u>mail SMS</u>

Mail SMS is a separate mail resource which allows forwarding emails to the cell phone number in the form of SMS message.

To convert email into SMS, H-Sphere will strip the incoming email of all excessive content, e.g: HTML tags, system and server info. You can split one incoming e-mail into up to 10 SMS messages that will be sent to the recipients phone number in email format. The maximum length of one SMS message usually is set to 160 bytes, as required by most of mobile providers.

## **Creating mail SMS**

To create a mail SMS resource:

1. Click New E-mail on the maildomain Controls page or click the name of existing mail resource:

| E-mail Setup Fur | octions            |                         |  |
|------------------|--------------------|-------------------------|--|
| New E-mail       | 🛃 New Mailing List | 👌 New Mail Domain Alias |  |

- 2. If you chose New E-mail, enter the mail SMS name in the Email address field.
  - If you choose the existing mail resource, skip to Step 4.

| Add new E-Mail |     |               |
|----------------|-----|---------------|
| Email address  | sms | + @test2.zone |
| AntiSpam       |     |               |
| AntiVirus      |     |               |

- 3. Enable <u>antispam</u> and <u>antivirus</u> for mail SMS. For security reasons, we strongly recommend it to minimize the risk of <u>using your Mail SMS for distributing</u> <u>spam</u>.
- 4. Scroll down to the Mail SMS section and configure it:

| 2 | MAIL SMS                                    |              |                                |   |
|---|---------------------------------------------|--------------|--------------------------------|---|
|   | Max size of one SMS message 😰 160           | + (in bytes) | Max messages for one email 3 💌 |   |
|   | Recipients phone numbers in e-mail format 😰 |              | Sender filter 😰                |   |
|   | +380671234567@sms.kyivstar.com              |              |                                |   |
|   |                                             | т            | 1                              | т |
|   |                                             | Subm         | it                             |   |

- Check the box next to Mail SMS to add this resource.
- Set Max size of one SMS message: as a rule, mobile providers allow up to 160 bytes per one SMS message, you can set less.
- Set Max messages for one email. Your SMS messages will be formed out of email according to the max size of the message you have set. If email is bigger, it will be truncated. You can later check email in your mail inbox. Note: If smaller, admin's value of max messages will override your user settings. Example:
- a. You set max SMS message size to 160 bytes and max number of messages to 3
- b. You receive an email of 1000 bytes in size
- c. According to your settings, cell phone user will receive 3 SMS messages by 160 bytes each, including mail header.
- It makes 480 bytes in total, with the rest 520 bytes of email truncated
- 5. Enter recipients phone numbers in email format e.g: XXXXXXXX@sms.mobile-provider.com. where XXXXXXXXXXX is the recipient's mobile number, sms.mobile-provider.com mobile operator domain for incoming SMS messages
- 6. Optionally, enter Sender Filter which restricts the range of possible sender e-mail addresses. More info in context help.

## Editing Mail SMS message or its subject

To edit Mail SMS message or its subject:

1. Click the Mail SMS e-mail address in the **E-mail** list on the maildomain Controls page:

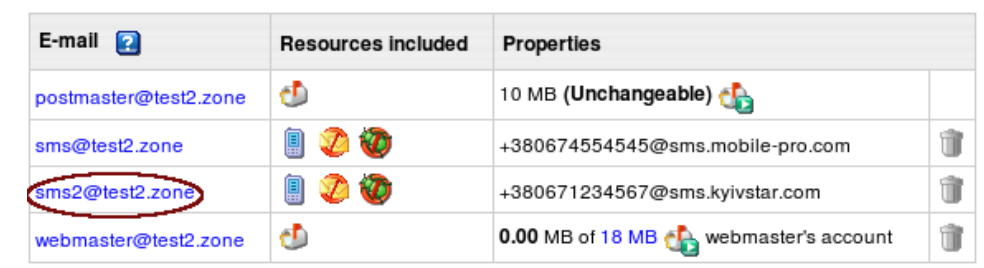

2. Enter more phone numbers or Sender Filter patterns and click Submit.

## **Removing Mail SMS**

Option One: To remove an Mail SMS preserving other services running on its e-mail address:

- 1. Click the Mail SMS e-mail address in the E-mail list on the maildomain Controls page.
- 2. Uncheck the box next to Mail SMS.
- 3. Click the **Submit** button at the bottom of the form.

Option Two: To remove an Mail SMS along with all mail services running on its e-mail address, click the **Trash** icon in the **Properties** section on the Mail Controls page:

| E-mail 😰              | Resources included | Properties                             |   |
|-----------------------|--------------------|----------------------------------------|---|
| postmaster@test2.zone | ₫                  | 10 MB (Unchangeable) 🚯                 |   |
| sms@test2.zone        | 🎚 🧷 🥨              | +380674554545@sms.mobile-pro.com       | Û |
| sms2@test2.zone       | 1                  | +380671234567@sms.kyivstar.com         |   |
| webmaster@test2.zone  | ூ                  | 0.00 MB of 18 MB 🥼 webmaster's account | Û |

Related Docs: · Mail Overview · Mailboxes · Mail Forwards · Mailbox Aliases · Mailing Lists · Mail Domain Aliases · Autoresponder

## **AntiSpam Protection**

Related Docs: · Mail Overview · Mailboxes · Mail Forwards · Mailbox Aliases · Autoresponders · Mailing Lists · Mail Domain Aliases · Antivirus

AntiSpam allows to trace, filter out and delete spam messages coming to your mailbox. The system doesn't delete messages recognized as spam. It only marks them as spam and delivers them in a regular way, which is why these messages also count against your summary traffic.

You can manage antispam protection:

- on the account level
- on the mail domain level
- on the mail resource level

#### To manage antispam for the entire account:

1. Select Account settings in the Account menu. The following page will show:

| AntiSpam | Include for new mail resources                                                                                                |  |
|----------|----------------------------------------------------------------------------------------------------|--|
|          | <ul> <li>for all mailboxes</li> <li>for all mail resources (box, forward, alias, responder)</li> <li>all AntiSpams</li> </ul> |  |

2. Click to add antispam resource for all mailboxes or for all mail resources (box, forward, alias, responder) in this account.

3. You can delete all antispams in this account by clicking the Trash icon.

#### To manage antispam at the level of maildomains:

- 1. Go to the Mail Info menu and select the mail domain from the drop-down box.
- 2. Click Go and you will see the mail service details of the chosen mail domain:

| Mail Manager           |                                                                                                  |
|------------------------|--------------------------------------------------------------------------------------------------|
| Mail domains           | iptest.com 🔽 Go                                                                                  |
| Mail Service           |                                                                                                  |
| Incoming POP3 Server   | mail.iptest.com                                                                                  |
| Outgoing (SMTP) Server | mail.iptest.com                                                                                  |
| Login                  | The e-mail address you use (e.g. user@domain.com)                                                |
| Mail traffic           | 2 KB used (since Apr 1, 2005)                                                                    |
| Mail relay             | mail2.test241.psoft ->mail.test241.psoft                                                         |
| AntiSpam <b>2</b>      | 🤣 preferences applied to mail resources                                                          |
|                        | 💿 for all mailboxes 🛛 👌 for all mail resources (box,forward,alias,responder) 🛛 🍿 all AntiSpams   |
| AntiVirus <b>2</b>     | 🤯 preferences applied to mail resources                                                          |
|                        | 💿 for all mailboxes 🛛 👌 for all mail resources (box,forward,alias,responder) 🛛 🍿 all AntiViruses |

- 3. On the page you will be taken to, add antispam either **for all mailboxes** of this mail domain or **for all mail resources** (**box, forward, alias, responder**). If necessary, you can delete all antispams under this mail domain by clicking the **Trash** icon.
- 4. Clicking the antispam icon will let you configure antispam settings for mail resources.
- 5. Click the **Submit** button at the bottom of the form.

#### To configure antispam protection for a mail resource:

1. Click the e-mail address in the E-mail list on the Mail Controls page. The following page will appear:

| Add | new E-Mail    |                                 |  |
|-----|---------------|---------------------------------|--|
|     | Email address | mailbox + @example.test91.psoft |  |
| 2   | Catch All     |                                 |  |
|     | AntiSpam      |                                 |  |
|     | AntiVirus     |                                 |  |

- 2. Check the AntiSpam box.
- 3. Click the **Submit** button at the bottom of the form.
- 4. On the Mail Controls page click the Antispam icon in the Resources included column:

| [1]                      |                    | New E-mail New Mailing                             | g List |
|--------------------------|--------------------|----------------------------------------------------|--------|
| E-mail 🖸                 | Resources included | Properties                                         |        |
| postmaster@example.com   | ₫                  | 10 MB (Unchangeable) 🔩                             |        |
| mailbox1@example.com     | 1 🔊                | 0.03 MB of 5 MB 🍓 Subject: Autoreply               | Û      |
| mailresource@example.com | 🕑 😼 🔤 🧶 🧶          | 0.03 MB of 5 MB 🍓 Subscriber: mailbox1@example.com | Û      |

5. Fill up the Antispam preferences page that will show:

| Edit antispam preferences: borisfen.dom                                                                   |                                                 |
|----------------------------------------------------------------------------------------------------|-------------------------------------------------|
| Spam check level: Normal                                                                                  |                                                 |
| Spam processing:                                                                                          | C Move To +                                     |
| MaxScore level: 😰 Very Aggressive 💌                                                                       |                                                 |
| White list                                                                                                | Black list                                      |
|                                                                                                    |                                                 |
|                                                                                                    |                                                 |
|                                                                                                    |                                                 |
|                                                                                                    |                                                 |
|                                                                                                    |                                                 |
|                                                                                                    |                                                 |
|                                                                                                    |                                                 |
| Ŧ                                                                                                    | Ŧ                                               |
| Enter emails or masks using '*' and '?' (such as *@domai<br>by ',' or ';' or 'ENTER' or 'TAB' or 'SPACE'. | n.com, ?abc@domain.com, *.domain.com) separated |
| Sub                                                                                                    | mit                                             |

- Spam check level determines how aggressively spam will be filtered. Antispam filters analyze each email message as it passes through the gateway email server and score it between 1 and 14. The larger the number the more likely it is considered to be spam:
  - Very Aggressive: guarantees almost anything delivered to your mailbox will be legitimate. However you will lose a lot of email (processes messages that score over 2)
  - Aggressive: guarantees anything delivered to you will be legitimate. Still a fair chance of false positives (processes messages that score over 4)
  - **Normal:** might block some mailing lists messages (processes messages that score over 7)
  - **Relaxed:** accepts semi-legitimate bulk mail (processes messages that score over 10)

**Organisation Permissive:** accepts almost everything (processes messages that score over 14)

The default value is usually 5, but this can be changed by the hosting system administrator.

♦ Spam processing:

Mark as spam: this will tag the email as spam, i.e. add the word SPAM to the subject line of the email and then forward the email on to the client as an attachment with details.

Remove: this will delete the spam email so when the client performs a send/recieve, they will never see the email.

Move To: this allows you to specify a mailbox spam email goes to. The client will never see this email unless they access the specified mailbox.

• MaxScore level, if not Undefined, overrides the Spam check level with an alternative score range from 20 to 500:

Very Aggressive - 20
Aggressive - 40
Strict - 60
Moderate - 80
Neutral - 100
Soft - 150
Permissive - 200
Loose - 300
Very Loose - 500
Dam mail is detected on this

If a spam mail is detected on this level, it is deleted irrespective of your choice for Spam processing.

♦ White List - sender e-mail addresses to accept

♦ Black List - sender e-mail addresses to reject

Note: White and Black Lists have priority over the spam check level.

\* you can use masks using '\*' and '?'. For example: \*@domain.com, ?abc@domain.com, \*.domain.com

\* e-mail addresses or masks should be separated by ',' or ';' or 'ENTER' or 'TAB' or 'SPACE'.

6. Click the **Submit** button at the bottom of the form.

In HS 3.0 RC4 and later, once default Antispam preferences were changed and customized, it shows as a custom icon next to the mailbox:

| E-mail 😰                 | Resources included | Properties              |   |
|--------------------------|--------------------|-------------------------|---|
| abox10@unix1306.greg.zzz | 🕗 🧭 😻              | 0.00 MB of 1 MB 🏠 axiss | Û |

It helps you track changes in your mail resources.

Related Docs: · Mail Overview · Mailboxes · Mail Forwards · Mailbox Aliases · Autoresponders · Mailing Lists · Mail Domain Aliases · Antivirus

# **AntiVirus Protection**

Related Docs: · Mail Overview · Mailboxes · Mail Forwards · Mailbox Aliases · Autoresponders · Mailing Lists · Antispam · Mail Domain Aliases

AntiVirus resource checks incoming mail for viruses and if detects any, sends e-mail notification about it and deletes the virus mail. You can enable antivirus resource for all mail domains in your account, for specific maildoman and for mail resources of specific maildomain.

You can manage antivirus protection

- on the account level
- on the mail domain level
- on the mail resource level

#### To manage antivirus for the entire account:

1. Select Account settings in the Account menu. The following page will show:

| AntiVirus | include for new mail resources                                                                                            |  |
|-----------|----------------------------------------------------------------------------------------------------|--|
|           | for all mailboxes       for all mail resources (box,forward,alias,responder)         iiiiiiiiiiiiiiiiiiiiiiiiiiiiiiiiiiii |  |

2. Click to add antivirus resource for all mailboxes or for all mail resources (box, forward, alias, responder) in this account.

3. You can delete all antiviruses in this account by clicking the Trash icon.

#### To manage antivirus at the level of mail domains:

- 1. Go to the Mail Info menu and select a mail domain from the drop-down box.
- 2. Click Go and you will see the mail service details of the chosen mail domain:

| Mail Manager           |                                                                              |                   |
|------------------------|------------------------------------------------------------------------------|-------------------|
| Mail domains           | iptest.com 💽 Go                                                              |                   |
| Mail Service           |                                                                              |                   |
| Incoming POP3 Server   | mail.iptest.com                                                              |                   |
| Outgoing (SMTP) Server | mail.iptest.com                                                              |                   |
| Login                  | The e-mail address you use (e.g. user@domain.com)                            |                   |
| Mail traffic           | 2 KB used (since Apr 1, 2005)                                                |                   |
| Mail relay             | mail2.test241.psoft ->mail.test241.psoft                                     |                   |
| AntiSpam <b>2</b>      | 🧭 preferences applied to mail resources                                      |                   |
|                        | 🜒 for all mailboxes 🛛 🌒 for all mail resources (box,forward,alias,responder) | 🍿 all AntiSpams   |
| AntiVirus <b>2</b>     | 🤯 preferences applied to mail resources                                      |                   |
|                        | 헌 for all mailboxes 🛛 👌 for all mail resources (box,forward,alias,responder) | 👕 all AntiViruses |

- 3. On the page you will be taken to, add antivirus resource either **for all mailboxes** of this mail domain or **for all mail resources** (**box,forward,alias,responder**). If necessary, you can delete all antiviruses under this maildomain by clicking the **Trash** icon.
- 4. Clicking the antivirus icon will let you configure antivirus settings for mail resources.
- 5. Click the **Submit** button at the bottom of the form.

To configure antivirus protection for a mail resource:

1. Click the e-mail address in the E-mail list on the Mail Manager page. The following page will appear:

| 1 | ٨dd | ld new E-Mail |             |                      |  |  |
|---|-----|---------------|-------------|----------------------|--|--|
|   |     | Email address | mailbox + @ | example.test91.psoft |  |  |
|   | 2   | Catch All     |             |                      |  |  |
|   |     | AntiSpam      | <b>v</b>    |                      |  |  |
|   |     | AntiVirus     | <b>v</b>    |                      |  |  |

- 2. Check the AntiVirus box.
- 3. Click the **Submit** button at the bottom of the form.
- 4. On the Mail Manager page click the Antispam icon in the Resources included column:

| E-mail 😰                       | Resources included                      | Properties                            |   |
|--------------------------------|-----------------------------------------|---------------------------------------|---|
| postmaster@olesya.test91.psoft | 🕑 🧭 🥸                                   | 10 MB (Unchangeable) 🏠                |   |
| mailbox@olesya.test91.psoft    | 🕘 🍠 🧶 🥙                                 | 0.03 MB of 5 MB 🦓 Store To: webmaster | Û |
| webmaster@olesya.test91.psoft  | - D D D D D D D D D D D D D D D D D D D | 0.03 MB of 5 MB 🤹 webmaster's account | Û |

5. On the page that appears, edit the Antivirus Preferences if necessary:

| Edit antivirus preferences: tanya.greg.zzz |                                  |           |  |  |  |
|--------------------------------------------|----------------------------------|-----------|--|--|--|
| Virus processing: O Mark As Virus O        | 🖲 Remove ု Move To               | +         |  |  |  |
| MIME Type mode: 🏵 Disable ု Allo           | wed MIME types 🛛 🗍 Denied MIME t | ypes      |  |  |  |
| МІМЕ Туре                                  | Description                      | Enable    |  |  |  |
| application                                |                                  | Check All |  |  |  |
| application/andrew-inset                   | Andrew Toolkit inset             |           |  |  |  |
| application/illustrator                    | Adobe Illustrator document       |           |  |  |  |
| application/mac-binhoy/0                   | Macintoch BinHox-oncodod filo    |           |  |  |  |

#### Virus processing:

By default, it is set to **Remove** all incoming mail that bears a virus.

- Mark as virus: this will tag the email as virus, i.e. add the word virus to the subject line of the email and then forward the email on to the client as an attachment with details.
- **Remove:** this will delete the email so when the client performs a send/recieve, they will never see the email.
- Move to: this allows you to specify a mailbox infected email goes to. The client will never see this email unless they access the specified mailbox.

#### MIME Type mode:

(NEW! in 3.0)

This will tag an email as virus according to the attachment's MIME Type. By default, it is Disabled.

• **Disabled:** this will make MIME Type mode unavailable.

- Allowed MIME Types: this lets you check the MIME Types to be allowed, so the client will receive the emails only of these MIME Types. The other emails will be rejected.
- Denied MIME Types: this lets you mark the MIME Types to be denied, so the emails with attachments of these MIME Types will be rejected and returned to a sender.

The MIME Types are grouped into sections, so you can use the Check all options to mark all the section and click Submit.

In HS 3.0 RC4 and later, once default Antivirus preferences were changed and customized, it shows as a custom icon next to the mailbox:

| E-mail 😰                 | Resources included | Properties              |   |
|--------------------------|--------------------|-------------------------|---|
| abox10@unix1306.greg.zzz | 🕗 🧭 👹              | 0.00 MB of 1 MB 🚯 axiss | 1 |

It helps you track changes in your mail resources.

**Related Docs:** • <u>Mail Overview</u> • <u>Mailboxes</u> • <u>Mail Forwards</u> • <u>Mailbox Aliases</u> • <u>Autoresponders</u> • <u>Mailing Lists</u> • <u>Antispam</u> • <u>Mail Domain Aliases</u>

# **Fighting E-mail Forgery SPF**

Related Docs: · Mail Overview · Mailboxes · Mail Forwards · Mailbox Aliases · Autoresponders · Mailing Lists · Antispam · Mail Domain Aliases

SPF or <u>Sender Policy Framework</u> fights e-mail forgery. It prevents unauthorized people from forging your email address. When you <u>enable SPF</u>, a DNS record is created to define IPs allowed to send mail from your maildomain. On receiving an e-mail from your maildomain, correspondent's server checks if the IP address that the e-mail's come from is listed in your SPF DNS record. If it's not, the e-mail will be rejected or flaged as suspicious.

E-mails sent to your maildomain will undergo simlar check-up. Provided SPF in enabled on the sender's maildomain, e-mails coming from the IP that isn't listed in the senders SPF DNS record, will be rejected or flaged as suspicious according to your <u>SPF policy configuration</u>

SPF can be <u>enabled</u> / <u>diabled</u> for a mail domain and/or domain aliases with mail service or mail domain alias.

## **Enabling SPF**

To enable SPF on:

#### • domain

- 1. Go to Mail Info -> Mail Manager
- 2. Choose domain in the Mail domains drop-down list
- 3. Turn a button in the SPF's entry to ON:

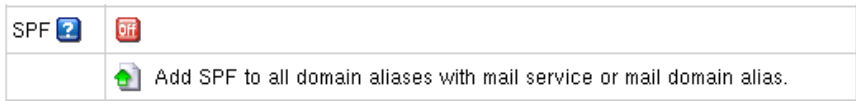

4. On the page you'll be take to <u>configure SPF preferences</u>

- domain alias
  - 1. Go to **Domain Settings -> Domain Info**
  - 2. Click the domain name.
  - 3. Click the **Edit** icon next to the domain alias

4. Turn a button in the SPF's entry to ON

\* You can't enable SPF on domain aliases without mail service or mail domain alias.

5. On the page you'll be take to configure SPF preferences

\* Aternatively you can enable SPF on all mail domain's aliases with mail service or mail domain alias, by clicking the **Add** icon below the SPF entry on your mail domain settings page.

## **Disabling SPF**

To dsiable SPF on:

#### • domain

- 1. Go to Mail Info -> Mail Manager.
- 2. Choose domain in the Mail domains drop-down list.
- 3. Turn a button in the SPF's entry to OFF.
  - \* Turning SPF OFF on the maildomain doesn't disable it on its aliases.
- domain alias
  - 1. Go to **Domain Settings -> Domain Info**.
  - 2. Click the domain name.
  - 3. Click the Edit icon next to the domain alias.
  - 4. Turn a button in the SPF's entry to OFF.

\* Aternatively you can disable SPF on all mail domain's aliases with mail service or mail domain alias, by clicking the **Add** icon below the **Trash**icon below the SPF entry on your mail domain settings page.

## **Configuring SPF Preferences**

You configure SPF preferences when you <u>enable SPF</u>. Later you can change SPF configuration by clicking the **Edit** icon next in the mail domain/mail domain alias SPF entry:

| 🔁 SPF 🔤 🗟 |  |
|-----------|--|
|-----------|--|

You'll be taken to **SPF preferences** page:

H-Sphere User Menu Based Guide © Copyright 1998-2008. Positive Software Corporation. All rights reserved.

| Change SPF preferences for unix0307.moroz.ded             |                                             |  |  |
|-----------------------------------------------------------|---------------------------------------------|--|--|
| SPF mechanism prefix 😰                                    | C Fail<br>C Softfail<br>C Pass<br>C Neutral |  |  |
| Apply the selected option for all domain aliases with SPF |                                             |  |  |
| Submit                                                    |                                             |  |  |

Here you set SPF politics or recomendations on how mail received from your maildomain should be treated by correspondent's mail server. For example, by setting **SPF mechanism prefix** to fail you announce that any message received from this domain is a forgery and recommend correspondent's server to reject it.

Related Docs: · Mail Overview · Mailboxes · Mail Forwards · Mailbox Aliases · Autoresponders · Mailing Lists · Antispam · Mail Domain Aliases

# **Configuring Outlook Express**

**Related Docs:** • <u>Mailboxes</u>

To configure your Outlook Express or any other e-mail client, you need to know your POP3 and SMTP servers. To find them out:

- Log into H-Sphere control panel;
- Select Mail Info in the Mail Info menu.

Your provider's mail server may use different SMTP relays for sending mail - **POP before SMTP** or **SMTP AUTH**. In POP before SMTP, the relay system collects your IP address when you authenticate yourself with the POP server, and then permits SMTP relaying from that IP address for a short period of time. In other words, if your server uses POP before SMTP, you need to check your mail first, only then you can send your messages. If your mail servers uses **SMTP AUTH**, you must configure your Outlook Express to send a login and password not only when you receive mail, but also when you send it. Ask your provider which relay the server uses.

- Configuring Outlook Express (POP before SMTP relay).

- Configuring with SMTP Auth relay.

## **Configuring Outlook Express**

To configure this email client with the **POP before SMTP** relay:

- 1. Open Outlook Express.
- 2. In the menu bar, go to the Tools drop-down menu and select Accounts.

| 😂 Outlook Express               |                                                          |
|---------------------------------|----------------------------------------------------------|
| <u>_</u> Eile <u>E</u> dit ⊻iew | Tools Message Help                                       |
|                                 | Send and Receive                                         |
| New Mail Ser                    | Synchronize All                                          |
| 均 Outlook Exp                   | Synchronize Folder<br>Mark_for Offline                   |
| Folders                         | Address Book Ctrl+Shift+B Add Sender to Address Book Bla |
| inbox (1)                       | Message <u>R</u> ules                                    |
| Outbox                          | Accounts                                                 |
| Sent Items                      | New Account Signup                                       |
| 💮 Deleted Iter                  | Options <u>*ea</u>                                       |
| Drafts ·                        | Dreate a <u>new Mai</u>                                  |

3. On the page that shows, click **Add** and select **Mail**.

| In | ternet Accounts |                       |            |      |                        |                                           |
|----|-----------------|-----------------------|------------|------|------------------------|-------------------------------------------|
|    | All Mail N      | lews Directory Servic | e          |      | Add 🕨                  | Mail                                      |
|    | Account         | Туре                  | Connection |      | <u>R</u> emove         | <u>N</u> ews<br><u>D</u> irectory Service |
|    |                 |                       |            | - II | <br>Properties         |                                           |
|    |                 |                       |            | - II | Set as <u>D</u> efault |                                           |
|    |                 |                       |            | - I  | <u>I</u> mport         |                                           |
|    |                 |                       |            |      | <u>E</u> xport         |                                           |
|    |                 |                       |            |      |                        |                                           |
|    |                 |                       |            |      | Set Order              |                                           |
| -  |                 |                       |            |      | Close                  |                                           |
|    |                 |                       |            |      | 0036                   |                                           |

4. On the wizard page that shows, enter your name in the field and click **Next** to proceed.

Note: this email will appear when you send out emails.

| Internet Connection Wizard                            |                                                                                         | ×     |
|-------------------------------------------------------|-----------------------------------------------------------------------------------------|-------|
| Your Name                                             |                                                                                         | 尜     |
| When you send e-mail, you<br>Type your name as you wo | ur name will appear in the From field of the outgoing messay<br>ould like it to appear. | je.   |
| Display name:                                         | John Smith                                                                              |       |
|                                                       | For example: John Smith                                                                 |       |
|                                                       |                                                                                         |       |
|                                                       |                                                                                         |       |
|                                                       |                                                                                         |       |
|                                                       |                                                                                         |       |
|                                                       |                                                                                         |       |
|                                                       |                                                                                         |       |
|                                                       | < <u>B</u> ack <u>N</u> ext > Ca                                                        | ancel |

5. On the page that shows, enter your **Email Address** and click **Next** to proceed.

| Internet Connection Wizard   |                                                          | ×     |
|------------------------------|----------------------------------------------------------|-------|
| Internet E-mail Address      |                                                          | ×     |
| Your e-mail address is the a | address other people use to send e-mail messages to you. |       |
| <u>E</u> -mail address:      | JohnSmith@example.com                                    |       |
|                              | For example: someone@microsoft.com                       |       |
|                              |                                                          |       |
|                              |                                                          |       |
|                              |                                                          |       |
|                              |                                                          |       |
|                              |                                                          |       |
|                              | < <u>B</u> ack <u>N</u> ext > Ca                         | ancel |

6. In the form that shows:

- in the drop-down box, choose **POP3** as your **incoming server**;
- enter the Mail Server Name for both Incoming Mail and Outgoing Mail;
- click Next to proceed.

| Internet Connection Wizard                                                                                              | ×            |
|----------------------------------------------------------------------------------------------------|--------------|
| E-mail Server Names                                                                                                    | ×            |
| My incoming mail <u>s</u> erver is a POP3 <b>v</b> server.                                                              |              |
| Incoming mail (POP3, IMAP or HTTP) server:                                                                              |              |
| mail.example.com                                                                                                    |              |
| An SMTP server is the server that is used for your outgoing e-mail.<br>Outgoing mail (SMTP) server:<br>mail.example.com |              |
| < <u>B</u> ack <u>N</u>                                                                                                 | ext > Cancel |

7. On the page that appears:

- make sure to enter full email address in the Account Name field;
- enter mailbox password in the **Password** field;
- check the **Remember Password** box to avoid entering it every time you check or send email;
- click **Next** to proceed.

| Internet Connection Wizard                                                                                                    | ×                                  |
|----------------------------------------------------------------------------------------------------|------------------------------------|
| Internet Mail Logon                                                                                                    | ×                                  |
| Type the account name and password your Internet service pro                                                                                                    | vider has given you.               |
| Account name: JohnSmith@example.com                                                                                                    |                                    |
| Password:                                                                                                    |                                    |
| If your Internet service provider requires you to use Secure Passw<br>(SPA) to access your mail account, select the "Log On Using Secu<br>Authentication (SPA)" check box. | ord Authentication<br>ure Password |
| Log on using Secure Password Authentication (SPA)                                                                                                    |                                    |
| < <u>B</u> ack                                                                                                    | Next > Cancel                      |

8. On the page that shows, click **Finish** to save settings and get back to the list of email accounts

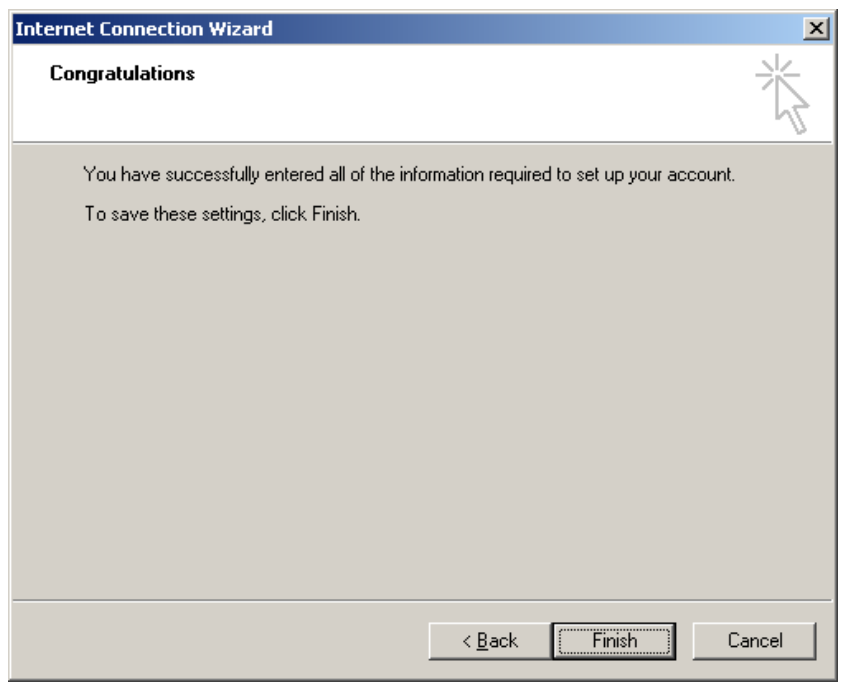

9. Now that email account is created, select Accounts from the Tools drop-down list in the menu bar.

10. On the Internet Accounts window, select the newly created mail account and click Properties to edit the settings for your email account.

| Internet Accounts                                                                                                    |                                                |                                                                                                    | <u>? ×</u>                                                                              |
|----------------------------------------------------------------------------------------------------|------------------------------------------------|----------------------------------------------------------------------------------------------------|-----------------------------------------------------------------------------------------|
| Internet Accounts           All         Mail         News           Account         Active Directory         Bigfoot Internet           Bigfoot Internet         Gmx.net         Hotmail           Imail.example.com         Imail.example.com         Imail.example.com                                                                                                    | Directory Service                              | Connection<br>Local Area Network<br>Local Area Network<br>Any Available<br>Any Available<br>Any Available<br>Any Available | Add →<br><u>R</u> emove<br><u>Properties</u><br>Set as <u>D</u> efault<br><u>Import</u> |
| Garage Statistics Statistics Stat | directory service<br>directory service<br>mail | Local Area Network<br>Local Area Network<br>Any Available                                                                  | <u>Export</u>                                                                           |
|                                                                                                    |                                                |                                                                                                    | Close                                                                                   |

11. On the Properties page that appears, choose the General tab and check the settings of your email account.

| 😪 mail.example.com Properties                                                                                    | <u>?</u> × |
|----------------------------------------------------------------------------------------------------|------------|
| General Servers Connection Security Advanced                                                                     |            |
| Mail Account                                                                                                    |            |
| Type the name by which you would like to refer to<br>servers. For example: "Work" or "Microsoft Mail<br>Server". | these      |
| mail.example.com                                                                                                 |            |
| User Information                                                                                                 | _          |
| Name: John Smith                                                                                                 |            |
| Organization:                                                                                                    |            |
| E-mail address: JohnSmith@example.com                                                                            |            |
| Reply address:                                                                                                   |            |
| Include this account when receiving mail or synchronizing                                                        |            |
|                                                                                                    |            |
|                                                                                                    |            |
|                                                                                                    |            |
|                                                                                                    |            |
| OK Cancel A                                                                                                    | spply      |

Here you can:

- set the name that will show in your letters

- set reply email (should be the same as email )

12. Click **Apply** and **OK** to save settings.

### **Configuring Outlook Express with SMTP Auth Relay**

You can set SMTP Auth relay right after your email account is created (steps 1-8) as described above. To set SMTP Auth, do the following:

- 1. Select Accounts from the Tools drop-down menu in the menu bar.
- 2. On the Internet Accounts window, select the newly created mail account and click Properties to edit the email settings.

| ternet Accounts                                         |                                                          |                                                           | ?)                     |
|---------------------------------------------------------|----------------------------------------------------------|-----------------------------------------------------------|------------------------|
| All Mail News                                           | Directory Service                                        |                                                           | <u>A</u> dd ►          |
| Account                                                 | Туре                                                     | Connection                                                | <u>R</u> emove         |
| Read Active Directory                                   | directory service<br>directory service                   | Local Area Network<br>Local Area Network                  | <u>P</u> roperties     |
| gmx.net<br>Sa Hotmail                                   | mail<br>mail                                             | Any Available<br>Any Available                            | Set as <u>D</u> efault |
| mail.example.com                                        | mail                                                     | Any Available                                             | Import                 |
| kara usa.net<br>RaVeriSign Internet<br>RaWhoWhere Inter | mail (default)<br>directory service<br>directory service | Any Available<br>Local Area Network<br>Local Area Network | <u>E</u> xport         |
| 9 yahoo                                                 | mail                                                     | Any Available                                             | <u>S</u> et Order      |
|                                                         |                                                          |                                                           | Close                  |

3. On the **Properties** page that appears, choose the **Servers** tab.

4. Check My server requires authentication box and click Settings on the right.

| ş | amail.e       | ample.c               | om Pro           | pertie    | s        |                   |                   | <u>? ×</u> |
|---|---------------|-----------------------|------------------|-----------|----------|-------------------|-------------------|------------|
|   | General       | Servers               | Conne            | ction [ s | Security | Advanced          | I)                |            |
|   | Server I      | nformation            | ı ———            |           |          |                   |                   | _          |
|   | <u>M</u> y in | icoming ma            | ail servei       | risa 🛛    | POP3     | server.           |                   |            |
|   | Incor         | ning mail (f          | POP3):           | mail.e    | xample.c | om                |                   |            |
|   | 0 <u>u</u> tg | oing mail (S          | SMTP):           | mail.e    | xample.c | om                |                   |            |
|   | Incomin       | ig Mail Ser           | ver —            |           |          |                   |                   | -          |
|   | A <u>c</u> co | iunt name:            |                  | JohnS     | imith@e: | kample.com        |                   |            |
|   | <u>P</u> ass  | word:                 |                  | ••••      | ••       |                   |                   |            |
|   |               |                       |                  | 🔽 Re      | member   | pass <u>w</u> ord |                   |            |
|   | □ L           | og on usin            | ig <u>S</u> ecur | e Passv   | vord Aut | nentication       |                   |            |
|   | Outgoin       | ig Mail Ser           | ver —            |           |          |                   |                   | _          |
|   | M             | ly ser <u>v</u> er re | equires a        | authenti  | cation   | (                 | S <u>e</u> ttings |            |
|   |               |                       |                  |           |          |                   |                   |            |
|   |               |                       |                  |           |          |                   |                   |            |
|   |               |                       |                  |           |          |                   |                   |            |
|   |               |                       |                  | OK        |          | Cancel            | App               | yly        |

- 5. On the **Outgoing Mail Server** window that shows you can:
  - use the same settings as incoming server;
  - enter account name and input another password for outgoing email.

Note: make sure to check **Remember password** if you don't want to enter password each time you send out email.

| Outgoing Mail Server       | <u>? ×</u>                                                   |
|----------------------------|--------------------------------------------------------------|
| Logon Information          |                                                              |
| ○ <u>U</u> se same setting | gs as my incoming mail server                                |
| Log on using               |                                                              |
| A <u>c</u> count name:     | JohnSmith@example.com                                        |
| Dessent                    |                                                              |
| <u>Password:</u>           |                                                              |
| Hassword:                  | Remember pass <u>w</u> ord                                   |
| Password:                  | Remember pass <u>w</u> ord<br>Secure Password Authentication |

#### 6. Click OK.

7. Back on the **Properties** page, click **Apply** and **OK** to save settings and then close all dialog boxes.

Now that Outlook Express is configured, you can send and receive emails.

Related Docs: · Mailboxes

# **Configuring Netscape Mail**

**Related Docs:** • <u>Mailboxes</u>

To configure your Netscape Mail or any other e-mail client, you need to know your POP3 and SMTP servers. To find them out:

- Log into H-Sphere control panel;
- Select Mail Info in the Mail Info menu.

Your provider's mail server may use different SMTP relays for sending mail - **POP before SMTP** or **SMTP AUTH**. In POP before SMTP, the relay system collects your IP address when you authenticate yourself with the POP server, and then permits SMTP relaying from that IP address for a short period of time. In other words, if your server uses POP before SMTP, you need to check your mail first, only then you can send your messages. If your mail servers uses **SMTP AUTH**, you must configure your Outlook Express to send a login and password not only when you receive mail, but also when you send it. Ask your provider which relay the server uses.

- Configuring Netscape Mail (POP before SMTP relay).

- Configuring with SMTP Auth relay.

## **Configuring Netscape Email**

To configure this email client with the POP before SMTP relay:

1. Open Netscape Mail.

Netscape users may experience problems with collecting their mail. In this case, mail server login name must be written with the % character instead of the @ sign, e.g. username%example.com. Netscape only supports a clear-text SMTP AUTH protocol so SSL use is required.

2. In the top menu bar, select **Preferences** from the **Edit** drop-down menu:

| <u>E</u> dit <u>V</u> iew <u>G</u> o | <u>M</u> essage <u>C</u> ommur |
|--------------------------------------|--------------------------------|
| Undo                                 | Ctrl+Z                         |
| <u>B</u> edo                         | Ctrl+Y                         |
| Cuţ                                  | Ctrl+X                         |
| Сору                                 | Ctrl+C                         |
| Easte                                | Ctrl+V                         |
| Delete Folder                        | Del                            |
| Select                               | +                              |
| <u>F</u> ind                         | Ctrl+F                         |
| Find Again                           | Ctrl+G                         |
| <u>S</u> earch Messag                | ges Ctrl+Shift+F               |
| Message Filters                      | L                              |
| Folder Propertie                     | es                             |
| Preferences                          |                                |

3. Click **Mail and Newsgroups** in the left menu and select **Identity**. On the page that appears:

- enter your name as the following example shows
- enter the email address of the account you're setting up
- enter the reply email address (usually the same as email address):

| X N | etscape: Preferences                                                |                                                                                                    |
|-----|---------------------------------------------------------------------|----------------------------------------------------------------------------------------------------|
|     | Category                                                            | Ī                                                                                                    |
| ⊳   | Appearance<br>Navigator                                             | Identity Set your name, email address, and signature file                                                                                                    |
| ~   | Mail & Newsgroups<br>Identity<br>Mail Servers<br>Newsgroups Servers | The information below is needed before you can send mail. If you do<br>not know the information requested, please contact your system<br>administrator or Internet Service Provider.<br>Your name: |
|     | Addressing<br>Messages                                              | John Smith                                                                                                    |
|     | Copies and Folders                                                  | Email address:                                                                                                    |
|     | Formatting<br>Return Receipts                                       | JohnSmith@example.com                                                                                                    |
| ⊳   | Disk Space<br>Roaming User                                          | Reply-to address (only needed if different from email address):                                                                                                    |
| Þ   | Composer                                                            | JohnSmith@example.com                                                                                                    |
| Þ   | Advanced                                                            | Organization:                                                                                                    |
|     |                                                                     | I                                                                                                    |
|     |                                                                     | Signature File:                                                                                                    |
|     |                                                                     | /home/user/.signature Choose                                                                                                    |
|     |                                                                     | Attach my personal card to messages (as a vCard) Edit Card                                                                                                    |
|     | ок                                                                  | Cancel                                                                                                    |

4. Select Mail Servers in the left menu and click Add against the Incoming Mail Servers field.

| 3 N | etscape: Preferences                                              |                                                                                                    |      |
|-----|-------------------------------------------------------------------|----------------------------------------------------------------------------------------------------|------|
|     | Category                                                          |                                                                                                    |      |
| ~   | Appearance<br>Fonts<br>Colors                                     | Mail Servers Specify servers for mail                                                                                  |      |
| ⊳   | Navigator<br>Mail & Newsgroups<br>Identity                        | Add<br>Edit                                                                                                    |      |
|     | Newsgroups Servers<br>Addressing<br>Messages                      | To set server properties (such as checking for<br>new messages automatically), select a server<br>and then click Edit. |      |
|     | Copies and Folders<br>Formatting<br>Return Receipts<br>Disk Space | Outgoing Mail Server Outgoing mail (SMTP) server:                                                                      |      |
| 00  | Roaming User<br>Composer                                          | Outgoing mail server user name:                                                                                        |      |
| Þ   | Advanced                                                          | ◆ Never                                                                                                    |      |
|     |                                                                   | Local mail directory                                                                                                   | _    |
|     |                                                                   | Choose Choose                                                                                                    |      |
|     |                                                                   |                                                                                                    |      |
|     | ок                                                                | Car                                                                                                    | ncel |

- 5. On the dialog window that shows, choose the **General** tab and fill the form:
  - Enter the **Server name**;
  - ◆ Choose **POP** as **Server type**
  - ♦ Enter User name
  - Select **Remember password** if you want to login to your mail account without having to type a password every time.
  - Optionally, select **Check for mail every** specified period of time.

| 1 | 🖉 Netscape   |                               |     |
|---|--------------|-------------------------------|-----|
|   | General POP  |                               |     |
|   | Server Name: | jnail.example.com             |     |
|   | Server Type: | POP 🖃                         |     |
|   | User Name: J | ohn Smith                     |     |
|   | 🗖 Remember   | password.                     |     |
|   | Check for n  | nail every 110 minutes        | s.  |
|   | 🗖 Automatica | ly download any new messages. |     |
|   |              |                               |     |
|   |              |                               |     |
|   |              |                               |     |
|   | ОК           | Can                           | cel |

6. Select the **POP** tab to choose different Incoming Mail options.

| j∰-¤ Netscape 🛛 🗖 🗙                                           |
|---------------------------------------------------------------|
| General POP                                                   |
| Leave messages on server                                      |
| ☐ When deleting a message locally, remove it from the server. |
| CleanupAllFolders                                             |
|                                                               |
|                                                               |
|                                                               |
|                                                               |
|                                                               |
|                                                               |
|                                                               |
|                                                               |
| OK                                                            |

7. Click **OK** to save settings.

8. Back on the Mail Servers page, enter the Outgoing Mail Server info:

- Enter **Outgoing Mail Server** name;
- Enter **User name** (make sure to type full email address in this field).

|   | Category                                     |                                                                                                    |                                |
|---|----------------------------------------------|----------------------------------------------------------------------------------------------------|--------------------------------|
|   | Appearance<br>Navigator<br>Mail & Newsgroups | Mail Servers Specify servers for mail                                                                                       |                                |
|   | Identity<br>Mail Servers                     | mail.example.com                                                                                                    | Add                            |
|   | Newsgroups Servers<br>Addressing             |                                                                                                    | Edit                           |
|   | Messages                                     | To set server properties (such as checking for                                                                              | Delete                         |
|   | Copies and Folders<br>Formatting             | new messages automatically), select a server<br>and then click Edit.                                                        | Set as Default                 |
|   | Return Receipts<br>Disk Space                | Outgoing Mail Server                                                                                                    |                                |
|   | Roaming User<br>Composer                     | Outgoing mail (SMTP) server:                                                                                                | mail.example.com               |
| Þ | Advanced                                     | Outgoing mail server user name:                                                                                             | JohnSmith@example.com          |
|   |                                              | Use Secure Socket Layer (SSL) or TLS fo<br>Never If Possible Always<br>Local mail directory<br>Directory: /home/useInsmail/ | r outgoing messages:<br>Choose |

9. Click OK to save settings.

Now your netscape mail is configured and you are welcome to use it.

## Configuring with SMTP Auth relay

- 1. Repeat steps 1-8 from of the instructions above
- 2. Under "Use Secure Socket Layer (SSL) or TLS for outgoing messages", select Always.

|   | Category                                     |                                                                                                    |                          |
|---|----------------------------------------------|----------------------------------------------------------------------------------------------------|--------------------------|
|   | Appearance                                   | Mail Servers Specify servers for mail                                                                                  |                          |
|   | Colors                                       | Incoming Mail Servers                                                                                                  |                          |
| ⊳ | Navigator<br>Mail & Newsgroups               | mail.example.com                                                                                                    | Add                      |
|   | Identity<br>Mail Servers                     |                                                                                                    | Edit                     |
|   | Newsgroups Servers<br>Addressing<br>Messages | To set server properties (such as checking for<br>new messages automatically), select a server<br>and then click Edit. | Belete<br>Set as Default |
|   | Copies and Folders                           | Outgoing Mail Server                                                                                                   |                          |
|   | Return Receipts<br>Disk Space                | Outgoing mail (SMTP) server:                                                                                           | mail.example.comį        |
| Þ | Roaming User                                 | Outgoing mail server user name:                                                                                        | JohnSmith@example.com    |
| Þ | Composer<br>Advanced                         | Use Secure Socket Layer (SSL) or TLS for ou                                                                            | tgoing messages:         |
|   |                                              | ♦ Never ♦ If Possible ♦ Always                                                                                         |                          |
|   |                                              | Local mail directory                                                                                                   |                          |
|   |                                              | Directory: j/home/olesya/nsmail/                                                                                       | Choose                   |
|   |                                              |                                                                                                    |                          |
|   |                                              |                                                                                                    |                          |
|   | ок [                                         |                                                                                                    | Cance                    |

3. Click OK to save settings.

Now that Netscape Mail is configured, you can send and receive emails.

Related Docs: · Mailboxes

# **Configuring Eudora E-mail Client**

*Related Docs:* · <u>Mailboxes</u>

To configure your Eudora or any other e-mail client, you need to know your POP3 and SMTP servers. To find them out:

- Log into H-Sphere control panel;
- Select Mail Info in the Mail Info menu.

Your provider's mail server may use different SMTP relays for sending mail - **POP before SMTP** or **SMTP AUTH**. In POP before SMTP, the relay system collects your IP address when you authenticate yourself with the POP server, and then permits SMTP relaying from that IP address for a short period of time. In other words, if your server uses POP before SMTP, you need to check your mail first, only then you can send your messages. If your mail servers uses **SMTP AUTH**, you must configure your Eudora to send a login and password not only when you receive mail, but also when you send it. Ask your provider which relay the server uses.

- Configuring Eudora with POP before SMTP relay.

- Configuring with SMTP Auth relay.

### **Configuring Eudora**

To configure this email client with the **POP before SMTP** relay:

- 1. Open Eudora.
- 2. In the menu bar, go to the Tools drop-down menu and select Options.

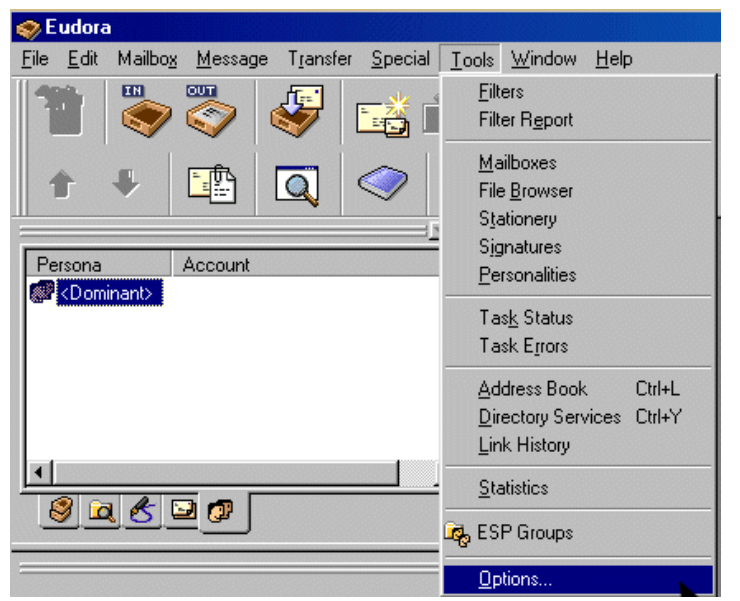

3. On the page that shows, select **Getting Started** on the left and fill in the following form:

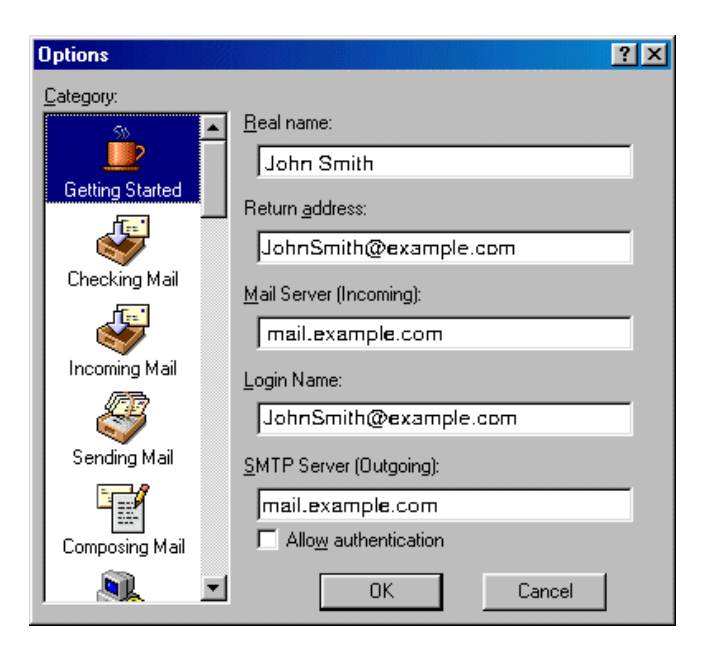

<
- **Real name** enter the name you would like others to see when they receive your e-mail;
- Return address your full e-mail address;
- Mail Server your incoming mail server;
- ◆ Login Name your e-mail address;
- SMTP Server your outgoing mail server.

Click OK. Once you have filled these fields, Eudora will populate other settings based on your input.

4. Select Checking Mail on the left and fill out the form that shows:

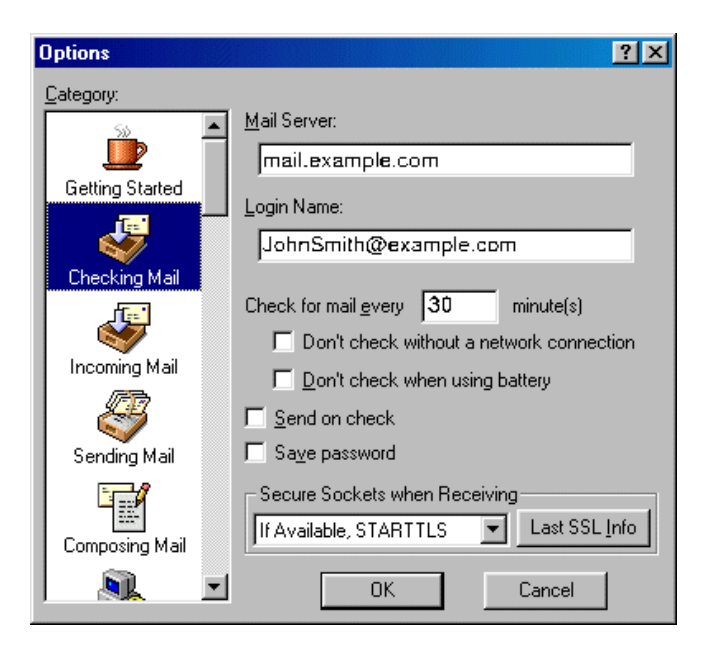

- Mail Server (POP) and Login Name should be populated from your input on the Getting Started screen.
- Check for mail every "X" minutes determine how often Eudora will check for new mail messages when you are connected.
- Send on check allows you to send any outgoing mail messages at the time that you check for incoming mail.
- Save password check this option so you will not have to enter it each time you check your mail.

Click **OK** to save settings.

5. Select Incoming Mail on the left and check the necessary options:

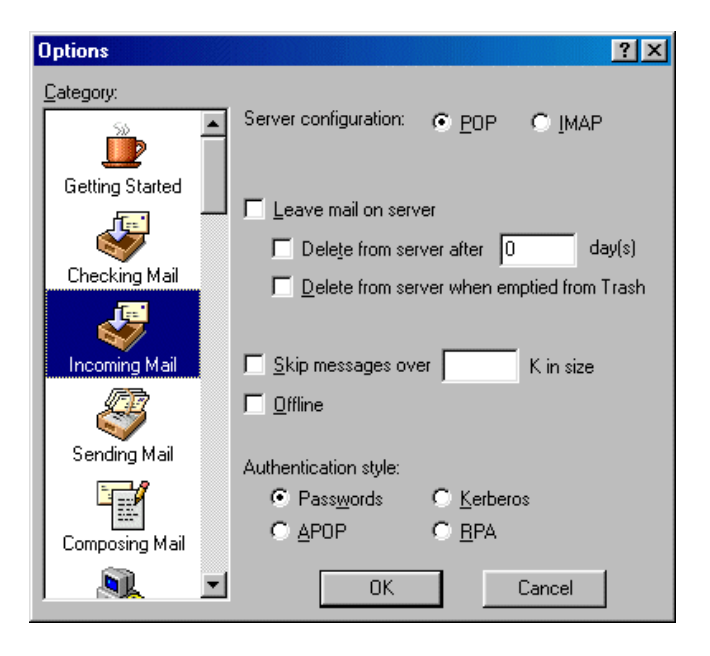

- Server Configuration must be set to POP;
- Leave mail on server allows your e-mail to be stored on a server;

Otherwise, mail can be deleted after storing for a certain amount of days or upon emptying from Eudora's Trash bin;

- Skip messages allows you to not download messages that are of a large size;
- **Offline** should not be checked;
- Authentication style should be set to Passwords.

Click OK.

6. Select **Sending Mail** on the left.

| Options         | ? ×                                              |
|-----------------|--------------------------------------------------|
| Category:       |                                                  |
| <b>I</b>        | <u>B</u> eturn address:<br>JohnSmith@example.com |
| Incoming Mail   | Domain to add to unqualified addresses:          |
|                 |                                                  |
| Sending Mail    | SMTP server:                                     |
|                 | mail.example.com                                 |
| Composing Mail  | Allow authentication                             |
|                 | 🔽 Immediate send                                 |
| Internet Dialup | ✓ Send on check                                  |
|                 | Secure Sockets when Sending                      |
| Replying        | If Available, STARTTLS  Last SSL Info            |
|                 | OK Cancel                                        |

- Return address and SMTP server should already be completed from previous fields on the Getting Started tab;
- **Domain** field can be left blank;
- Allow authentication should not be checked for POP SMTP relay;
- Immediate send allows Eudora to send messages immediately after being written, as opposed to storing them in the Outbox for you to send at a later time;
- Check Send on check to send any outgoing mail messages at the time that you check for incoming mail;
- ◆ Leave Secure Sockets as the default setting;

Click **OK** to save settings.

### **Configuring Eudora with SMTP Auth Relay**

To set **SMTP Auth**, do the following:

- 1. Repeat steps 1-6 as described <u>above</u>.
- 2. In addition to settings on step 6, check the Allow authentication box.

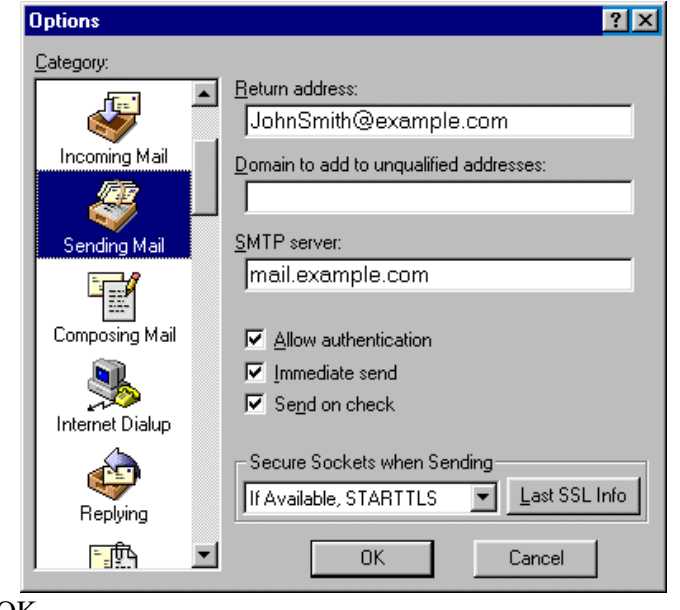

#### 3. Click OK.

Now that Eudora Mail is configured, you can send and receive emails.

**Related Docs:** • <u>Mailboxes</u>

# **Paying for Hosting**

**Related Docs:** • Getting Technical Support

This document answers the most important questions connected with billing:

- <u>How do I pay?</u>
- How do I create a billing profile?
- <u>How do I become a pay user?</u>
- How do I pay with web based payment systems?
  - ◆ <u>PayPal payment subscriptions</u> (NEWI in H-Sphere 3.1 Beta 2)
- How do I enable automatic email invoicing?
- <u>Billing Period or Billing Month?</u>
- When and What Fees do I pay?
- What do I pay for?
- <u>Refunds</u>
- How do I view my billing history?
- How do I view my overall charges?
- How can I get my money back?

# How do I pay?

You may have a possibility to choose between these types of payment:

- Credit card this type of payment allows you to pay for resources online. Contact technical support if your credit card brand is not supported. Sometimes, the account may require system administrator to approve of your registration, in which case the account will not be available immediately.
- Check you must send a check to the specified location. After the check is received, your account is made available for use. Check payments can be disabled.
- **Trial** depending on the plan, trial registration may be disabled. If you don't like the services, you won't have to pay anything. If you like them and decide to become a pay user, you will be charged for the services you have used during the trial period. When the trial period expires, your account gets suspended and you receive a notification. How do I become a pay user?
- PayPal / WorldPay / 2CheckOut / GestPay / PaySystems / PayNova these systems offer a web interface to make payments manually.

## How Do I Create A Billing Profile?

A billing profile is a set of billing details such as credit card information and/or billing info (first and last name, company, address, phone, e-mail, etc.) It is required to collect payments and to contact you on financial or related matters. You can have several billing profiles and use them in turn, activating the one you would like to be charged.

You can share one billing profile between your accounts, if you have more than one. This means you can pay with one card / receive bills at one address for all your accounts. Settings are configured individually for each billing profile.

If you sign up as a trial user, no billing profile is created. The system, however, keeps track of all your purchases and includes them into your bills available in the <u>Billing Statement</u>.

Important: If a trial user happens to enter his valid credit card info, he will be immediately charged according to Billing Statement.

#### To create a billing profile:

1. Select **Billing Profile** in the **Billing** menu.

2. On the page you will be taken to, choose from the available <u>type of payment</u> for your new billing profile in the **Edit Billing Profile** drop-down box and click the **Edit** button next to it:

| Billi | Billing profile Example 1 (Example, xxxxxxx1121, 01/2006) 😰 |                                                           |  |  |  |  |
|-------|-------------------------------------------------------------|-----------------------------------------------------------|--|--|--|--|
| 2     | Edit Billing Profile                                        | Credit Card 🗾 Edit                                        |  |  |  |  |
| 2     | Receive the invoice by e-mail?                              | Check<br>BayBal                                           |  |  |  |  |
| 2     | Change Billing Profile                                      | WorldPay<br>2CheckOut e, XXXXXXX1121, 01/2006) 💌 Activate |  |  |  |  |
| 2     | Delete Billing Profile                                      | Pay Systems<br>Pay Nova Delete                            |  |  |  |  |
| 2     | Plan                                                        | Unix 1 🎽                                                  |  |  |  |  |
| 21    | Billing Period                                              | 1 молтн 🎽                                                 |  |  |  |  |

3. Fill in the forms you will be taken to with your billing details and click the Add button at the bottom of the page to create a new billing proflie.

- Edit Billing Profile: After the edit, the old data will be preserved in an old billing profile.
- Receive the invoice by e-mail?: With this option ON, you will receive invoices that will inform you of accruals, charges and your current balance status.

H-Sphere User Menu Based Guide © Copyright 1998-2008. Positive Software Corporation. All rights reserved.

- Change Billing Profile: If you activate an alternative billing profile, the current one becomes deactivated.
- **Delete Billing Profile**: Permanently delete the billing profile you don't need any more.

### How do I become a pay user?

If you are a trial user and would like to continue hosting with your hosting provider, you must become a pay user. For this, all you need to do is to <u>create a billing</u> <u>profile</u>. If you don't do it during the trial peirod, upon its expiry your account will be suspended. This closes access to your control panel and redirects visitors to your site to a suspended account page. However suspending trial account preserves its content and configuration and still leaves you a chance to become a pay user:

1. Log into your account. Your home page will display the suspended notification and invoice to be paid on account resuming:

| Your Account                       | is SUSPENDED                                                    |          |
|------------------------------------|-----------------------------------------------------------------|----------|
| Your account h<br>Your trial perio | as been suspended for the following reason(s):<br>d has expired |          |
| You can view/                      | change your Billing Profile                                     |          |
| You can view y                     | your Online Invoice                                             |          |
| Your invoice t                     | o be paid on resuming                                           |          |
| Your balance f                     | or the past period                                              | (\$5.00) |
| RECURRENT                          | Monthly fee for test.com domain (7/14/04 - 8/14/04)             | \$2.00   |
| RECURRENT                          | Monthly fee for Unix plan (7/14/04 - 8/14/04)                   | \$3.00   |
|                                    | Total                                                           | \$5.00   |

2. Click the "You can view/change your Billing Profile" link and create a billing profile (step 2-3)

If you don't become a pay user upon trial period expiration, your suspended account is likely to be completely deleted in a couple of days and then all your account settings will be lost.

### How do I pay with web based payment systems?

If you choose to pay with a web based payment system such as PayPal or WorldPay, you need to make an advance payment not less than the registration fee:

1. Create a billing profile with a web based payment system if you haven't yet. A section with the amount due appears at the bottom of the billing info page.

Use the following form to transfer money to your account via PaySystems
24.4

+ Submit Query

2. Click submit query. You'll be redirected to this gateway web interface to make the payment. You may have to create an account if you don't have one.

- 3. Submit the payment. If the money is successfully charged to the credit card, the control panel receives a confirmation and the payment gets registered.
- 4. Give your web host some time to process the payment and enable the account. You will receive a welcome email upon account activation.

Since you pay outside the control panel, your credit card info won't be stored in your billing profiles and billing info won't show in the control panel.

### PayPal Payment Subscriptions (New in H-Sphere 3.1 Beta 2)

PayPal subscriptions can become a good alternative to paying online with credit cards that is usually done via merchant gateways. On one hand, this solution is more secure because your credit card data is not stored in the system database. On the other hand, the same level of automation is achieved with no need to enter your PayPal account each time to confirm payments.

H-Sphere 3.1 Beta 2 and up allows you to create PayPal payment subscriptions right from your user control panel. Within subscription period PayPal will charge your credit card in the beginning of each billing period and billing month. Upon a successive charge, it will also inform H-Sphere and the latter in its turn will replenish your account's balance.

To create a PayPal payment subscription:

1. Choose Expected Payments in the Billing menu:

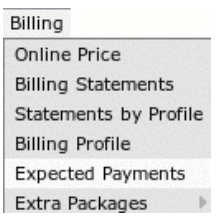

- 2. On the page that appears you should be able to see payment estimations for your upcoming payment period. They are shown as receipts that include all your recurrent payments for the set of resources being used. There are two types of estimations:
  - recurrent fees for billing period based resources
  - ♦ recurrent fees for monthly based resources
- 3. Click the link **Create Subscription** in the bottom of the estimation:

| RECURRENT Monthly fee for CGI Resource (11/13/07 - 12/13/07) |                                                        |        |  |
|--------------------------------------------------------------|--------------------------------------------------------|--------|--|
| RECURRENT                                                    | Monthly fee for cgi-bin Resource (11/13/07 - 12/13/07) | \$0.90 |  |
| RECURRENT                                                    | Monthly fee for Vhost Alias (11/13/07 - 12/13/07)      | \$0.90 |  |
| RECURRENT                                                    | Monthly fee for CGI Resource (11/13/07 - 12/13/07)     | \$0.90 |  |
| RECURRENT                                                    | Monthly fee for PHP entry (11/13/07 - 12/13/07)        | \$0.90 |  |
| RECURRENT                                                    | Monthly fee for PHP entry (11/13/07 - 12/13/07)        | \$0.90 |  |
| RECORRENT                                                    | Monthly fee for PHP entry (11/13/07 - 12/13/07)        | \$0.90 |  |
| RECURRENT                                                    |                                                        |        |  |

4. Fill in subscription details:

| Create Billing Period Based Subscription                                              |                          |
|---------------------------------------------------------------------------------------|--------------------------|
| Subscription Start Date                                                               | Nov 13, 2007 12:00:00 AM |
| Period                                                                                | 1 Month                  |
| Subscription Amount                                                                   | 33.7<br>+                |
| Recurring Times. This is the number of payments which will occur at the regular rate. | 2 +                      |
| Submit Query                                                                          |                          |

**Period:** subscription interval determined by the system. This value can be one month for monthly based resources or be equal to the billing period for billing period based resources.

Subscription Amount: amount per one payment determined by the system.

Note that this is just estimated amount that can differ from the actual one. Subscription amount above your actual payments will accumulate as your account's positive balance for your future spendings. Subscription amount under your actual payments will accumulate as your account's negative balance that you can always pay off later via PayPal.

Recurring Times: enter the number of times you'd like the periodic payments to occur.

5. Click **Submit Query** and finish the procedure on the your PayPal account native page.

To ascertain that payments have been performed successfully, view existing subscriptions. For this, click their id in the List of active subscriptions section:

| List of active     | subscriptions.       |                 |         |                        |                      |                   |
|--------------------|----------------------|-----------------|---------|------------------------|----------------------|-------------------|
| Subscription<br>Id | Subscription<br>Type | Created         | Period  | Subscription<br>Amount | Payments<br>Received | Summary<br>Amount |
| 367                | Monthly Based        | Oct 11,<br>2007 | 1 Month | \$0.55                 | 0                    | \$0.00            |
| Subscriptions h    | istory.              |                 |         |                        |                      |                   |

Subscriptions can be cancelled from your PayPal account page. Changes will be applied immediately in the H-Sphere control panel.

### How Do I Enable Automatic Email Invoicing?

To receive invoices by email, do the following:

- Select Billing Profile in the Billing menu.
- On the page that shows, click the OFF icon to Enable Receiving the invoice by e-mail. With this option on, you will receive invoices by email.

# **Billing Period or Billing Month?**

- Accounting for **traffic**, **disk usage**, **MySQL and PGSQL quotas** is determined by a billing month. Billing month equals the number of days in the billing period divided by billing period duration in months. Billing month determines how far in advance recurrent fees for billing month resources are prepaid.
- Accounting for other resources is determined by billing period Its length can vary depending on your hosting plan. Your hosting plan may be configured to allow you to switch between billing periods of different length, price and discount policies.

Based on this difference, resources are sometimes referred to as monthly or billing period resources.

A new billing period/month opens:

- when your account is activated upon signup or moderation
- when the previous billing period closes
- when the previous billing month closes (valid only for billing month)
- when you change to billing period shorter than the time elapsed from the begining of a current one
- when your start billing date is changed by admin.

### When and What Fees Do I Pay?

In your hosting system you can be charged plan fees for account services provided with your hosting plan and fees for custom jobs. Plan fees, except for <u>domain</u> registration fee are charged for resources acquired beyond free units. You should distinguish between the following types of plan fees:

- Setup fee: single time fee charged at the moment a unit of specific resource is acuried over free units.
- = <u>Setup price</u> for this specific resource
- Recurrent fee for <u>billing period resources</u>: service fee for resource maintenance during the whole billing period; charged in advance the moment it is acquired and since then at the beginning of each billing period.
- = <u>Monthly price</u> for the resource  $\mathbf{x}$  units over free (for <u>quotas</u>)  $\mathbf{x}$  days left to the end of the billing period / billing period duration in days
- **Recurrent fee** for <u>monthly resources</u>: fee for each GB of traffic or MB of disk space reserved over <u>free units</u>; charged inprorated for the whole <u>billing month</u> in advance at the moment of purchase and since then at the beginning of each <u>billing month</u>.
- = <u>Monthly price</u> for a <u>monthly resource</u>  $\mathbf{x}$  units over the current resource limit / <u>billing period</u> duration in months
- Usage fee: fee for each excessive GB of traffic or MB of disk space consumed over the user reserved limit; charged at the end of each <u>billing month</u> = <u>Extra price</u> for a <u>monthly resource</u> x units over the user reserved limit / <u>billing period</u> duration in months
- Domain registration fee: single time setup fee charged at the moment of domain registration / renewal with a domain registrar from your account CP. = Registration price for the term the domain is registered / renewed for

### What Do I Pay For?

To see your plan's prices, select Online Price in the Billing menu. The following table will appear

| Resource prices     |      |        |     |           |           |       |            |
|---------------------|------|--------|-----|-----------|-----------|-------|------------|
| Deserves            |      | Units  |     | Prices    |           |       | Refund     |
| nesource            | Free | In use | Max | Setup     | Recurrent | Usage | Percentage |
| Domain              | 4    | 1      |     | \$5.00    | \$2.00    |       | 100%       |
| IP Address          | 1    | 0      |     | \$3.00    | \$2.00    |       | 100%       |
| CGI Resource        |      | 1      |     | \$4.00    | \$7.00    |       | 100%       |
| PHP Module          |      | 1      |     | \$3.00    | \$4.00    |       | 100%       |
| PHP entry           | 5    | 3      |     | \$6.00    | \$8.00    |       | 100%       |
| Server Side Include |      | 0      |     | \$2.00    | \$2.00    |       | 100%       |
| Error Document      |      | 0      |     | \$6.00    | \$1.00    |       | 100%       |
| Error Log           |      | 0      |     | \$2.00    | \$4.00    |       | 100%       |
| Transfer Loo        |      |        |     | که محمد م | \$2.00    |       | 100%       |

- Free: the minimum number of units you initially get for free.
- In Use: the number of units you are currently using or have reserved when speaking of monthly resources and quotas.
- Max: the maximum number of units you can have.
- Setup: setup price for a unit of this specific resource, used to calculate setup fee.
- **Recurrent**: recurrent price used to calculate <u>recurrent fee</u>.
- Usage (i.e. extra): usage price used to calculate usage fee.
- Refund Percentage: defines how much of the recurrent charge you will be refunded.

Empty Fees fields mean that nothing is charged for this resource. If all fields for a specific resource are empty, this resource is completely free.

### Refunds

Money in your hosting system is returned either by check or by crediting the account balance, but **can't be issued back to credit cards!** Automatic crediting of your account balance <u>initiated by various account activities</u> is called refunding. Refunds are listed in <u>Billing Statements</u>.

\* The Full refund message in the account Billing Statement implies that it isn't adjusted to the <u>refund percentage</u> which is when you quit hosting during the <u>Moneyback Period</u>.

### **Refund Formulas**

Only the latest recurrent fees are refunded. Refund calculations for billing period and monthly resources differ:

- Refunds for <u>billing period resources</u>
- = (recurrent fee charged over the current billing period x days remaining to its closure x refund percentage) / (billing period duration in days x 100%)
- Refunds for monthly resources
- = ( recurrent fee charged over the current billing month x refund percentage ) / 100%
- \* Refunds for <u>monthly resources</u>, unlike for <u>billing period resources</u>, are never prorated to the days remaining till the billing month closure.

If recurrent price for resource has been changed, the refund will be calcuated based on prices used to calcuate the latest recurrent fees prepaid.

### **Events that Trigger Refunds:**

- <u>deleting prepaid billing period resources</u>
- changing acconunt's plan
- changing account's billing period
- reducing quotas and limits
- quitting hosting during and after moneyback period

### **Refunds on Deleting Prepaid Billing Period Resources**

Refunds on deleting prepaid billing period resources are calculated by refund formulas.

Important:

- No refunds are issued for the removal of the resources acquired for free.
- No refunds are issued for prepaid resource that become free upon the removal of the resource units acquired for free.

Example: You are using 2 dedicated IPs. As your account offers only one dedicated IP for free, you pay for the extra one. Removing one of them you will be refunded only if it is the IP that you prepaid for. If the removed IP was acquired for free, no recurrent fees are returned for the prepaid IP that appears to be free now. The system

will treat this resource as free starting from the next billing period.

In such cases you are advised to remove the resouce to get the refunds and then add it again as free.

#### **Refunds on Changing Hosting Plan**

If no <u>billing period change</u> is implied, changing plans doesn't close the current billing period. If <u>recurrent fee</u> calculated based on target plan prices and free units is higher than <u>refund</u> for the resource unused on the source plan, you will be charged the difference. Otherwise the account balance will be credited the difference.

#### **Refunds on Changing Account's Billing Period**

If there are more than one <u>billing period</u>, you can <u>switch</u> between them.

| When <u>switching to a billing period</u>                                                                                                    |                                                                                                    |  |  |  |
|----------------------------------------------------------------------------------------------------|----------------------------------------------------------------------------------------------------|--|--|--|
| longer                                                                                                    | shorter                                                                                                    |  |  |  |
| than the time elapsed from the beginning of the current billing period, you are transferred to a new billing period with the start date                                                                                                    |                                                                                                    |  |  |  |
| the same as of the one you are switching from.                                                                                                    | of the day you are switching to a new billing period on.                                                                                                    |  |  |  |
| For example, a 1 month billing period starts on September 1. On September 15 you switch to a 2 month billing period. You are then transferred to a 2 month billing period with the start date of September 1 and closure date of October 31. | For example, a 2 month billing period starts on September 1. On October 5 you switch to a 1 month billing period. The current 2 month billing period is interrupted, closed and a new billing period is opened with the start date of October 5 and closure date of November 5. |  |  |  |
| Refunds for the interrupted billing period are calculate                                                                                                    | d as described in refund formulas and substracted from                                                                                                    |  |  |  |
| new <u>recurrent fees</u> prorated to the time remaining to a new billing billing period closure.                                                                                                    | new recurrent fees for a new billing period.                                                                                                    |  |  |  |
| If the resulting                                                                                                    | ng amount is:                                                                                                    |  |  |  |
| • negative, the account balance is credited the difference;                                                                                                    |                                                                                                    |  |  |  |

#### **Refunds on Reducing Quotas and Limits**

Refunds for decreased:

• FTP/Mail Box/MS SQL DB Quota =

(Decreased MB of **prepaid** quota **X** Recurrent Price they were bought at **X** days remaining to the billing period closure **X** refund percentage ) / (billing period duration in days  $\mathbf{x} 100\%$ )

• PG/My SQL DB Quota, Summary Disk Usage or Traffic Limit =

(Decreased MB/GB of prepaid quota/traffic limit X Recurrent Price they were bought at X refund percentage) / 100%

## How do I view my billing history?

To see your charges by billing profiles for one account, select Billing Statement in the Billing menu. A Billing Statement consists of consequent invoices:

| Account Bill  | ing Info                                 |                                                                |
|---------------|------------------------------------------|----------------------------------------------------------------|
| ?             | Credit Limit \$100.00                    | Balance \$76.00 CR                                             |
| Your curr     | <b>ent billing period started on</b> Oct | 27, 2004 and ends up on Nov 27, 2004 <table-cell></table-cell> |
| Billing State | nents 🖸                                  |                                                                |
| Plan          | Description                              | Total                                                          |
| Unix I        | #1254-1289 (10/27/04 - Open)             | \$0.00                                                         |
| Unix I        | #1254-1258 (10/27/04 - 10/27             | (04) \$24.00                                                   |

**Balance** shows how much money you have on your balance. A negative balance shows how much you owe for the services used. This is usually appropriate for users who pay by check and for credit card users whose credit cards failed to be charged.

Credit restricts your ability to buy new resources in case your credit card fails to be charged or you have run out of your 'check' money.

• Description: the name of your current account.

•

- Amount: the amount accrued for the billing period. This amount consists of accruals for all resources, including the setup, recurrent and usage fee. However, it does not include or depend on factual charges, nor is it related to debits and credits to the account. For example, if you were accrued \$10 setup fee, the Amount will show **\$10.00**, even if your credit card has been immediately credited by this amount.
- From: the beginning of the payment period.
- To: the end of the payment period. In the example illustrated above, Opened means that the billing period has not finished.

A new bill is created for every new payment interval The initial setup fee is put in a separate bill.

### How Do I View My Overall Charges?

To view charges for all your accounts, select **Online Sum invoice** in the **Billing** menu then select the billing profile. If you are just starting with your account, you will see something like this:

| Select Billing Profile 😰                                                                                                    |                             |                 |                                       |                                   |  |
|----------------------------------------------------------------------------------------------------|-----------------------------|-----------------|---------------------------------------|-----------------------------------|--|
| Image: Second state in the second state in the s |                             |                 |                                       |                                   |  |
| Billing Statement                                                                                                    | s <table-cell></table-cell> |                 |                                       |                                   |  |
| Descript                                                                                                    | ian 🔽                       | 🗩               |                                       |                                   |  |
| Descript                                                                                                    | ion 🛥                       | Amount 🛄        | From 🐸                                | To 🛂                              |  |
| Unix I #1254-1258                                                                                                    | Account #61254              | <b>Amount 4</b> | From 4<br>Oct 27, 2004<br>12:00:00 AM | To<br>Oct 27, 2004<br>12:00:00 AM |  |

Select the profile from the box and press the **Get Invoice** button.

The Online Summary Invoice page will display your bills for all accounts.

### How Can I Get My Money Back?

If you quit hosting during the Moneyback Period, you are refunded all recurrent charges that are neither adjusted to <u>refund percentage</u> nor prorated to the days remaining to the billing period closure. If you quit hosting after the MoneybackPeriod, refunds are calculated according to the <u>refund formulas</u>. Mind that the <u>setup and</u> <u>usage fees</u> for any resources are not refunded.

Not all plans allow to claim money back. To find out whether this feature is available under a plan, go to the signup/login page and click the link that says: **To compare available hosting plans and price schemes, please click here**. In the form that appears, check the boxes to the plans you want to compare or click the Plan group link to compare grouped plans and their price schemes. In the first section of the chart that appears find **Money Back Guarantee**.

To claim the money back, click Money Back on the control panel home page. The following page will appear:

| Are You sure You want | to remove your account and get your money back? |
|-----------------------|-------------------------------------------------|
|                       | Yes, I do want to get my money back             |
|                       | No, I don't want to remove my account           |

After you click the first link, your account will be suspended:

| Your Accoun                      | t is SUSPENDED                                                              |          |
|----------------------------------|-----------------------------------------------------------------------------|----------|
| You account ha<br>Money back req | s been suspended for the following reason(s):<br>uest                       |          |
| You can view/cł                  | ange your Billing Profile                                                   |          |
| You can view yo                  | ur Billing Statements                                                       |          |
| Your invoice                     | to be paid on resuming                                                      |          |
| Your balance for                 | the past period                                                             | \$88.00  |
| RECURRENT                        | Monthly fee for extra 100GB above free 100GB of traffic (11/4/04 - 12/4/04) | \$100.00 |
| RECURRENT                        | Monthly fee for PHP module for example.org (11/4/04 - 12/4/04)              | \$4.00   |
| RECURRENT                        | Monthly fee for .cgi cgi alias for example.org (11/4/04 - 12/4/04)          | \$7.00   |
| RECURRENT                        | Monthly fee for /cgi-bin cgi directory for example.org (11/4/04 - 12/4/04)  | \$1.00   |
|                                  | Total                                                                       | \$112.00 |

The amount due will be sent by check to the address you specified in the Billing Info.

**Related Docs:** • Getting Technical Support

# **Extra Packs**

#### (H-Sphere 3.1 Beta 1 and up)

Starting with version 3.1 Beta 1, H-Sphere allows users to add as many extra packages as they want. By purchasing an extra pack user gains ability to add some resources for free because extra pack increases free units for a resource.

To buy Extra Pack:

1. Go to **Billing - > Add New Extra Package**, choose the Extra Pack that meets your requirements and click **Add**:

| Select Extra Pack y | ou wish to add to your ac          | count                                                                                                    |          |
|---------------------|------------------------------------|----------------------------------------------------------------------------------------------------|----------|
| Name                | Price                              | Included                                                                                                    | Controls |
| Package 1           | Setup: \$5.00<br>Recurrent: \$3.00 | Extra 2.0 Domain included with maximum allowed<br>number 2.0<br>Extra 10.0 Mailbox included with maximum allowed<br>number 10.0<br>Extra 2.0 Third level domain included with maximum<br>allowed number 2.0 | 53       |

The page will list all extra packages <u>created by admin in his CP</u>, their prices and included resources.

2. Agree to the charges:

| Create resou                                              | rce confirmati    | on                                                          |        |  |  |  |  |  |
|-----------------------------------------------------------|-------------------|-------------------------------------------------------------|--------|--|--|--|--|--|
| You are abou                                              | t to enable Extr  | a Pack Resource.                                            |        |  |  |  |  |  |
| The setup fee for enabling Extra Pack Resource is \$5.00. |                   |                                                             |        |  |  |  |  |  |
| The recurrent                                             | fee for the rest  | of the billing period is \$3.00.                            |        |  |  |  |  |  |
| The recurrent                                             | fee for every su  | ubsequent billing period is \$3.00.                         |        |  |  |  |  |  |
|                                                           |                   |                                                             |        |  |  |  |  |  |
|                                                           | BILLING STATEMENT |                                                             |        |  |  |  |  |  |
|                                                           | SETUP             | SETUP Setup fee for Package 1 Extra Package                 |        |  |  |  |  |  |
|                                                           | RECURRENT         | Monthly fee for Package 1 Extra Package (10/2/07 - 10/3/07) | \$3.00 |  |  |  |  |  |
| TOTAL \$8.00                                              |                   |                                                             |        |  |  |  |  |  |
|                                                           |                   |                                                             |        |  |  |  |  |  |
|                                                           | Ye                | s, I agree that my account is billed \$8.00                 |        |  |  |  |  |  |
|                                                           |                   | No, I cancel                                                |        |  |  |  |  |  |

3. View the assigned package:

| Name      | Price                              | Included                                                                                                    | Control |
|-----------|------------------------------------|----------------------------------------------------------------------------------------------------|---------|
| Package 1 | Setup: \$5.00<br>Recurrent: \$3.00 | Extra 2.0 Domain included with maximum allowed<br>number 2.0<br>Extra 10.0 Mailbox included with maximum allowed<br>number 10.0<br>Extra 2.0 Third level domain included with maximum<br>allowed number 2.0 | Û       |

4. Go to to **Billing - > Online Price** to see how this Extra Pack affects resources:

| Resource prices    |      |                   |       |             |           |                   |           |        |           |       |            |
|--------------------|------|-------------------|-------|-------------|-----------|-------------------|-----------|--------|-----------|-------|------------|
|                    |      |                   |       | ι           | Units     |                   |           | Prices |           |       |            |
| Descures           | Free |                   |       |             | Max       |                   |           |        | Refund    |       |            |
| Resource           | Plan | Extra<br>Packages | Total | In<br>  use | Plan      | Extra<br>Packages | Total     | Setup  | Recurrent | Usage | Percentage |
| Domain             | 0    | 2                 | 2     | 0           | Unlimited | 2                 | Unlimited |        |           |       | 100%       |
| Third level domain | 0    | 2                 | 2     | 1           | Unlimited | 2                 | Unlimited |        |           |       | 100%       |
| Mailbox            | 0    | 10                | 10    | 3           | Unlimited | 10                | Unlimited |        |           |       | 100%       |

You will be billed for Extra Pack as for a common resource included into Plan Wizard.

# **Hosting MySQL Databases**

Related Docs: Hosting Microsoft SQL Databases Hosting PostgreSQL Databases

MySQL is a popular database management system. It allows you to add, access, and process stored data. This document will guide you through:

- Creating MySQL database and its users
- Editing MySQL databases (phpMyAdmin)
- Changing MySQL disk quota
- Changing user passwords
- Adding MySQL users and granting them privileges

### **Creating MySQL Database and Its Users**

MySQL users cannot exist separately from MySQL databases. You must stick to the following sequence:

1. Create a database

2. Add MySQL users to each created database.

However, MySQL users can be shared by different databases.

To create a MySQL database, do the following:

- 1. Select MySQL in the Databases menu and MySQL DB creation Wizard automatically appears.
- 2. On the form that shows enter the name of the database and database description if needed:

#### The MySQL Database Creation Wizard Step 1

The first step of the MySQL database creation wizard allows you to create a database. In the Name of database field enter the name of the database you are creating. This name will be used later when you connect to the database from any database client or tool. The Database description field allows you to provide a short description of the database. This description is used only in the control panel to remind you of the purpose of this database.

|    | Name of database     | admin2_mysqldb + |
|----|----------------------|------------------|
|    | Database description | test db          |
| 21 |                      | Next             |

#### NOTE:

Starting from version 2.3.1, new MySQL databases are created with the username\_ prefix, where username is a unique identifier that contains either first letters of the name of an account under which this database is created, or that account name's first letters and a unique number if there are several account names starting with the same letters. This is done to prevent the creation of databases with the same name under different users.

3. Agree with additional charges if any.

4. In the form that appears, create a new user or grant privileges to users of other databases:

The MySQL Database Creation Wizard Step 2. Adding Users to admin2\_mysqldb

In this step you will add users and set their privileges on the newly created database. In the left part of the form you can add new users. In the right part you can set privileges for already existing users on the newly created database. To add a new user, enter the user login and password, then select a typical role for this user. If you need to set more specific privileges, you can do this from the "MySQL privileges" form later (after the user has been created). To set privileges on the newly created database for an existing user, select this user from the list, then select a typical role of this user and then press the "Add existing user" button. If you need to set more specific privileges on the database, you can do this from the "MySQL privileges" form later.

| Add MySQL user   | to the database admin | <b>0</b>    |           |                |
|------------------|-----------------------|-------------|-----------|----------------|
| User name        | admin2_user2          | user on the |           |                |
| Password         | +                     |             | database  | admin2_mysqldb |
| Confirm password | +                     |             | Pick user | admin2_user 💌  |
| User role        | read 💌                |             | User role | Grant          |
|                  | Add user              |             |           | Grant          |
|                  |                       | Finish      | ,         |                |

- ♦ Add a new user to the database you have just created. User roles are explained <u>below</u>. Click Add user.
- Choose roles for users of other databases so they can use your new database. Click Grant.

5. Click Finish to complete creating your MySQL database.

### Editing MySQL databases (phpMyAdmin)

You can edit the content of your databases using the phpMyAdmin utility that comes with your control panel. To run phpMyAdmin, do the following:

- 1. Select MySQL DBs in the Databases menu.
- 2. In the form that appears, click the name of the existing MySQL Database you want to edit or the Edit icon on its right:

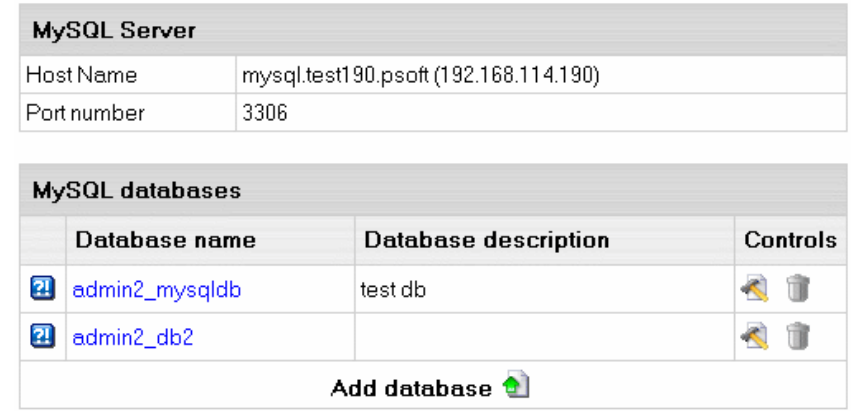

3. In the form that appears, click **Built in phpMyAdmin control panel** to start editing your database:

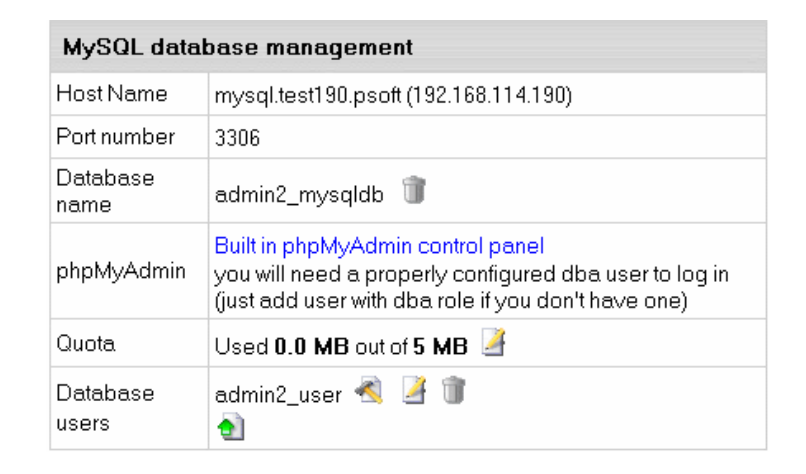

4. Follow the instructions of the phpMyAdmin control panel to edit your MySQL DB.

### Changing MySQL disk quota.

MySQL disk quota is the maximum allowed size of one MySQL database. If you exceed this quota, you'll be charged for overlimit at a different (usually higher) price.

To change MySQL disk quota, do the following:

- 1. Select MySQL DBs in the Databases menu.
- 2. Click the **MySQL Database** or the **Edit** icon on its right:
- 3. Click the **Change** button against the **Quota** field and enter the new quota:

| Change database quota for admin2_mysqldb |   |        |  |  |  |
|------------------------------------------|---|--------|--|--|--|
| Quota                                    | 5 | +      |  |  |  |
|                                          |   | Submit |  |  |  |

4. Click Submit.

5. Agree to additional charges.

### Changing user passwords.

To change user password in the MySQL database, do the following:

- 1. Select MySQL DBs in the Databases menu.
- 2. Click the MySQL Database or the Edit icon on its right:
- 3. On the MySQL database management page click the Change password icon next to the DB user.

| Database | admin2_user | A 🕢 🕯 👘  |
|----------|-------------|----------|
| users    | 1           | $\smile$ |

4. Enter new password and click the **Change** button.

| Change password for admin2_user |        |   |  |
|---------------------------------|--------|---|--|
| New user password               | *****  | + |  |
| Confirm password                | *****  | + |  |
|                                 | Change |   |  |

### Adding MySQL users and granting them privileges.

Here you will learn how to add new users to an existing MySQL database.

- 1. Select **MySQL DBs** in the **Databases** menu.
- 2. Click the MySQL Database or the Edit icon on its right:
- 3. On the form that shows, click the Add icon against the Database users field.
- 4. Fill the following form:

| Add MySQL user to the databaseadmin2_db2 |                                                                      |  |  |  |  |  |
|------------------------------------------|----------------------------------------------------------------------|--|--|--|--|--|
| Username                                 | admin2_user3 +                                                       |  |  |  |  |  |
| Password                                 | +                                                                    |  |  |  |  |  |
| Confirm password                         | *****                                                                |  |  |  |  |  |
| User role                                | read 💌                                                               |  |  |  |  |  |
| Add                                      |                                                                      |  |  |  |  |  |
| Granting privilege<br>databaseadmin2_    | Granting privileges to an existing user on the<br>databaseadmin2_db2 |  |  |  |  |  |
| Pick user                                | admin2_user 💌                                                        |  |  |  |  |  |
| User role                                | read 💌                                                               |  |  |  |  |  |
|                                          | Grant                                                                |  |  |  |  |  |

Each user role involves a fixed set of privileges on this specific database:

| Role: | Set of privileges: |
|-------|--------------------|
| read  | select             |

| read/write | select, insert, delete, update                     |
|------------|----------------------------------------------------|
| dba        | select, insert, update, drop, create, alter, index |

5. Click the Add or Grant button and agree to additional charges.

6. To edit privileges, click the Edit icon next to the user. You will be brought to the Privilege Maintenance page.

| Yo | You are about to administer user privileges on database |                |  |  |
|----|---------------------------------------------------------|----------------|--|--|
|    | Current user                                            | admin2_user    |  |  |
|    | Edit privileges                                         | admin2_db2     |  |  |
| тт | Edit privileges                                         |                |  |  |
|    | Privilege name                                          | Current status |  |  |
|    | grant                                                   |                |  |  |
|    | drop                                                    |                |  |  |
|    | update                                                  |                |  |  |
|    | create                                                  |                |  |  |
|    | alter                                                   |                |  |  |
|    | index                                                   |                |  |  |
|    | select                                                  | ~              |  |  |
|    | insert                                                  |                |  |  |
|    | delete                                                  |                |  |  |
| 21 | Subr                                                    | nit            |  |  |

7. Check or uncheck the desired privileges and press the **Submit** button.

Note: For more information on MySQL access privileges, please refer to <u>www.mysql.com</u>. Note 2: any changes in user privileges will be applied to the whole selected database.

Related Docs: Hosting Microsoft SQL Databases Hosting PostgreSQL Databases

# Hosting PostgreSQL Databases

Related Docs: · Hosting Microsoft SQL Databases · Hosting MySQL Databases

**PostgreSQL** is a database management system based on Unix platform. It allows you to add, access, and process stored data. The SQL part of PostgreSQL stands for "Structured Query Language" - the most common standardized language used to access databases.

- <u>Creating PostgreSQL users</u>
- Deleting users and changing their passwords
- <u>Creating PostgreSQL databases</u>
- Editing PgSQL databases and user privileges (phpPgAdmin)
- Changing PgSQL quota.

## Creating PostgreSQL User(s)

Unlike with other databases, a PostgreSQL database cannot be created without a user. You must stick to the following sequence:

1. Create a PostgreSQL user.

2. Create a database.

Note: The first user in the list of users is the owner of a database, however the database can be used by others who obtain permissions from the owner.

To create a PostgreSQL database user, do the following:

1. Select **PGSQL** in the **Databases** menu and the **Add PostgreSQL user** form automatically appears.

2. Fill the Add PostgreSQL user form on the PostgreSQL Users page.

| Add PostgreSQL user 😰 |                 |  |  |
|-----------------------|-----------------|--|--|
| Username              | unixacc_pgsql + |  |  |
| Password              | *******         |  |  |
| Confirm Password      | *******         |  |  |
|                       | Add             |  |  |

3. Agree to additional charges.

### Deleting Users and changing their passwords.

To delete the PgSQL database user, do the following:

- 1. Select **PGSQL Users** in the **Databases** menu.
- 2. Click the **Trash** icon next to the user name on the **PostgreSQL** user management page.
- 3. Agree to additional charges.

Important: Trash icon appears only next to non-owners. The owner of a database cannot be deleted, unless you remove the PostgreSQL database.

| PostgreSQL Server Settings 😰 |             |                  |  |
|------------------------------|-------------|------------------|--|
| 6                            | Host Name   | psql.ultra.psoft |  |
| 6                            | Port number | 5432             |  |

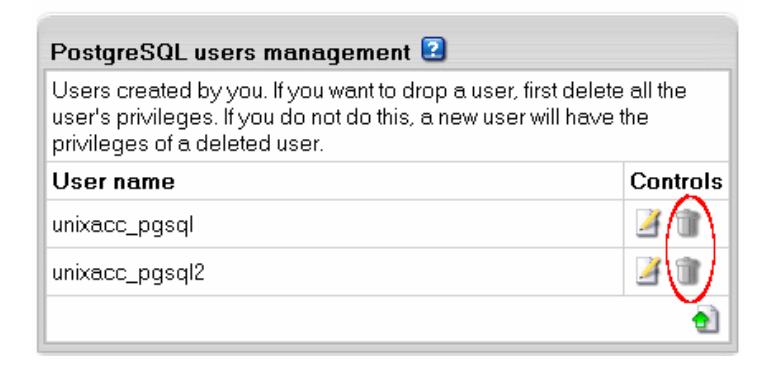

To change the user password, do the following:

- 1. Select **PGSQL Users** in the **Databases** menu.
- 2. Click the **Change** icon next to the name of the user.
- 3. Enter a new password, confirm it, and click Change.

Important: the user privileges can be changed by means of phpPgAdmin.

### **Creating PostgreSQL Databases**

Having at least one user, you can create a PostgreSQL database. This user will become the owner of this database.

To create a database, do the following:

- 1. Select PGSQL DBs in the Databases menu.
- 2. Click Add Database in the PostgreSQL Databases section:

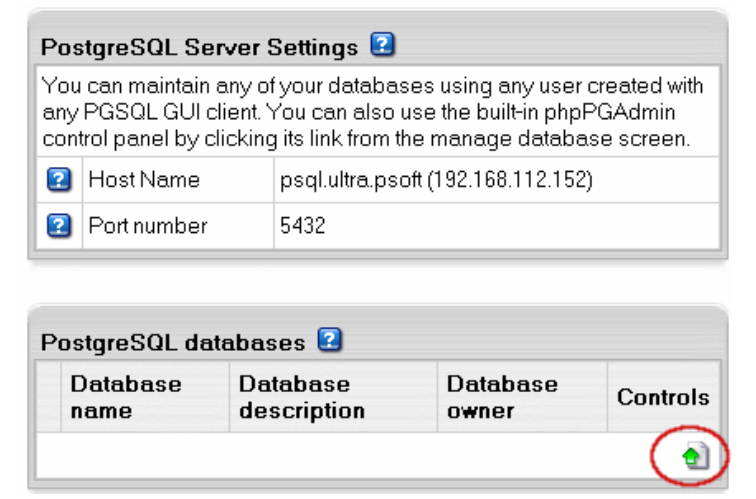

3. Enter the name and description of the database:

| The                                              | e PGSQL Database Creation                                                                                                    |                   |   |  |
|--------------------------------------------------|----------------------------------------------------------------------------------------------------|-------------------|---|--|
| Creative<br>the<br>you<br>Data<br>of the<br>from | Create a database. In the Name of database field enter the name of<br>the database you are creating. This name will be used later when<br>you connect to the database from any database clients or tools. The<br>Database description field allows you to provide a short description<br>of the database. The Database owner field allows you to choose<br>from the list of users. |                   |   |  |
|                                                  | Database name                                                                                                    | unixacc_ database | + |  |
|                                                  | Description                                                                                                    | test              |   |  |
|                                                  | Database owner                                                                                                    | unixacc_pgsql 💌   |   |  |
| 2                                                |                                                                                                    | Submit            |   |  |

4. Click **Submit** and agree to additional charges.

### **Editing PgSQL Databases and User Privileges**

You can edit the content of your databases and user privileges using the phpPgAdmin utility that comes with your control panel.

To run phpPgAdmin, do the following:

- 1. Select PGSQL DBs in the Databases menu.
- 2. Click the name of the database you would like to edit.

You can also start this utility from the PGSQL database management page:

- 1. Select **PGSQL DBs** in the **Databases** menu.
- 2. Click the **Edit** icon for the database you are going to edit:

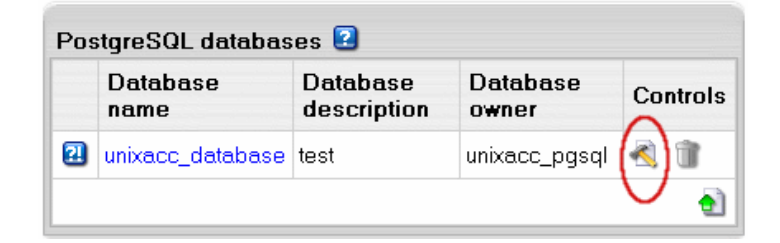

3. In the form that appears, click **Built in phpPgAdmin control panel** to start editing your database:

| PGSQL database management |                                                                                 |  |
|---------------------------|---------------------------------------------------------------------------------|--|
| Host Name                 | psql.ultra.psoft (192.168.112.152)                                              |  |
| Port number 💈             | 5432                                                                            |  |
| Database name             | unixacc_database 🧊                                                              |  |
| phpPgAdmin                | Built in phpPqAdmin control panel<br>you will need properly configured database |  |
| Database description      | test 🎽                                                                          |  |
| Quota 🖸                   | Used 2.0 MB out of 5 MB 🎽                                                       |  |

4. Follow the instructions of the **phpPgAdmin control panel** to edit your PgSQL DB.

## Changing PgSQL disk quota.

PgSQL disk quota is the maximum allowed size of one PgSQL database. If you exceed this quota, you'll be charged for overlimit at a different (usually higher) price.

To change PgSQL disk quota, do the following:

1. Select **PGSQL DBs** in the **Databases** menu.

2. Click PGSQL Database.

3. Click the **Change** icon in the **Quota** field:

| PGSQL database management |                                                                                 |  |
|---------------------------|---------------------------------------------------------------------------------|--|
| Host Name                 | psql.ultra.psoft (192.168.112.152)                                              |  |
| Port number               | 5432                                                                            |  |
| Database name             | unixacc_database 🧊                                                              |  |
| phpPgAdmin                | Built in phpPqAdmin control panel<br>you will need properly configured database |  |
| Database description      | test 🎽                                                                          |  |
| Quota                     | Used 2.0 MB out of 5 MB 🎽                                                       |  |

4. Enter the new quota.

5. Click Submit.

6. Agree to additional charges.

Related Docs: 
 Hosting Microsoft SQL Databases · Hosting MySQL Databases

# **Hosting Microsoft SQL Databases**

Related Docs: 
 Hosting MySQL Databases · Hosting PostgreSQL Databases

Microsoft SQL hosting is available both to \*nix and Windows accounts if MS SQL is set up in the system and enabled in the plan.

Unlike other SQL databases, MS SQL requires a login to access the MS SQL server. Once you have created a login, you can create databases. To access a database, you need to create DB users.

- Creating Microsoft SQL logins
- <u>Creating Microsoft SQL databases</u>
- Adding MS SQL database users
- Changing MS SQL quota
- Managing MS SQL databases through web-interface (MS SQL Manager)

### **Creating Microsoft SQL Logins**

Logins are used to access MS SQL server and to create DB users. You should create as many logins as many users you will have.

To create an MS SQL login, do the following:

- 1. Select MS SQL in the Databases menu.
- 2. Click the Add New MS SQL login icon at the bottom of page:

| MS SQL server access logins<br>MS SQL logins are used to access the MS SQL Server. |                |     |  |  |
|------------------------------------------------------------------------------------|----------------|-----|--|--|
| Login Controls                                                                     |                |     |  |  |
| 2                                                                                  | wintest_login  | A 🗊 |  |  |
| 2                                                                                  | wintest_login2 | A 🕅 |  |  |
| •                                                                                  |                |     |  |  |

H-Sphere User Menu Based Guide © Copyright 1998-2008. Positive Software Corporation. All rights reserved.

3. Enter login and password into the MS SQL Login Creation Form that shows:

| The MSSQL Login Creation Form |                  |               |   |   |
|-------------------------------|------------------|---------------|---|---|
|                               | Login            | wintest_login |   | + |
|                               | Password         | ******        | + |   |
|                               | Confirm password | ******        | + |   |
| 2                             |                  | Submit        |   |   |

Note: you can change password by clicking the Change icon against the login name in the Controls section.

- 4. Click the **Submit** button.
- 5. Agree to additional charges.

Note: To delete login, click the Trash icon against the login name, in the Controls section.

**Important**: With deleting a login, H-Sphere will delete all DBs created under it and also all users under the DBs. Also if you have some users under this login that are associated with another DB, these users will be deleted as well. Please make sure you want to delete the login before clicking **Trash**.

### **Creating MS SQL Databases**

Databases are created under logins and there can be several databases under one login.

To create a MS SQL database, do the following:

- 1. Select MS SQL DBs in the Databases menu.
- 2. Click the Add database icon at the bottom of the page that appears.
- 3. Fill the MSSQL Database Creation form:

| The MSSQL Database Creation Form |               |               |  |  |
|----------------------------------|---------------|---------------|--|--|
|                                  | Database name | wintest_db +  |  |  |
|                                  | Login         | wintest_login |  |  |
| 2                                |               | Submit        |  |  |

4. Click the **Submit** button.

5. Agree to additional charges.

Important: When MS SQL creates a database, it automatically creates a user with the same name as the login this database was created under.

To delete a database, click the Trash icon against the database name in the Controls section. Deleting a database will delete all its users.

### Adding New MS SQL Database users

Users have only public, db\_datareader and db\_datawriter roles that allow to access DB, read and write tables. Within a database, one login can be used only by one user. Mind, that the login used to enter the database is already used by you and it can't be used to create a new user on this database. Therefore, when you create a new user to the database, the system will offer you to choose from the logins that aren't used by this database.

To add a new user to individual MS SQL database, do the following:

#### 1. Select MS SQL DBs in the Databases menu.

2. On the page that appears, click the name of existing database or click the **Edit** icon in the **Controls** section. The following form will show:

| MSSQL database management |                                                                                                    |  |
|---------------------------|----------------------------------------------------------------------------------------------------|--|
| Host Name                 | mssql.hs.psoft.net                                                                                                    |  |
| Database name             | wintest_db 🗊                                                                                                    |  |
| Database login            | wintest_login                                                                                                    |  |
| Database quota            | Database/Transaction Log file quota ratio 50 %<br>Used database file 1 MB out of 5 MB<br>Used transaction log file 1 MB out of 5 MB<br>Used total 2 MB out of 10 MB |  |
| Database users            | <b>e</b> ]                                                                                                    |  |

3. At the bottom of the page click Add icon against the Database users field. The following form will appear:

| Add MSSQL user to the database wintest_db |                  |  |
|-------------------------------------------|------------------|--|
| Username                                  | wintest_user1 +  |  |
| MSSQL login                               | wintest_login2 💌 |  |
| Add                                       |                  |  |

4. Enter user name.

- 5. Choose login this user will belong to and click Add.
- 6. Agree to additional charges if any.

### **Changing MS SQL Database quota**

**Total quota size** is the disk space allocated for the database file and the transaction log file. Database/Transaction Log file quota ratio is the portion of disk space allocated for the database file. If you set the total quota size to 100 MB and the database/transaction log file quota ratio to 40%, then the maximum database file quota is 40 MB and the maximum log file quota is 60 MB. The more dynamic your database is, the bigger transaction log file quota ratio should be.

To change the quota, do the following:

- 1. Select MS SQL DBs in the Databases menu.
- 2. On the page that appears click the name of an existing database.
- 3. On the form that shows, click the Change quota icon against the Database quota field.
- 4. Enter new database log file ratio and total quota size on the next page:

| Change database quota for wintest_db          |       |  |
|-----------------------------------------------|-------|--|
| Old database/transaction log file quota ratio | 50%   |  |
| New database/transaction log file quota ratio | 40% 💌 |  |
| Total quota size (in MB)                      | 10 *  |  |
| Submit                                        |       |  |

5. Click Submit.

6. Agree to additional charges if any.
## Managing MS SQL databases

(MS SQL Manager)

You can manage your MS SQL databases through a web-interface with <u>ASP Enterprise Manager</u>, in your control panel called **MS SQL Manager**. To set up and launch MS SQL Manager:

- 1. Select the **Domain Settings** menu.
- 2. On the page that appears, click **Edit** for **Web Service**.
- 3. On the Web Options page, enable ASP and ASPNET if they are disabled. Then enable MS SQL Manager at the bottom of the page.
- 4. Click the Magnifying glass icon that appears to launch MS SQL Manager. You'll be asked to choose the login to connect to your MS SQL databases:

| MSSQL manager      |                                       |
|--------------------|---------------------------------------|
| Choose MSSQL login | wintest_login                         |
|                    | login wintest_login<br>wintest_login2 |

**Related Docs:** • Hosting MySQL Databases • Hosting PostgreSQL Databases

# **Creating ODBC DSN Records**

Related Docs: · Hosting Microsoft SQL databases

**ODBC** - Open DataBase Connectivity is a standard database access method developed by <u>Microsoft Corporation</u>. ODBC makes it possible to access any data from any application by means of ODBC drivers - one for each database format. You can create DSN (Date Source Name) records based on ODBC drivers to access databases of different formats under Windows plan.

- Creating a new DSN record
- Editing DSN records
- Deleting DSN records

## **Creating a new DSN Record**

To create a new DSN Record, do the following:

1. Select **ODBC Service** in the **ODBC** menu, and the list of available ODBC drivers will show.

| Available ODBC Drivers |                        |
|------------------------|------------------------|
| Microsoft Pa           | radox Driver (*.db ) 🕤 |
| Microsoft Act          | cess Driver (*.mdb) 술  |
| Microsoft Vi           | sual FoxPro Driver 到   |
| Microsoft dE           | Base Driver (*.dbf) 📵  |
| Microsoft E            | xcel Driver (*.xls) 🕤  |
| SQ                     | L Server 📵             |
| MySQL OI               | DBC 3.51 Driver 🗻      |
| Pos                    | stgreSQL 🗻             |

2. Click the **Add** icon next to the DB driver you need.

3. Fill the form that appears. Forms are different depending on the DSN type:

| ODBC Drivers : MySQL ODBC 3.51 Driver |                  |                                                                                              |  |
|---------------------------------------|------------------|----------------------------------------------------------------------------------------------|--|
| Name                                  | Value            | Description                                                                                  |  |
| DSN                                   | userwin_test 4   | DSN name                                                                                     |  |
| Server                                | mysql_test_231 + | Name of a server running SQL Server on the<br>network                                        |  |
| Database                              | test_db +        | Name of the default database for the connection                                              |  |
| Description                           | +                | A description of the data in the data source                                                 |  |
| UID                                   | 55568 +          | For the MySQL driver, the user ID name used for<br>login                                     |  |
| PWD                                   | ********* +      | The password                                                                                 |  |
| Port                                  | 3306 +           | Portnumber of a server running SQL Server on the<br>network                                  |  |
| Option                                | 16 +             | Option on how to connect to the MySQL database                                               |  |
| Create CF MX<br>DSN record            |                  | This allows you to use the DSN record in Cold<br>Fusion (* changes take effect within a day) |  |
|                                       | С                | reate                                                                                        |  |

- Enter the second part of your full DSN name in the **DSN** field. The first part of your full DSN name is your Windows login. In the applications/scripts you run on your server, you must use the full DSN name, e.g. testvi0-mydatabase as in the below example.
- Directories and file names must include paths relative to your home dir root, (the SourceDB field should include the name of the database and the extension).
- Create CF MX DSN record check this box to have system DSN records registred in ColdFusion MX. Once you have created the DSN record, you'll need to wait till the next morning until ColdFusion server is restarted.

4. Click Create.

## **Editing DSN Records**

Here you will learn how to edit your DSN records.

Note: For more details on each driver's parameters, read driver specifications. E.g. you can find all information about MS SQL DSN configuration on the Microsoft Web Site.

To edit DSN records:

1. Select **ODBC Service** in the **ODBC** menu.

2. On the page that shows, in the **Your DSN** section, click the **Edit** icon next to the DSN record you need.

| Your DSN |                                           |  |
|----------|-------------------------------------------|--|
|          | userwin_test (MySQL ODBC 3.51 Driver) 🕙 🗊 |  |

3. Edit the DSN records in the form that appears.

4. Click Update.

## **Deleting DSN Records**

To delete a DSN record, do the following:

- 1. Select **ODBC Service** in the **ODBC** menu. This will open a page similar to the one above
- 2. In **the Your DSN** section, click the **Delete** icon next to the existing DSN.

Related Docs: · Hosting Microsoft SQL databases

# **Securing Transferred Data through SSL**

Related Docs: · Direct Access to Server · Comodo SSL

SSL (Secure Sockets Layer protocol) is a standard for transmitting confidential data such as credit card numbers over the Internet. Most true business sites support this feature which allows more security in data transmitted over the web. SSL uses a private key to encrypt data that is transferred over the SSL connection.

SSL requires a dedicated IP, because name-based hosting does not support data encryption in HTTP requests.

In H-Sphere you can <u>use certificate you already have</u> or <u>create a temporary certificate</u> and then <u>acquire a permanent certificate from a trusted authority</u>. If your provider offers a <u>Shared SSL certificate</u>, you can use it instead of purchasing a certificate of your own.

If your hosting provider allows it in your plan, you can buy and install a permanent Comodo Certificate directly from your CP (more).

Later you can renew permanent certificates. Also check errors and solutions.

## Use the Key and Certificate You Already Have

To enable SSL, do the following:

- 1. Select **Domain info** in the **Domain Settings** menu.
- 2. Click the Edit icon in the Web Service field.
- 3. Enable SSL for the domain in the list.
- 4. One the page that appears, choose the **Import SSL certificate** option in the **SSL Support** section.
- 5. Enter the SSL Server Private Key and SSL Certificate in the boxes that appear:

| New SSL    | Support                 |                             |
|------------|-------------------------|-----------------------------|
| Generate a | temporary SSL certifica | ate and certificate request |
| SSL Serve  | er Private Key          |                             |
|            |                         |                             |
|            |                         |                             |
|            |                         |                             |
|            |                         |                             |
|            |                         |                             |
|            |                         |                             |
|            |                         |                             |
| SSL Certit | ficate                  |                             |
| Site Name  | unixtest.test190.psoft  |                             |
|            | · ·                     | -                           |
|            |                         |                             |
|            |                         |                             |
|            |                         |                             |
|            |                         |                             |
|            |                         |                             |
|            |                         |                             |
| 1          |                         | 0.4mm                       |
|            |                         | Summu                       |

- 6. In the **Site Name** field, choose whether you want to secure with or without the www prefix. Only one option will work correctly. For instance, if you choose to secure http://www.domain.com, your visitors will get security warnings when they go to http://domain.com.
- 7. Click Submit. Now your site is secured.

## **Create a Temporary Certificate**

The only difference between temporary and permanent certificates is that temporary certificates are generated by your control panel, not trusted Certificate Authorities. Thus, when visitors enter your site, they will get the "unknown certification authority" warning window.

To generate a new temporary SSL private key and certificate, do the following:

- 1. Select **Domain info** in the **Domain Settings** menu.
- 2. Click the Edit icon in the Web Service field.

H-Sphere User Menu Based Guide © Copyright 1998-2008. Positive Software Corporation. All rights reserved.

- 3. Enable SSL for the domain in the list.
- 4. In the SSL Support section click Import SSL certificate.
- 5. On the page that shows click Generate a temporary SSL certificate and certificate request.

| New SSL Support                                                 |  |
|-----------------------------------------------------------------|--|
| One Step Buy and Install SSL Certificate                        |  |
| Generate a temporary SSL certificate and certificate request >> |  |
|                                                                 |  |

6. On the page that appears, apply your details by clicking **Submit**:

| SSL Certificate Signing Request Parameters |                        |   |
|--------------------------------------------|------------------------|---|
| Site Name                                  | unixtest.test190.psoft |   |
| e-mail                                     | admin@example.com      | + |
| Company                                    | Big Corp               | + |
| Organization Unit                          | 1                      | + |
| Locality                                   | test                   | + |
| State                                      | Other                  | • |
| State (if other)                           |                        | + |
| Country                                    | United States          | • |
|                                            | Submit                 |   |

These data will be used to generate the certificate. Don't make changes to the data if you are not sure about the purpose of these changes. 7. Follow instructions that appear at the top of the next page.

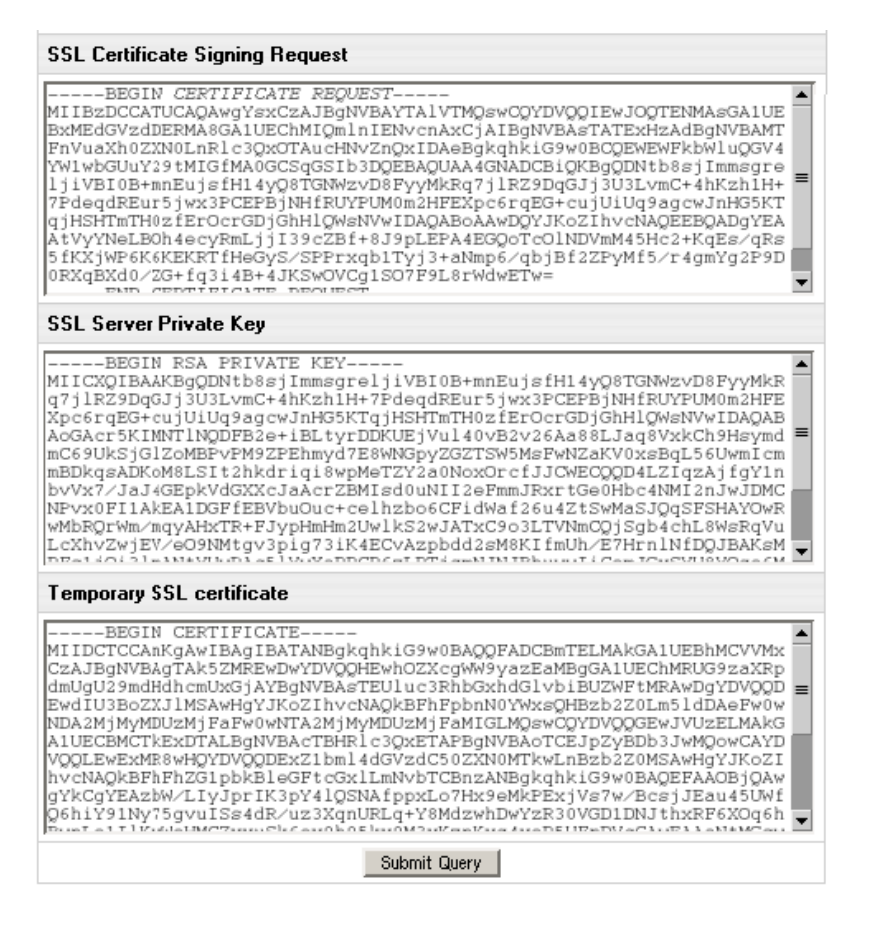

- ♦ SSL Certificate Signing request includes the details that you submitted on the previous step. Use this request if you want to get a permanent SSL certificate from a trusted Certificate Authority, such as Comodo CA, Thawte or VeriSign (see below).
- ♦ SSL Server Private Key is the secret key to decrypt messages from your visitors. It must be stored in a secure place where it is inaccessible to others. Don't lose this key, you will need it if you get a permanent certificate.
- Temporary SSL Certificate validates your identity and confirms the public key to assure the visitors that they are communicating with your server, not any other party.
- 8. Click Submit Query.

## Acquire a Permanent Certificate

To get a permanent certificate, do the following:

- 1. Generate a temporary SSL certificate (see <u>above</u>).
- 2. Copy the certificate signing request (CSR) and private key for later use.
- 3. Go to <u>Comodo CA</u> or any other Certificate Authority and choose to get a new certificate. When requested, enter the signing request that you have saved. Important: When obtaining SSL certificate, make sure it is generated for Apache regardless of whether you intend to install it on windows or Unix box.
- 4. After the permanent SSL Certificate has been generated, save it to a secure location.
- 5. Select **Domain info** in the **Domain Settings** menu.
- 6. Go to the Web Service page and click the Edit icon in the SSL field.
- 7. Enter the certificate into the upper box of the form that opens ("Install Certificate based on previously generated Certificate request"):

| Edit SSL                                                                                |                        |
|-----------------------------------------------------------------------------------------|------------------------|
| Site Name                                                                               | unixtest.test190.psoft |
| Install<br>Certificate<br>based on<br>previously<br>generated<br>Certificate<br>request | Certificate File:      |
|                                                                                         | Upload                 |

8. Enter your certificate:

| Certificate<br>Authority<br>File |         |
|----------------------------------|---------|
|                                  |         |
|                                  |         |
|                                  |         |
|                                  |         |
|                                  | Install |

Certificate Authority File (for Comodo - intermediate CA certificate).

| Certificate<br>Chain File |         |
|---------------------------|---------|
|                           |         |
|                           |         |
|                           |         |
|                           | Install |

Certificate Chain File (for Unix accounts only, Windows doesn't support Chain Certificates).

9. Click Install.

10. Now you can use the certificate jointly with the private key you have saved.

## Use Your Provider's SSL Certificate (Shared SSL)

If your provider offers a Shared SSL certificate, you can use it instead of purchasing a certificate of your own. Unlike a regular SSL certificate, it costs less, doesn't require a dedicated IP, and belongs to an equally trusted Certificate Authority. The disadvantage of shared SSL is that it can be used only with third level domains.

Shared SSL requires that your site runs on a shared IP.

To secure your site with Shared SSL, do the following:

- 1. Select **Domain info** in the **Domain Settings** menu.
- 2. Click the Edit icon in the Web Service field.
- 3. Enable Shared SSL for the domain in the list.
- 4. Agree to charges, if any.

5. If you are using a second level domain (example.com), you will be asked to create a third level domain alias (e.g. domainalias.example.com):

| New 3rd level Domain Alias                                                                           |                              |                       |
|----------------------------------------------------------------------------------------------------|------------------------------|-----------------------|
| In order to use a shared SSL certificate, you nee<br>site. Please choose an appropriate name for it. | ed to create a third level ( | domain alias for your |
| Alias for domain subtest.unixtest.test190.psoft                                                      | subtest                      | 🕇 test190.psoft 💌     |
| Sub                                                                                                  | mit                          |                       |

Now the site is available both at the non-secured second level domain name (e.g. http://example.com) and at the secured third level domain alias (e.g. https://example.victor.psoft). Note that Shared SSL certificates work only within one domain level, i.e. for user1.example.com and **not** for www.user1.example.com. In the example above, the certificate will **not** work for www.example.victor.psoft, and your visitors will get the warning: "The name on the security certificate does not match the name of the site".

**NOTE**: When designing your pages set any internal links to images or frames as <a href='http://user.domain.com/images/example.jpg'> or simply <a href='/images/example.jpg'>. If you use the <a href='http://...> link, your visitors will get the message: "The page contains both secure and non-secure items". This isn't much of a problem in terms of security, since visitors may simply choose the "do not display non-secure items" option, but no graphics will be displayed.

### **Renew Permanent Certificates**

If your certificate is about to expire, do the following:

- 1. Find the certificate signing request (CSR) that you saved when acquiring the old certificate.
- 2. Go to your certificate authority and choose to renew the certificate. When requested, enter the CSR.
- 3. After the permanent SSL Certificate has been generated, save it to a secure location.
- 4. Select **Domain info** in the **Domain Settings** menu.
- 5. Go to the Web Service page and click the Edit icon next to the SSL Support.
- 6. Enter the corresponding certificate into the box of the form that opens:

| Edit SSL                                                                                |                        |
|-----------------------------------------------------------------------------------------|------------------------|
| Site Name                                                                               | unixtest.test190.psoft |
|                                                                                         | Certificate File:      |
| Install<br>Certificate<br>based on<br>previously<br>generated<br>Certificate<br>request |                        |
|                                                                                         | Upload                 |

### 7. Click Upload.

8. Now you can use the certificate jointly with the private key you have saved.

## **Check Errors and Solutions**

#### • Different key and certificate.

Your private key on the server doesn't match the certificate. This is probably because private key or CSR (certificate submission request) was re-generated after you ordered certificate. Take CSR and get replacement certificate (InstantSSL has free re-issuance).

Related Docs: 
· Direct Access to Server · Comodo SSL

## **Comodo SSL Certificate**

Related Docs: · Securing Transferred Data through SSL

H-Sphere allows to buy and install a permanent Comodo certificate in one step, directly from your CP - if your hosting provider allows it in the plan you have signed up for.

Later you can renew your Comodo certificate through your Control Panel.

## **Buy & Install Comodo Certificate in One Step**

To buy and install a permanent certificate directly from your CP:

- 1. Select **Domain info** in the **Domain Settings** menu.
- 2. Click the Edit icon in the Web Service field.
- 3. Enable SSL for the domain in the list.

4. One the page that appears, scroll down to SSL Support and choose the option One step buy and install SLL certificate:

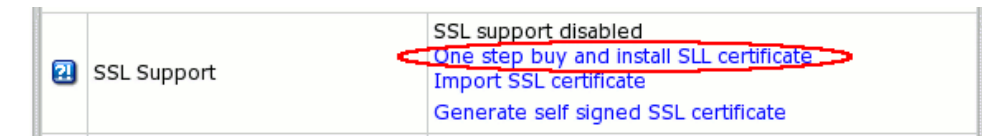

5. Fill in the form with your contact data:

| One Step Buy and Install SSL Certificate |                                                                                                    |  |  |  |
|------------------------------------------|----------------------------------------------------------------------------------------------------|--|--|--|
| Site Name                                | test.psoft                                                                                          |  |  |  |
| Туре                                     | 3 Years InstantSSL Certificate - \$260.00<br>TrustLogo - \$0.00<br>Card Payment TrustLogo - \$70.00 |  |  |  |
| e-mail                                   | full@bar.net +                                                                                      |  |  |  |
| Company                                  | System +                                                                                            |  |  |  |
| Organization Unit                        | Not specified +                                                                                     |  |  |  |
| Locality                                 | System +                                                                                            |  |  |  |
| State                                    | New York                                                                                            |  |  |  |
| Postal Code                              | 42135 +                                                                                             |  |  |  |
| State (if other)                         | +                                                                                                   |  |  |  |
| Country                                  | United States                                                                                       |  |  |  |
| Address 1                                | 777 23 Street +                                                                                     |  |  |  |
| Address 2                                | +                                                                                                   |  |  |  |
| Address 3                                | +                                                                                                   |  |  |  |
| DUNS Number                              |                                                                                                    |  |  |  |
| Company Number                           |                                                                                                    |  |  |  |
|                                          | Submit                                                                                              |  |  |  |

Where:

Type - select a desired type of SSL Certificate. New (version 3.0) If allowed by your plan, you can bundle TrustLogo & CardPayments Logo with the certificate selected.

DUNS - provide your DUNS and company numbers in business listings, if you have any, to facilitate validation of your application.

6. Agree to charges if any.

7. Once you have completed the above steps, a temporary certificate is generated and the following message in your CP Web Options will show:

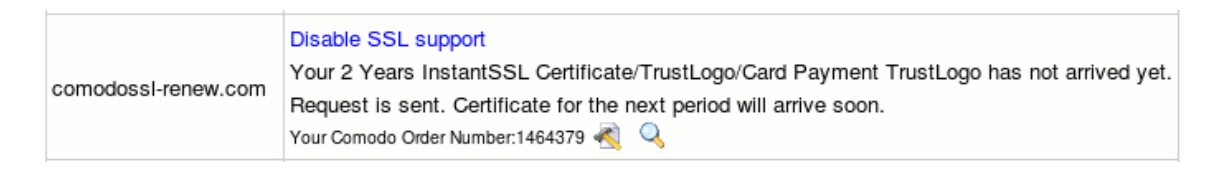

You can see Comodo Order number. You can address your SSL-related questions to Comodo support with this unique number.

8. Your SSL vendor will then send you a permanent certificate confirmation request.

9. When your permanent certificate is approved which might take some time, it will be automatically installed on your domain.

Renew Comodo SSL Certificate (H-Sphere 3.0 +)

Comodo SSL certificate can be renewed within 30 days to the expiry date. The new certificate will include the number of days before expiry since the renewal request.

You can't request certificate renewal more than 30 days before expiry.

To renew certificate:

- 1. Go to Web Options in the Domain Settings menu and click Edit next to the chosen domain.
- 2. On the page that appears, click **Renew Certificate**.

| 2 | SSL Support | Disable SSL support<br>Your 1 Year InstantSSL Certificate/TrustLogo/Card Payment TrustLogo installed and fully functional<br>Expiration date: 9/10/06<br>Renew certificate |
|---|-------------|----------------------------------------------------------------------------------------------------|

3. On the page that appears you will see see the billing statement and certificate owner info. To renew certificate, click Submit

| Renew Comodo SSL Certificate |                           |                                              |        |
|------------------------------|---------------------------|----------------------------------------------|--------|
| Site Name                    |                           | comodossl-renew.com                          |        |
|                              |                           |                                              |        |
|                              | BILLING STATEMENT         |                                              |        |
|                              | SETUP 1 Year InstantSSL ( | Certificate/TrustLogo/Card Payment TrustLogo | \$3.00 |
|                              |                           | Subtotal                                     | \$3.00 |
|                              |                           | PDV(20%)                                     | \$0.60 |
|                              |                           | TOTAL:                                       | \$3.60 |
| Certificate Owner Info       |                           |                                              |        |
| Certificate Owne             | r Info                    |                                              |        |
| Company                      |                           | Test Test O                                  |        |
| Organization Uni             | t                         | OU                                           |        |
| Locality                     |                           | Test L                                       |        |
| State                        |                           |                                              |        |
|                              |                           | 1222312                                      |        |
| Postal Code                  |                           | 1222012                                      |        |
| Postal Code<br>Country       |                           | United States                                |        |

4. Once you've sent the renewal request, you'll be taken to the **Web options** page and will see the following:

| 2 | SSL Support | Disable SSL support<br>Your 1 Year InstantSSL Certificate/TrustLogo/Card Payment TrustLogo installed and fully functional.<br>Expiration date: 9/10/06<br>Renewal request is sent. Certificate for the next period will arrive soon. |  |
|---|-------------|----------------------------------------------------------------------------------------------------|--|
|---|-------------|----------------------------------------------------------------------------------------------------|--|

Related Docs: <u>Securing Transferred Data through SSL</u>

# Securing your ASP pages with ASPSecured

(Applied to Widows accounts only)

This document provides step-by-step instructions on how to obtain <u>ASPSecured</u>, a third-party add-on integrated into your hosting system to secure your site's .asp pages (read more about <u>features you get with ASPSecured</u>}

ASPSecured provides free trial and paid versions (read more about ASPSecured licenses)

### To obtain free trial ASPSecured version:

- 1. Select **Domain info** in the **Domain Settings** menu.
- 2. Click the **Edit** icon in the **Web Service** field.
- 3. Make sure ASP is enabled for your domain (Web Service page ->ASP turned ON)

|                                   | 21 | ASP                       |      |                              |  |
|-----------------------------------|----|---------------------------|------|------------------------------|--|
|                                   | 2  | ASPSecured (free version) | Ōff  |                              |  |
| 4. Turn the <b>ASPSecured</b> ON. |    |                           |      |                              |  |
|                                   |    |                           |      |                              |  |
|                                   | 2  | ASPSecured (free versio   | n) 🛄 | 🕽 🔍 Setup license version: 췹 |  |

### To obtain full featured ASPSecured paid version:

- 1. Click the Add icon to set up a licensed version. You'll be asked to enter order ID.
- 2. To obtain order ID, follow the <u>Click here</u> link in the form. You will be taken to the ASPSecured website where you can purchase paid license.
- 3. Having purchased the license, you'll be issued the unique order ID which should be entered in your Control Panel.

| Setup license ve                                                     | rsion: 😰                                                                                                    |
|----------------------------------------------------------------------|----------------------------------------------------------------------------------------------------|
| Firstly, you should pur<br>or 'ASPSecured Sour<br>ASPSecured paid ve | chase ASPSecured. Click here and choose 'ASPSecured Lite', 'ASPSecured Pro'<br>ce Code' version (you have got a free version already). After you've purchased<br>rsion, you will have to provide an order ID. Please enter order ID below. |
| Enter order ID                                                       | <u> </u>                                                                                                    |
|                                                                      | Submit                                                                                                    |

4. Click Submit.

H-Sphere User Menu Based Guide © Copyright 1998-2008. Positive Software Corporation. All rights reserved.

On submitting the obtained unique ID, appropriate version of ASPSecured will be installed for your domain

## **Creating an Online Store**

**Related Docs:** • Hosting MySQL databases

Your control panel comes with two on-line store builders, Miva Merchant and osCommerce.

- Miva Merchant vs. osCommerce
- Setting Up Miva Merchant
- <u>Setting Up osCommerce</u>
- Updating osCommerce to version 2.2-MS1

\* This document isn't a storefront management guide. It only explains how to run integrated e-stores from your control panel. For instructions on how to operate your on-line shop visit the corresponding company site.

### Miva Merchant vs. osCommerce

Your plan may allow you to create an online store with two online shop builders and managers:

|               | <u>Miva Merchant</u>                                       | <u>osCommerce</u>                                          |
|---------------|------------------------------------------------------------|------------------------------------------------------------|
|               | www.miva.com/products/merchant                             | www.oscommerce.com                                         |
|               | version 4.xx                                               | version 2.2 (see below on how to update your version)      |
| on-line store | Miva Merchant is a dynamic browser based storefront        | osCommerce is an open source e-commerce solution           |
|               | development and management system that allows merchants to | and is released under the GNUGeneral Public License (GPL). |
|               | create multiple online stores.                             |                                                            |
|               | Read the <u>license</u> .                                  |                                                            |

|          | Store management (simple wizards and sophisticated               | • Add/Edit/Remove categories, products, manufacturers,        |
|----------|------------------------------------------------------------------|---------------------------------------------------------------|
|          | tools)                                                           | customers, and reviews                                        |
|          | <ul> <li>Account management (provide frequent shopper</li> </ul> | Categories-to-categories structure                            |
|          | programs, discounted pricing and special product                 | • Statistics for products and customers                       |
|          | availability)                                                    | • Dynamic product attributes                                  |
|          | Catalog Management                                               | • Tax zones, classes, and rates                               |
|          | • Associating complimentary products to give shoppers            | • Configuration parameters in database for remote editing     |
|          | the opportunity to purchase others that are similar.             | • Not tied together with the catalog module (admin module can |
|          | • Configuring multiple sales tax methods, configures             | be installed on another server)                               |
|          | multiple sales tax methods and instant order e-mail              | • Payment and shipping modules                                |
|          | confirmations.                                                   | Backup tool                                                   |
|          | • Secure transactions with SSL                                   | • Customer accounts                                           |
| features | • Driving targeted shoppers to your store with a search          | • Customer address books (other shipping destinations)        |
|          | engine and "shop box" that is displayed on popular web           | • Order history                                               |
|          | sites.                                                           | • Temporary (not logged on) and permanent (logged on)         |
|          | Affiliate Program                                                | shopping carts                                                |
|          | • Inventory Tracking                                             | • Search catalog for products or manufacturers                |
|          | • Advanced and simple mode administrative interfaces             | • Product reviews by customers                                |
|          | Product Attribute Template                                       | • E-mail notifications                                        |
|          | <ul> <li>Site Traffic and Sales Statistics</li> </ul>            | • Foreseen checkout procedure                                 |
|          | Quick Selection when administering your storefront               | • Secure transactions with SSL                                |
|          | • Calculating shipping costs as a percentage of the total        | • Number of products in each category are shown               |
|          | order                                                            | Bestseller lists                                              |
|          |                                                                  | • Display what other customers have brought (relating to the  |
|          |                                                                  | current product displayed                                     |

## Setting Up Miva Merchant

To set up Miva Merchant, do the following:

- 1. Select **Domain info** in the **Domain Settings** menu.
- 2. Click the **Edit** icon in the **Web Service** field.
- 3. Enable **Miva E-Shop** for your e-commerce domain.
- 4. Agree to charges. If you get the message "Run out of MIVA Merchant licenses", report to technical support.

- 5. Click the **Apply** link in the **Status** column.
- 6. Click the **Setup** icon that has appeared next to the domain name.
- 7. Click the **Install** button and complete the installation:

| MIVA Merchant 4.12                                                                                                    |
|----------------------------------------------------------------------------------------------------|
| You are going to setup MIVA Merchant 4.12<br>If you have already installed MIVA Merchant 4.12 manually, nothing<br>will happen |
| Install                                                                                                    |

- 8. Click the **Edit** icon to configure your Miva shopping cart. Alternatively, you can do it using Miva administration panel. When it prompts you for a login and a password, enter those you use for your FTP account.
- 9. Click the View icon to see how your online store looks from the Internet.
- 10. To remove Miva Merchant database with all its entries, click the Uninstall icon.

## Setting Up osCommerce

To set up osCommerce online shop, do the following:

- 1. Select **Domain info** in the **Domain Settings** menu.
- 2. Click the **Edit** icon in the **Web Service** field.
- 3. On the page that shows enable **osCommerce** for the online store domain.
- 4. Agree with charges, if any.
- 5. Create a database and a user. osCommerce uses MySQL databases to store your commercial data, such as products, catalogues, etc.

| MySQL databases                 |          |   |      |
|---------------------------------|----------|---|------|
| New database 💌                  | New user | • |      |
| New database<br>unixacc_test () |          |   | NEXT |

WARNING: Assigning a previously created MySQL database for use by osCommerce will clear contents of all its tables.

The databases used by osCommerce will show among your MySQL databases marked "(Locked By osCommerce)".

You can manage osCommerce databases with any MySQL GUI client or the built-in phpMyAdmin control panel.

\* For more information on MySQL please refer to MySQL Support chapter of this manual.

6. Set permissions to the "admin" directory using the <u>htProtect</u> utility which is integrated into WebShell File Manager. This is done to restrict public access to osCommerce configuration.

### WARNING:

When setting osCommerce **on Winbox, the "admin" directory is protected by default** H-Sphere setting. Therefore, it's not a subject to Webshell protection. To access this directory, user should enter his FTP login info.

Now, let's take a look at the osCommerce controls:

| Edit osCommerce     |            |        |  |
|---------------------|------------|--------|--|
| Domain              | osCommerce | Status |  |
| unixaccount.my.zone | 🗉 🔌 🍙 🎒    | Apply  |  |

- ON/OFF enable/disable the resource. Switching off your osCommerce will permanently remove all your osCommerce settings, databases, etc. So the next time you enable it, you'll have to configure it from scratch and you will be charged the osCommerce setup fee.
- EDIT click the icon in case you somehow corrupted the templates and want to get them fixed. Also, use it if you have just set your e-shop to use SSL certificate. This option resets the config file using the current hosting settings and restores the osCommerce files from the bundle.
- **UPDATE** click the icon to <u>update osCommerce</u> to the newest version.
- E-SHOP click the icon to go directly to your on-line store.
- ADMIN click the icon to go to your osCommerce administrative panel.

7. Click the **Apply** link to change server configuration. Without it osCommerce may not work.

## Updating osCommerce to version 2.2-MS2

osCommerce 2.2 Milestone 2 contains lots of bugfixes, so if you run the prior version, we highly recommend you to update your online store building software to version 2.2-MS2:

1. Back up all your custom osCommerce settings.

- 2. In your control panel, go to the osCommerce settings page.
- 3. Choose the domain you are running your online store on and click the Edit icon. That will update osCommerce scripts.
- 4. Click the **Upgrade** icon. This will update osCommerce database:

| Edit osCommerce     |            |        |
|---------------------|------------|--------|
| Domain              | osCommerce | Status |
| unixaccount.my.zone | 🗉 🗟 🍞 🗃 🥏  | ОК     |

### **Important:**

Please make sure that your current osCommerce version is older than 2.2-MS2 before performing the upgrade.

\*When updating osCommerce IGNORE the following message:

Warning: Installation directory exists at: /hsphere/local/home/your\_account\_name/domain\_name/catalog/install. Please remove this directory for security reasons.

Complete the update and only then remove this directory.

**Related Docs:** · Hosting MySQL databases

## **Manipulating Pages**

Related Docs: Adding Support for Dynamic Web Content Adding Generic CGI Scripts FrontPage Extensions

This document introduces you to the tools that enhance navigation between the pages of your site. These are:

- <u>Redirect URL</u> to redirect visitors from one page to another;
- <u>Directory Indexes</u> to specify what files will be treated as index pages;
- Error Pages to configure error pages that are shown when the requested pages fail to open;
- Server Side Imagemap to add links to parts of your images;
- <u>MIME Types</u> to specify the MIME type for a particular file extension.
- WAP Support to configure Web server be able to serve WML pages or WMLScripts

### **Redirect URL**

Use this feature to redirect your visitors from one web page to another or even to a different website.

To create a redirect in a Unix-based account, do the following:

- 1. Select Quick Access in the Account menu.
- 2. Click the Web Options icon.
- 3. Click the Edit icon next to the domain you need.
- 4. On the Web Service page, scroll down to find the Redirect option and click the Add icon next to it.
- 5. Agree with the charges.
- 6. On the page that appears, create the redirect rule.

#### **Unix-based accounts**

Entering http://www.examples.com/products into the **Redirect from** field and http://www.examples.com?param1=yes in the **to** field, will take all the http://www.examples.com/products visitors to the http://www.examples.com?param1=yes page.

| Add Redirect    | 2                                                                                                    |
|-----------------|----------------------------------------------------------------------------------------------------|
| Redirect from   | http://www.olegt.psoft/index.html +                                                                                                    |
| to              | http:// 💽 example.com *                                                                                                    |
| Redirect status | <ul> <li>C Permanent status</li> <li>Temporary status</li> <li>See other status</li> <li>Gone status</li> <li>Note: When the "gone" status is used, the "to" argument must be omitted.</li> </ul> |
|                 | Submit                                                                                                    |

If you leave the **Redirect from** field empty, visitors will be redirected from any location in the site. In the **to** field, you can enter URLs with parameters, as illustrated in the screenshot above.

Leave **Redirect status** as is unless you want to change the default:

#### • Permanent

returns a permanent redirect status (301) indicating that the resource has moved permanently.

• Temporary

returns a temporary redirect status (302). This is the default and indicates to the client that the resource has moved temporarily.

• See other

returns a "See Other" status (303) indicating that the resource has been replaced.

• Gone

will cause a visitor's browser display "The requested resource is no longer available on this server and there is no forwarding address. Please remove all references to this resource." message when trying to go to the 'to' URL..

#### Windows-based accounts

In Windows plans, redirect works in a slightly different manner:

| New Redirect    | 2                                                                                                    |   |
|-----------------|----------------------------------------------------------------------------------------------------|---|
| Redirect from   | www.olegttest.olegt.psoft/index.html +                                                                                                |   |
| to              | http://                                                                                                    | + |
| Redirect status | The client will be sent to:<br>The exact URL entered above<br>A directory below this one<br>A permanent redirection for this resource |   |
|                 | Submit                                                                                                    |   |

#### • The exact URL entered above

redirects requests for any files in the indicated directory to one file. For example, to redirect all requests for products.html file to the following URL: 'www.example.net', enter www.example.net/products.html in the **To** field and select this option.

You can redirect requests to URLs with parameters, for example www.examples.net/?param1=yes

\*Note: you can redirect requests for files and directories both to your own site and to any other external URL.

• A directory below this one

redirects a parent directory to a child directory.

- For example, to redirect your 'examples.net/products' directory to a subdirectory named 'news', enter 'excample.net/products/news' in the 'to' text box and select this option. Without this option, the Web server will continually map the parent to itself.

### • A permanent redirection for this resource

sends the following message to the client: '301 Permanent Redirect'. Redirects are considered temporary, and the client browser receives the following message: '302 Temporary Redirect'. Some browsers can use the '301 Permanent Redirect' message as the signal to permanently change a URL, such as a bookmark.

## **Directory Indexes**

This tool allows you to set your own index pages instead of those specified in the default settings. In other words, you can tell your visitors' browsers which page to load as they hit your domain. Usually, it's /index.html by default, but you can set any other custom welcome page.

Example: If a visitor goes to your site http://www.example.com, the first page to open will be http://www.example.com/index.html. However, if you set /welcome.html as the directory index, the page to open will be http://www.example.com/welcome.html.

Warning: your custom index pages won't add to the defaults; they will replace them. Therefore, make sure to enter the full list of indexes you would like to have in your configuration.

To set your custom directory indexes, do the following:

- 1. Select **Quick Access** in the **Account** menu.
- 2. Click the **Web Options** icon on the page that shows.
- 3. Click the **Edit** icon next to the domain you need.
- 4. On the Web Service page, scroll down to find the Directory Indexes option and turn it on.
- 5. Agree with the charges.
- 6. In the box that appears, enter the names for files that will be treated as indexes. Put file names in the descending order of priority and separate them with spaces
  - (e.g. index.html cgi.bin about.html).

| Directory Indexes                                                      |        |
|------------------------------------------------------------------------|--------|
| index.html                                                             |        |
|                                                                        |        |
|                                                                        |        |
|                                                                        |        |
| Note: paths must be separated by spaces. E.g.: index.html example/star | t.html |
| Update                                                                 |        |

7. Skip this step if you are using a Windows-based plan.

At the top of the **Web Service** page, click the **Apply** link for the Server configuration to change. The changes will take effect within 15 minutes.

8. To edit the list you have made, click the Edit icon next to the Directory Indexes option: with spaces (e.g. index.html cgi.bin about.html).

| 🕢 Directory Indexes 🖾 🗟 |  |
|-------------------------|--|
|-------------------------|--|

If you are using a Unix-based plan, click the Apply link at the top of the Web Service page.

## **Error Pages**

Use this utility to define what will be done if a requested page on your site is missing or fails to open for any other reason. In order to specify your own ErrorDocuments, you need to be slightly familiar with the server returned error codes:

| Successful Client Requests |  | Client Request Errors | Server Errors |  |  |
|----------------------------|--|-----------------------|---------------|--|--|
|                            |  |                       |               |  |  |

|        |                             | 1   |                                 | 1   |                            |
|--------|-----------------------------|-----|---------------------------------|-----|----------------------------|
| 200 OK |                             | 400 | Bad Request                     | 500 | Internal Server Error      |
| 201    | Created                     | 401 | Authorization Required          | 501 | Not Implemented            |
| 202    | Accepted                    | 402 | Payment Required (not used yet) | 502 | Bad Gateway                |
| 203    | Non-Authorative Information | 403 | Forbidden                       | 503 | Service Unavailable        |
| 204    | No Content                  | 404 | Not Found                       | 504 | Gateway Timeout            |
| 205    | Reset Content               | 405 | Method Not Allowed              | 505 | HTTP Version Not Supported |
| 206    | Partial Content             | 406 | Not Acceptable (encoding)       |     |                            |
|        |                             | 407 | Proxy Authentication Required   |     |                            |
| Clie   | nt Request Redirected       | 408 | Request Timed Out               |     |                            |
|        |                             | 409 | Conflicting Request             |     |                            |
| 300    | Multiple Choices            | 410 | Gone                            |     |                            |
| 301    | Moved Permanently           | 411 | Content Length Required         |     |                            |
| 302    | Moved Temporarily           | 412 | Precondition Failed             |     |                            |
| 303    | See Other                   | 413 | Request Entity Too Long         |     |                            |
| 304    | Not Modified                | 414 | Request URI Too Long            |     |                            |
| 305    | Use Proxy                   | 415 | Unsupported Media Type          |     |                            |
|        |                             |     |                                 |     |                            |

To configure Error Pages, do the following:

- 1. Select **Quick Access** in the **Account** menu.
- 2. Click the **Web Options** icon on the page that shows.
- 3. Click the **Edit** icon next to the domain you need.
- 4. On the Web Service page, scroll down to find the Error option and click the Add icon on its right.
- 5. In the form that appears, enter the error document settings:

#### For Unix accounts:

| New Error Docume    | nt                                                                                                    |
|---------------------|----------------------------------------------------------------------------------------------------|
| Error Document Code | 404 Not Found                                                                                                    |
| Message or URL      | http://www.example.com/error404.html +                                                                                                    |
| Туре                | Redirect      Message     Message |
|                     | Submit                                                                                                    |

• Error Document Code: choose the one you need from the drop-down box.

- Message or URL: the path to the page with ERROR message
- IMPORTANT: if ErrorDocument 401 is chosen in Error Document Code, the path must be relative to the local user's site home root
- Type: Specify if the text in the previous field must be treated as a URL (Redirect) or as a text message (Message).

### For Windows accounts

Users will get a slightly different form to enter the path to the custom error page.

\* Note that the path should be relative to the home directory, not to the virtual host directory.

| New Error Document        |                 |
|---------------------------|-----------------|
| Error Document Code       | 400 Bad Request |
| Choose the document type  | ◎ FILE ○ URL    |
| Path to Custom Error page | 1               |

If you check "FILE":

- only static error page files can be used;

- the same error page files for this domain can be shared with other account domains.

For instance, with the following file path, all account domains will share this error page: pages\404\_error.html

- use the "\" character as a delimiter in the file path;

- do not start the file path with "\".

If you check "URL":

- it will allow you to use scripts (php/ASP) to dynamically generate error pages (alternatively, use static error page files for each type of error page);

- error page files for this domain can't be shared with other domains;

- "Path to Custom Error page" must be relative to the virtual host and start with "/".

## Server Side Imagemap

This feature allows your server to regard files with a specific extension as map files. In other words, the server checks the file with the specified extension to define the links of an image (unlike a client-side image map, which uses the info inserted into the HTML code) and reports back to the browser where to go.

To add an imagemap file extension, do the following:

1. Select Quick Access in the Account menu.

2. Click the **Web Options** icon on the page that shows.

3. Click the **Edit** icon next to the domain you need.

4. On the Web Service page, scroll down to find the Server Side Imagemap option and click the Add icon on its right.

5. Agree with the charges.

6. Enter the file extension beginning with a dot:

| New Imagemap File E | xtension |
|---------------------|----------|
| File Extension      | i        |
|                     | Submit   |

## **MIME Types**

This utility allows you to define file formats that are not defined in web browsers. This enables the browser to display or output files that are not in HTML format, just like it displays simple text files, .gif graphics files and PostScript files.

To add a definition for your own file format, do the following:

- 1. Select **Quick Access** in the **Account** menu.
- 2. Click the **Web Options** icon on the page that shows.
- 3. If you have several domains, click the Edit icon next to the target domain.
- 4. On the Web Service page, scroll down to find the MIME Type option and click the Add icon on its right.
- 5. Agree with the charges.
- 6. On the page that appears, enter the extension for this file type:

| New Mime Type  |        |
|----------------|--------|
| File Extension | i      |
| MIME Type      | i      |
|                | Submit |

Begin file extension with a dot. The MIME type must comply with MIME type specifications, e.g.: text/rtf or video/mpeg.

H-Sphere User Menu Based Guide © Copyright 1998-2008. Positive Software Corporation. All rights reserved.

## **WAP Support**

**WAP** (Wireless Application Protocol) is a secure specification that allows users to access information instantly via handheld wireless devices such as mobile phones, pagers, two-way radios, smartphones and communicators. Although WAP supports HTML and XML, the WML language (an XML application) is specifically devised for small screens and one-hand navigation without a keyboard. WAP also supports WMLScript.

To add support for WML or WMLScript, add the following MIME Types:

| Content            | МІМЕ Туре                      | File Extension |
|--------------------|--------------------------------|----------------|
| WML Source         | text/vnd.wap.wml               | .wml           |
| Compiled WML       | application/vnd.wap.wmlc       | .wmlc          |
| WMLScript source   | text/vnd.wap.wmlscript         | .wmls          |
| Compiled WMLScript | application/vnd.wap.wmlscriptc | .wmlsc         |
| Wireless Bitmap    | image/vnd.wap.wbmp             | .wbmp          |

Related Docs: Adding Support for Dynamic Web Content Adding Generic CGI Scripts FrontPage Extensions

# Creating, promoting and managing your site

Related Docs: · Starting with Your Account

Your account comes with a comprehensive suite of web tools that will help you create, promote and manage your sites:

- SiteStudio to create a professional website without knowing HTML
- WebShell to manage files in your home directory and htProtect to protect any directory on your site
- Reverse Traceroute to troubleshoot your domain

## SiteStudio Site Builder

Before you pay a fortune to a web design studio or waste hours making a nice-looking web site in FrontPage, consider our online site builder that will create you a professional website in a matter of minutes and post it to your directory on the server.

To start SiteStudio, do the following:

- Select Quick Access in the Account menu.
- Click SiteStudio icon on the page that appears.
- Select domain to launch Site builder

Then follow the on-screen instructions.

## WebShell File Manager and htProtect

WebShell allows you to copy, move, delete, and rename files and directories in your home directory on the server. Also, you can use it to upload, download, compress and decompress files as well as preview them in the browser.

htProtect utility is integrated into WebShell. Protect utility allows you to password-protect any directory on your site so only authorized visitors can open its content

with their browsers.

You can launch WebShell in two different ways:

- From the Quick Access page, click File Manager under the Tools section.
- Go to FTP/User account->FTP User menu of your Control Panel and click the File Manager (HtProtect) link on the page that appears.

WebShell and htProtect manuals are available from the WebShell interface, Help button.

**WARNING** (For Windows-based accounts): When you want to password protect a folder in WebShell that is accompanied with creating a user, authentication problem can arise as WebShell will not check whether system account with the same user name exists. There are two ways to prevent this problem:

- Create a user in WebShell based on the name of your own FTP account. For example, FTP account name is 'mike'. Then user name in Webshell can be mike[NNNN]', where NNNN are other symbols.
- In case you want to protect a folder using your own FTP account name, you should set the same password in Webshell as for FTP account.

## **Reverse Traceroute**

This net troubleshooting tool allows you to ping any Internet host from your hosting server. In other words, you can use this tool to determine if a host is reachable and how long it takes for the signal to go all the way through.

To launch the Reverse Traceroute tool, do the following:

- Select **Trace Route** link in the **Domain Settings** menu.
- In the form that appears, enter the host name or the IP address of the server you would like to ping:

| Enter the host name You want to trace |   |           |                                    |       |  |  |
|---------------------------------------|---|-----------|------------------------------------|-------|--|--|
| 192.168.112.124                       | + | Time-Out: | 1 min 🔽<br>1 min<br>2 min<br>3 min | Trace |  |  |
|                                       |   |           | 4 min<br>5 min                     |       |  |  |

• Select the timout period. If you see the connection is slow, select a bigger period.

• Click **Trace** and wait for the result. The next page will show all the hosts that were passed to reach the target server.

**Related Docs:** • <u>Starting with Your Account</u>

## **Platform Change**

### (H-Sphere 3.0 RC 4 and up)

Starting with version 3.0 RC 4, H-Sphere with integrated hostingPlatformChanger system package adds a possibility to change a hosting platform by switching to a plan of a different nature (Windows or Unix).

### WARNING:

Currently, hostingPlatformChanger system package is a beta version that can be integrated into H-Sphere 3.0 RC 4 and up!

The platform change process with the help of hostingPlatformChanger package involves:

- Hosting plan change
- Domains IP change
- Deletion of incompatible resources (currently, all resources listed on the Web Options page). You will be warned of it during the plan change.
- Manual transfer of a user's content

To initiate the platform change process:

### 1. Go to Account->Change Hosting Platform

2. On the page that appears, from the drop-down box choose the plan you want to switch to.

| Change Hosting Platform                                                                                                    |                                                                                                    |  |
|----------------------------------------------------------------------------------------------------|----------------------------------------------------------------------------------------------------|--|
| Plan                                                                                                    | Unix Platform Plan                                                                                     |  |
| As soon as you choose your new hosting plan administrator will consider your request and confirm the plan change. After changing your hosting plan you will need to transfer the user's home dir content to the new hosting server manually. The user's content will not be trasfered automatically. You'll be notified via your contact e-mail as soon as new hosting platform will be ready for deploying your home directory content on it. |                                                                                                    |  |
| You are about to switch to<br>the old and the new plans<br>Switch To Plan: Windows                                                                                                    | a different plan. You will be charged or refunded for the difference between<br>Platform Plan 🛒 Switch |  |

3. On the next step, you will be prompted to a **Billing Statement** that lists the information about prices on new resources and refunds for the incompatible resources. Click **Submit** to continue.

| BILLING STATEMENT |                                                                                                    |          |
|-------------------|----------------------------------------------------------------------------------------------------|----------|
| REFUND            | The difference between the recurrent fee for the current and the new User<br>Account (2/8/07 - 3/8/07)<br>Changing plan from Unix test plan 2 to Windows test plan 1 | \$0.49   |
| REFUND            | Refund for .shtml ssi alias for unixuser2.test113.psoft (2/8/07 - 3/8/07)<br>Server Side Include is removed due to the incompatibility of the target<br>plan         | (\$0.25) |
|                   | Refund for PHP module for unixuser2.test113.psoft for (2/8/07 - 3/8/07)                                                                                              | (¢0 25)  |

Upon completing the procedure, a platform change request will be sent to your admin. When it is approved, the necessary resources will be recreated, incompatible resources removed, DNS and IP changed.

4. When you receive the email informing that your hosting platform is ready to be used, enable necessary resources and transfer user home directory content.
# **Promote Your Site With Kanoodle**

Do you have a website, but don't have any traffic?

Do you have great products and services? Are you wondering how you can get people to buy them?

Kanoodle is the answer.

Kanoodle.com is a "Pay-Per-Click" Search Engine that helps drive traffic to your website. Not sure what "Pay-Per-Click" means? Pay-Per-Click, or PPC, is just that. You only "pay" when a potential customer "clicks" on a search engine listing that directs them to your website. PPC is the fastest, most effective, and affordable form of on-line advertising to increase your website's traffic, branding, and sales!

Kanoodle.com is affiliated with thousands of Search Engines across the Internet. They power over 750 Million search results per month. You simply list your site with Kanoodle and they automatically list you on thousands of their partner sites like Infospace, Webcrawler, Metacrawler, Dogpile, and Go2net. It's that easy!

When a potential customer goes to Kanoodle.com or one of their thousands of affiliated search engines, and types in one of your key words, your site comes up. Enabling you to drive traffic, make more sales, establish your brand, and earn much more money.

It's Totally FREE With No Deposit Or Credit Cards Required.

If you are already registered with Kanoodle, enter your parameters in the form below and click Submit.

To get registered with Kanoodle:

- 1. Select Kanoodle in the Domain Settings menu
- 2. At the bottom of the page that appears, click Create a new trial Advertiser account with Kanoodle.
- 3. Enter your details and click **Submit**.
- 4. Once your account is created, you will receive a confirmation email from Kanoodle.com

In your Kanoodle interface bid on how much you are willing to pay for each potential customer to come to your site. Bidding starts at 5 cents per click! The higher you bid on your keywords against your competition, the higher your site will appear throughout Kanoodle.com's search listings.

# **Managing FTP Access**

Related Docs: 
Starting with Your Account 
SSH Access 
WebShell File Manager and htProtect

This document considers the following aspects of file transfer process in H-Sphere:

- Main FTP User
- <u>Sharing FTP access to your home directory</u>:
  - ♦ <u>FTP sub-accounts</u>
  - <u>Virtual FTP</u> (available only for Unix based accounts)
  - ♦ <u>Anonymous FTP</u>
  - ◆ Anonymous FTP Upload Facilities

#### Main FTP User

After signup users are provided with FTP access to their home directory. To establish an FTP connection, you will need the following pieces of information: **FTP login**, **FTP password**, and **FTP host name**.

To find this information:

- 1. Select FTP User link in FTP/User Account menu.
- 2. On the page that appears:

| FTP User |                  |                                              |  |
|----------|------------------|----------------------------------------------|--|
| тт       | Parameter        | Value                                        |  |
| 2        | Login            | testing File Manager (HtProtect) 😰           |  |
| 2        | Password         | <u> </u>                                     |  |
| 2        | Quota            | 0 MB used out of 200 MB in unlimited files 🎽 |  |
| 2        | Transfer FTP     | OKB used (since Feb 8, 2006)                 |  |
| 2        | Group            | testing                                      |  |
| 2        | Home Directory   | /hsphere/local/home/testing                  |  |
| 2        | Host Name        | web.twriters.p.soft                          |  |
| 2        | FTP sub-accounts | admin \land 🍿                                |  |

- Login is the login to be used to enter a user directory via FTP. It is automatically generated on the basis of the account name.
   Note: instead of using an FTP client, you may choose here H-Sphere built-in Web-based file manager <u>WebShell</u> by clicking the File Manager (HtProtect) link.
- Password by default is the password associated with your username. If necessary, you can change and hence make it different from you CP password.
- ♦ Host Name is a web server domain name to be used to access files via FTP.

#### Sharing FTP access to your home directory

There are different ways to allow guest users to download, upload or view files in dedicated directories of your account:

#### **FTP Subaccounts**

The simplest way to authorize your friends or colleagues to work with particular directories of your account is to create FTP subaccounts. An FTP subaccount is a combination of a username and a password, which gives full FTP permissions to a single directory, without giving access to the root directory, other directories or the control panel. No dedicated IP is required for FTP subaccounts. Although each FTP subaccount has a login which is different from yours, both have the same ID in the system.

#### To create a new FTP subaccount:

1. Select FTP User link in FTP/User Account menu.

- 2. At the bottom of the page that shows, find FTP sub-accounts (or System accounts in H-Sphere 3.0 and up) and click the Add icon.
- 3. On the next page, enter the FTP login and password that will be used by this other user, and the directory this user will be restricted to.

The directory must be relative to your home directory. If you leave the **directory** field empty, FTP sub-users will have access to your whole home directory.

Notes:

- FTP subaccount's directory can be multi-level nested subdirectory relative to your home directory.
- ♦ For Windows accounts you must use the "\" character as a delimiter in the path.
- ◆ You must not add the leading slash (domain.com/dir/subdir Unix, domain.com\dir\subdir Windows).
- 4. In H-Sphere 3.0+, when creating FTP subaccounts you can also make the FTP subuser being set up a SharePoint user. For this, on the first step check **Allow** sharepoint access as well and <u>enter SharePoint settings</u>.

FTP subaccount traffic is a part of the Total/Summary traffic, but you can always see how much FTP traffic has been run up by an individual FTP subaccount by going to the **FTP Manager** page and clicking the **Edit** icon next to the subaccount login.

#### **Important:**

Windows FTP-subaccounts work only if Webshell version is 4.3.2 and up.

#### **Virtual FTP**

(available only for Unix based accounts)

Virtual FTP provides ampler possibilities than FTP sub-accounts. You can give your authorized Virtual FTP users access to more than one directory and specify a different set of permissions for each directory. Virtual FTP users log right into your root, but can enter only those directories you allow them to enter.

To provide Virtual FTP Access to a certain domain, do the following:

1. If you are using a dedicated IP, skip this step. Otherwise, switch to dedicated IP.

- 2. Select **FTP** in **FTP/User Account** menu.
- 3. Enable FTP for this domain:

| FTP         |       |                  |  |
|-------------|-------|------------------|--|
| Domain Name | FTP 김 | Anonymous FTP    |  |
| maxcp.test  |       | 📴 (FTP required) |  |

If you have several domains, choose the one to enable virtual FTP for.

- 4. Click the confirmation link to agree with the charges.
- 5. Fill the form that appears:

| Adding new virtual FTP host |                              |  |  |
|-----------------------------|------------------------------|--|--|
| Home Directory              | /hsphere/local/home/unixtes8 |  |  |
| Name of the server          | ftpserver +                  |  |  |
| E-mail of the administrator | admin@example.com +          |  |  |
| Submit                      |                              |  |  |

- Add Name of the Server for the new virtual host. This name will appear in the welcome message when guest users connect to your server with FTP clients.

- Enter **E-mail of the administrator** by which FTP users can reach you with questions or comments.

6. Create a new Virtual FTP User by going to the FTP Host page and clicking Add for Virtual ftp-users

| New FTP User     |            |  |  |
|------------------|------------|--|--|
| Login            | ftptest +  |  |  |
| Password         | ******** + |  |  |
| Confirm password | ******** + |  |  |
| Submit           |            |  |  |

7. Click the Add icon for Virtual FTP Directories and enter the name for the new Virtual FTP Directory:

| New FTP Directory |                  |                                        |  |  |
|-------------------|------------------|----------------------------------------|--|--|
| Directory         | ftpdirectory/    | +                                      |  |  |
| Permissions       | 🔽 Read 🗖 Write 🔽 | List 🔽 Grant permissions for all users |  |  |
|                   | S                | ubmit                                  |  |  |

- End it with a slash, e.g.: Dir1/.

- The location must be specified relative to root.

To create a virtual FTP directory inside a different directory, include the path, for example UserDirs/Dir1/.

On the same page, specify permissions to this directory:

**Read**: check to allow file downloads from this directory.

Write: check to allow file uploads to this directory. List: check to allow viewing / browsing the contents of the directory. It is usually used jointly with **Read**. Grant Permissions to all users: check to grant these permissions to all your Virtual FTP users. If you leave this property unchecked, you will have to define permissions on this directory individually for each Virtual FTP User.

8. Click the **Edit** icon next to the directory you have just created. If you haven't granted the same permissions to all your Virtual FTP Users, you can specify permissions for each of them individually:

| Update Virtual FTP Directory |                                                         |  |
|------------------------------|---------------------------------------------------------|--|
| Directory                    | ftpdirectory/                                           |  |
| Permissions                  | 🗹 Read 🗆 Write 🔽 List 🗔 Grant permissions for all users |  |
| Authorized users             | ftptest 🌌 🗊<br>🕤                                        |  |
| Submit                       |                                                         |  |

If you have chosen to grant the same permissions to all users, you can skip this step.

#### **Anonymous FTP**

This feature allows you to give public FTP access to a dedicated directory in your account. A special directory is created in your root, and its content can be viewed and downloaded, and for Windows-based accounts uploaded as well.

Note In Unix-based accounts Anonymous FTP becomes available only after you create a Virtual FTP server.

To configure Anonymous FTP, do the following:

- 1. Select **FTP in FTP/User Account** menu.
- 2. If you have several domains, choose the one to enable virtual FTP for. On the page that appears, switch to dedicated IP. (Read more about Shared and Dedicated IPs.)

Skip this step if you have already enabled Virtual FTP.

3. For Unix-based accounts:

Select **FTP in FTP/User Account** menu. Enable FTP for this domain:

| FTP           |                               |                  |  |
|---------------|-------------------------------|------------------|--|
| Domain Name 🖸 | FTP <table-cell></table-cell> | Anonymous FTP    |  |
| maxcp.test    |                               | 📴 (FTP required) |  |

and agree with the charges.

4. On your control panel home page, select **FTP in FTP/User Account** menu. Enable Anonymous FTP for this domain: in Unix:

| FTP vhost |                                 |                                 |  |
|-----------|---------------------------------|---------------------------------|--|
| 2         | Home Directory                  | /hsphere/local/home/ftpuser     |  |
| 2         | Name of the server              | ftpserver 🍿                     |  |
| 2         | E-mail of the administrator     | olesya@psoft.net                |  |
| 2         | IP Address of the FTP server    | 192.168.116.245                 |  |
| 2         | Virtual FTP traffic             | 0 KB used out of 1.0 GB limit 🔏 |  |
| 2         | Virtual ftp-users               | 1                               |  |
| 2         | Virtual ftp-directories         | 1                               |  |
| 2         | Anonymous FTP                   |                                 |  |
| 2         | Anonymous FTP Upload Facilities | Off                             |  |

in Windows:

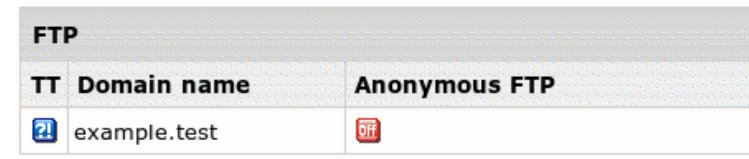

5. Agree with the charges if any.

6. (For Windows) Set new FTP virtual host:

| New FTP virtual hos | st                |            |  |
|---------------------|-------------------|------------|--|
| FTP server          | ftp.example.test  |            |  |
| FTP server IP       | 10.140.112.1      |            |  |
| Initial status      | Running           | C Stopped  |  |
| Upload directory    | Enabled           | C Disabled |  |
| Name of the server  | aftp.example.test | +          |  |
|                     | Submit Query      |            |  |

#### **Anonymous FTP Upload Facilities**

(Unix based accounts)

If you want to allow anonymous FTP users to upload files, enable Anonymous FTP Upload Facilities by doing the following:

1. Enable Anonymous FTP.

2. At the bottom of the **FTP vhost** page you will find a new option to enable anonymous FTP upload facilities:

| FTP vhost |                                   |                                 |  |  |
|-----------|-----------------------------------|---------------------------------|--|--|
| 2         | Home Directory                    | /hsphere/local/home/unixtes8    |  |  |
| 2         | Name of the server                | ftpserver 🗊                     |  |  |
| 2         | E-mail of the administrator       | admin@example.com               |  |  |
| 2         | IP Address of the FTP server      | 10.128.4.31                     |  |  |
| 2         | Virtual FTP traffic               | 0 KB used out of 1.0 GB limit 🐔 |  |  |
| 2         | Virtual ftp-users                 | ftptest 🌌 👕<br>🔁                |  |  |
| 2         | Virtual ftp-directories           | ftpdirectory/ 🔏 🧻               |  |  |
| 2         | Anonymous FTP                     |                                 |  |  |
| 2         | Anonymous FTP Upload Facilities 🤇 |                                 |  |  |

Turn it on. This will create a dedicated directory inside the Anonymous FTP directory.

\* The Uploads (Windows based plans) / Incoming (Unix based plans) directory have only 'upload' permissions, so it will allow neither downloading nor viewing its content.

Related Docs: 
Starting with Your Account 
SSH Access 
WebShell File Manager and htProtect

# **Adding Support for Dynamic Web Content**

Related Docs: · Adding Generic Scripts

This document explains how to add support for dynamic web pages, including:

- CGI scripts
- <u>PHP</u>
- <u>Ruby on Rails</u> NEW!
- <u>ASP</u> (Windows-based accounts)
- <u>ASP.NET</u> (Windows-based accounts)
- <u>ColdFusion</u> (Windows-based accounts)
- <u>SSI (Server Side Includes)</u>
- PHP/MySQL Applications

## **CGI Scripts**

To add CGI support, it will suffice to create a CGI alias or, in other words, to specify a CGI file extension and a CGI handler for it, for instance Perl. For example, you can specify that all \*.cgi files must be treated as executable Perl scripts.

To add a CGI alias, do the following:

- 1. Select **Domain info** in the **Domain Settings** menu.
- 2. Click the **Edit** icon in the **Web Service** field.
- 3. On the **Web Service** page that shows, scroll down to find the **CGI-dir** option and turn it on. Now all files in the cgi-bin directory will be treated as CGI executables. This is the directory to place all your cgi scripts.
- 4. On the Web Service page, scroll down to find the CGI option and click the Add icon on its right.
- 5. Enter an extension beginning with a dot and select the handler from the list:

| New CGI Alias  |  |    |  |
|----------------|--|----|--|
| File Extension |  | i. |  |
| Submit         |  |    |  |

#### PHP

You can add support to your own PHP scripts. Currently, we support PHP versions 4.x and 5.x.

To add PHP support, do the following:

- 1. Select **Domain info** in the **Domain Settings** menu.
- 2. Click the Edit icon in the Web Service field.
- 3. On the Web Service page, scroll down to find the PHP option and turn it on.
- 4. (New in 3.0 for Windows-based accounts and New in 3.1 for Unis-based accounts) If you wish to have the different PHP version than the default one set by the administrator. Choose the **PHP** version from the drop-down box if you wish to have the different version than the default one set by the administrator:

| Choose PHP mode |               |  |
|-----------------|---------------|--|
| PHP Mode:       | PHP version 4 |  |
|                 | PHP version 4 |  |
|                 | PHP version 5 |  |

5. Agree with the charges.

6. Skip this step if you are using a Windows-based plan.

At the top of the Web Service page, click the Apply link for the Server configuration to change. The changes will take effect within 15 minutes.

- 7. On the Web Service page, click the Add icon that has appeared next to the PHP option.
- 8. On the page that appears, enter an extension for your PHP pages beginning with a dot, for instance .php4. Select the MIME type from the list.
- 9. Skip this step if you are using a Windows-based plan.

At the top of the Web Service page, click the Apply link for the Server configuration to change. The changes will take effect within 15 minutes.

Starting with H-Sphere 3.1, you can have more options in choosing *different PHP modes* for PHP 4 and PHP 5 versions. For this, first disable the **PHP** option on the **Web Service** page and then enable the **Advanced PHP** option below. You can choose between the following modes, if enabled by your administrator:

| Choose PHP mode |                               |  |
|-----------------|-------------------------------|--|
| PHP Mode:       | PHP version 4. Mode libphp4 💌 |  |
|                 | PHP version 4. Mode libphp4   |  |
|                 | PHP version 4. Mode fastcgi   |  |
|                 | PHP version 4. Mode cgi       |  |
|                 | PHP version 5. Mode fastcgi   |  |
|                 | PHP version 5. Mode cgi       |  |

- libphp PHP runs as an Apache module. The advantage is that PHP is always in memory use which results in a higher speed capability and lower server load.
- cgi PHP runs as a CGI script in a separate process which starts with each request and completes its work upon the script execution. This provides a simpler and more secure PHP work, but draws excessive memory usage and higher memory load.
- fastcgi PHP also runs as a CGI script, but under a single process which does not stop when the script is executed. This allows to minimize server load while running PHP in CGI mode.

## **Ruby on Rails**

(H-Sphere 3.1 Beta 1 and up)

If Ruby on Rails is installed and enabled in your plan, you can switch it on for your domains.

Note: To use Ruby on Rails, it must be *installed manually to a Web server* by your H-Sphere administrator.

- 1. Select **Domain info** in the **Domain Settings** menu.
- 2. Click the **Edit** icon in the **Web Service** field.
- 3. On the Web Service page, scroll down to find the Ruby on Rails option and turn it on.

4. You will be warned that Ruby on Rails will create its own index page on your domain instead of the existing one:

#### Enable resource

Enabling Ruby On Rail resource will replace current index.html with Ruby's default one

Yes, continue. No, I don't want to continue.

Choose Yes, continue to enable Ruby on Rails.

5. After you enabled Ruby on Rails, your domain's index page will look like:

H-Sphere User Menu Based Guide © Copyright 1998-2008. Positive Software Corporation. All rights reserved.

|    | 2   |   |
|----|-----|---|
| 7  | 8   |   |
|    | 2   |   |
| RA | ΠĽ. | 5 |

## Welcome aboard

You're riding the Rails!

About your application's environment

Getting started Here's how to get rolling:

 Create your databases and edit config/database.yml

Rails needs to know your login and password.

2. Use script/generate to create your models and controllers

To see all available options, run it without parameters.

3. Set up a default route and remove or rename this file

Routes are setup in config/routes.rb.

Search the Rails site

Join the community

Ruby on Rails Official weblog Mailing lists IRC channel Wiki Bug tracker

Browse the documentation

Rails API Ruby standard library Ruby core

#### ASP

To add support for ASP (Active Server Pages) in a Windows-based account, do the following:

- 1. Select **Domain info** in the **Domain Settings** menu.
- 2. Click the Edit icon in the Web Service field.
- 3. On the Web Service page, scroll down to find the ASP option and turn it on.
- 4. Agree with the charges.

## ASP.NET

To add support for ASP.NET in a Windows-based account, do the following:

- 1. Select **Domain info** in the **Domain Settings** menu.
- 2. Click the **Edit** icon in the **Web Service** field.
- 3. On the Web Service page, scroll down to find the ASP.NET option and turn it on.
- 4. (H-Sphere 3.0 and up) Choose the ASP.NET version from the drop-down box.
- 5. Agree with the charges, if any.

## ColdFusion

To add ColdFusion support in a Windows-based account, do the following:

- 1. Select **Domain info** in the **Domain Settings** menu.
- 2. Click the Edit icon in the Web Service field.
- 3. On the Web Service page, scroll down to find the ColdFusion option and turn it on.
- 4. Agree with the charges.
- 5. If you need to add custom file extensions to be handled by ColdFusion, click the Add icon that has appeared next to the PHP option:

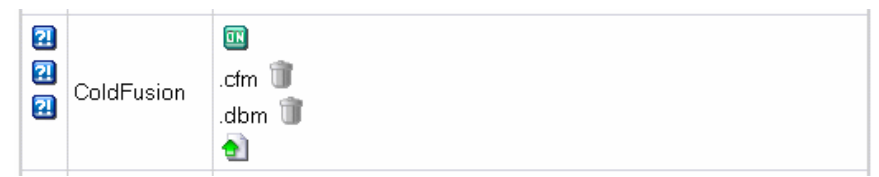

6. On the page that appears, enter an extension for your PHP pages beginning with a dot.

Note: If your account wasn't created from the control panel, default extensions won't be added when you enable ColdFusion.

#### **Server Side Includes**

You can add your own SSI aliases or, in other words, specify SSI file name extensions. For example, you can specify that all \*.ssi files must be treated as server side includes.

To add an SSI alias, do the following:

- 1. Select **Domain info** in the **Domain Settings** menu.
- 2. Click the Edit icon in the Web Service field.
- 3. On the Web Service page, scroll down to find the SSI option and click the Add icon on its right.
- 4. Agree with the charges, if any.
- 5. In the window that appears, enter your SSI file extension beginning with a dot:

| New SSI Alias  |        |
|----------------|--------|
| File Extension | 1      |
|                | Submit |

6. Skip this step if you are using a Windows-based plan.

At the top of the Web Service page, click the Apply link for the Server configuration to change. The changes will take effect within 15 minutes.

#### **PHP/MySQL** Applications

A set of over 30 PHP/MySQL applications is supplied with H-Sphere.

If your hosting provider enabled it in your plans, you can install these applications on your domains.

To install an application:

- 1. Select **EasyApp** in the **Domain Settings** menu.
- 2. On the page EasyApps Collection that shows, you'll see the list of applications that can be installed:

| EasyApps Collection |                                        |
|---------------------|----------------------------------------|
| Blogs               | Following applications can be upgraded |
| * b2evolution ()    |                                        |
| * feedonfeeds ()    |                                        |
| CMS & Portals       |                                        |
| * Mambo CMS ()      |                                        |
| * xoops ()          |                                        |
| * PHP Nuke ()       |                                        |
| * PhpWiki ()        |                                        |
| Forums              |                                        |
| * XMB Forum ()      |                                        |
| * SM Forum ()       |                                        |
| * phpBB ()          |                                        |

3. Press on the title of application you want to install.

4. You'll find yourself at a page with its description (outline, homepage, diskspace etc.) and a link to install it:

#### **EasyApps Collection**

#### Blogs \* b2evolution \* feedonfeeds CMS & Portals \* Mambo CMS (1) phpBB \* xoops \* PHP Nuke phpBB is a high powered, fully scalable, and highly customizable Open Source bulletin board package. \* PhpWiki phpBB has a user-friendly interface, simple and Forums straightforward administration panel, and helpful \* XMB Forum FAQ. Based on the powerful PHP server language \* SM Forum and your choice of MySQL, MS-SQL, PostgreSQL or Access/ODBC database servers, phpBB is the ideal \* phpBB free community solution for all web sites. E-Commerce \* phpcoin Homepage: http://www.phpbb.com/ \* CubeCart Disk Space: 2.5 MB \* sugarsale Documentation: http://www.phpbb.com/support/ \* PHPAdsNew Support Forum: http://www.phpbb.com/phpBB/ \* osCommerce License: GPL Support Systems \* helpcenterlive Install (2.0.13) \* phpMyChat \* phpMyFAQ Installed Applications \* CS Live Helper None Galleries

5. Click **Install**. The page similar to this will appear:

| Path            |                         |                     |  |
|-----------------|-------------------------|---------------------|--|
| raui            | /phpbb2                 | +                   |  |
| User name       | admin                   | +                   |  |
| Password        | helestetete             | +                   |  |
| Confirm         | the the test of the     | +                   |  |
| E-mail          | admin@test.com          | +                   |  |
| 🗹 I agree to be | bound by the terms of u | sage of this script |  |

6. Fill in the necessary data:

- **Domain** choose a domain, if you have more than one, to install the application on.
- Path location of the application, when you have installed it, in relation to the domain's root directory.
- User name name of the application's administrator.
- **Password** password of the administrator.
- E-mail electronic address to send notifications to, which'll be written in the application config file.

In rare cases, such as with Advanced Poll etc., you will be redirected to the original installation page.

In case of more extensive data to fill in, refer to the application's documentation.

- 7. Press Submit Query.
- 8. Agree with the additional charges for MySQL-related resources that will be needed for the application to work.

9. After the application is installed, you'll find it on the page with its description under Installed Applications. Press the Edit button to change its settings:

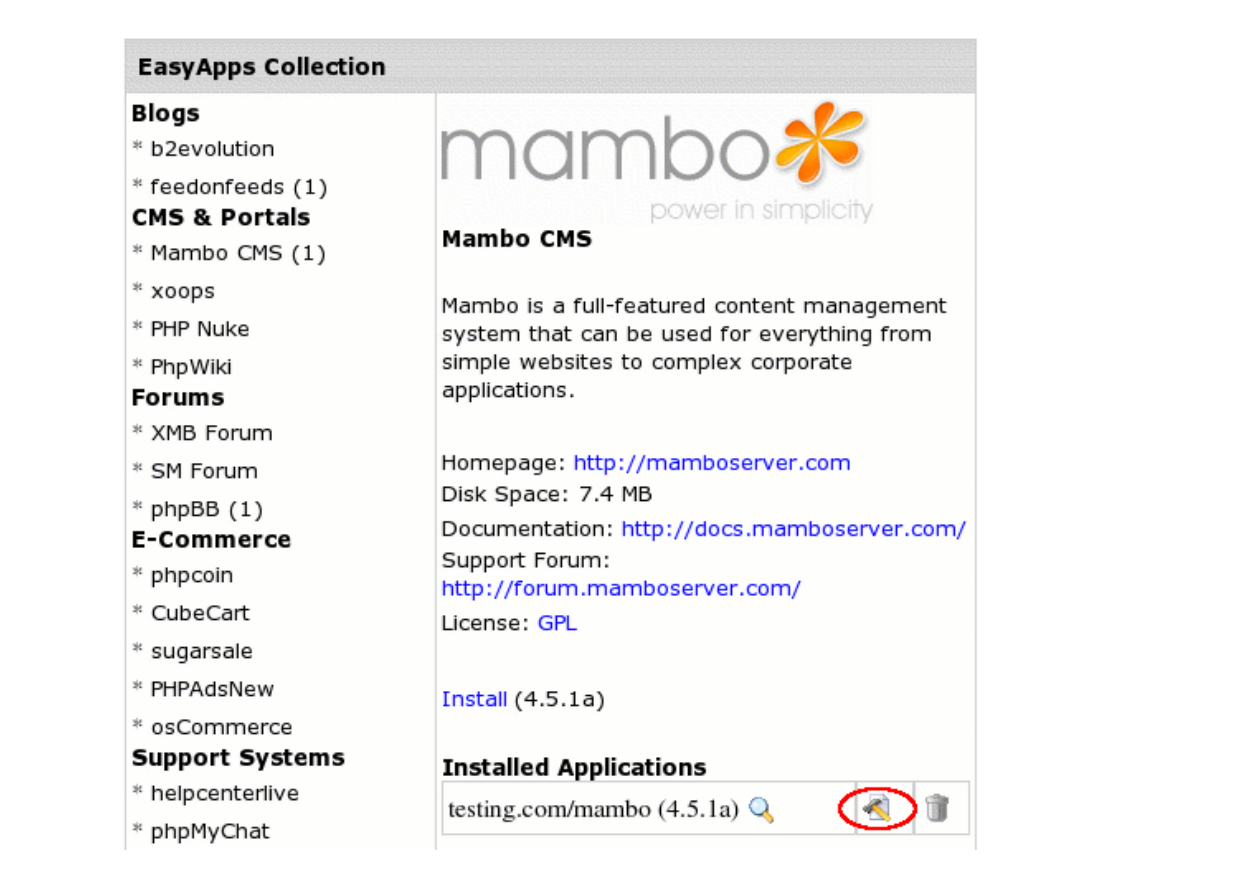

Related Docs: · Adding Generic Scripts

# **Adding Generic CGI Scripts**

Related Docs: · Adding Support for Dynamic Web Content

Owners of Unix accounts can use simple CGI wizards to enhance their sites with the following scripts:

- <u>phpBB forum</u> (requires MySQL)
- <u>mnoGoSearch utility to search your site</u> (requires MySQL)
- Fixing broken scripts

All CGI scripts for a particular site are stored in the cgi-bin directory, unless specified otherwise. If you accidentally delete any files in the cgi-bin directory, you can recover them by going to the **Web Options** page and clicking the **Restore to default** link. Your existing files remain untouched, so you will not lose your changes. To get rid of undesirable changes in the script files, delete these files and then click the **Restore to default** link on the **Web Options** page. Also, use the **Restore to default** link to fix your temporary index page to default.

See the Contents of Your Home Directory chapter of this manual for more information on the files and catalogues not to be deleted.

## phpBB Forum

(both for Unix and Windows based accounts)

Add the <u>phpBB</u> forum (distributed according to <u>phpBB License Agreement</u>). It is a high powered, fully scalable, and highly customisable bulletin board package. phpBB has a user-friendly interface, simple and straightforward administration panel, and helpful FAQ.

phpBB Key Features:

- Unlimited forums and posts
- Multiple language interface
- Private or public forums
- Powerful search utility
- Private messaging system
- Complete customisation with templates

To add phpBB forum to your site, do the following:

- 1. Select **Domain Info** in the **Domain Settings** menu.
- 2. Click the **Edit** icon in the **Web Service** field.
- 3. On the Web Service page, scroll down to find the phpBB option and turn it on:

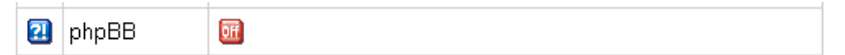

4. Agree with charges, if any.

5. Go through the installation wizard. You'll be prompted to select from the existing MySQL databases to use with phpBB or create a new one:

| MySQL User                                                                             |                                                       |  |
|----------------------------------------------------------------------------------------|-------------------------------------------------------|--|
| MySQL databases                                                                        | MySQL User                                            |  |
| Tepriko_new () ▼<br>New database<br>Lepriko_new ()<br>as your accountrogin and passwor | New user 💌<br>gin and password will be the same<br>d. |  |
|                                                                                        | NEXT                                                  |  |

WARNING: Assigning a previously created MySQL database to be used for phpBB needs, you will remove contents of all its tables.

- 6. Choose or create a MySQL user to access and manage MySQL DB you have allocated for use with phpBB.
- 7. Click the **Setup** icon to install the script:

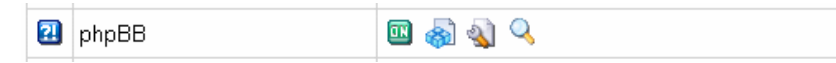

8. You'll be taken to the phpBB admin control panel, where you can start configuring the forum to your liking.

\* If you are taken to the setup page again, click the Fix button. This will reset the config.php script which contains settings to access php BB MySQL db.

## mnoGoSearch

If you are running a Unix-based account, you can enhance your site with mnoGoSearch, a utility that searches your site by keywords.

#### Enabling mnoGoSearch

To enable mnoGoSearch, do the following:

- 1. Select **Domain Info** in the **Domain Settings** menu.
- 2. Click the **Edit** icon in the **Web Service** field.
- 3. On the Web Service page, scroll down to find the mnoGoSearch option and turn it on:

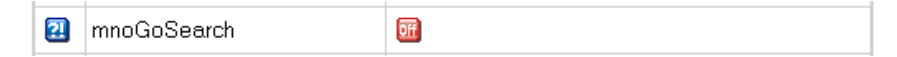

4. Agree with charges, if any.

5. Go through the wizard. You'll be prompted to select from the existing MySQL databases or create a new one to be used by mnoGoSearch:

| MySQL User                                                                             |                                                |  |
|----------------------------------------------------------------------------------------|------------------------------------------------|--|
| MySQL databases                                                                        | MySQL User                                     |  |
| Tepriko_new () ▼<br>New database<br>lepriko_new ()<br>as your accountrogin and passwor | New user  gin and password will be the same d. |  |
|                                                                                        | NEXT                                           |  |

WARNING: Assigning a previously created MySQL database to be used for mnoGoSearch needs, you will remove contents of all its tables.

6. Choose or create a MySQL user to access and manage MySQL DB you have allocated for use with mnoGoSearch.

7. Go to your search page by clicking the **View** icon:

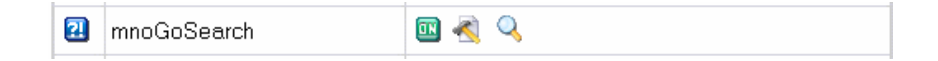

To make it available to the Internet users, put a link to your mnoGoSearch page on your site's pages. \* Note: It will take some time to index your site pages and get your search working.

#### New Adding mnoGoSearch URLs

H-Sphere supports adding mnoGoSearch URLs directly from your Control Panel. This will improve the process of your site indexing, and therefore the search results.

To add an URL:

- 1. Select **Domain Info** in the **Domain Settings** menu.
- 2. Click the **Edit** icon in the **Web Service** field.
- 3. On the Web Service page, scroll down to find the mnoGoSearch option
- 4. Click the Add URL icon:

| II mnoGoSearch |  |
|----------------|--|
|----------------|--|

5. You'll be prompted to enter the URL you want to add:

| MnogoSearch URL         |                     |
|-------------------------|---------------------|
| Add new MnogoSearch URL | test/example.html + |
| Subm                    | it                  |

6. The URL will appear on the Web Services page, in the mnoGoSearch section:

| 21 r | nnoGoSearch | III ♀<br>test/example.html 🏢<br>€] |
|------|-------------|------------------------------------|
|------|-------------|------------------------------------|

You can extend your mnoGoSearch capabilities (e.g.: set local charset) by editing file indexer.conf. To learn how to work with indexer.conf, refer to indexer.conf-dist which can be found in the /'account'/fe\_mnogosearch/'domain'/ directory.

\* If you mishandle anything, you can always restore mnoGoSearch configuration to the default by clicking the Edit icon, but all your custom settings will be lost.

## **Fixing Broken Scripts**

If you have accidentally deleted any of your CGI scripts and/or the index page (index.html), you can restore them to default. To get rid of any undesirable changes in you CGI scripts and go back to the default settings, delete the unnecessary files and restore the scripts.

To fix/restore the scripts:

- 1. Select **Domain Info** in the **Domain Settings** menu.
- 2. Click the Edit icon in the Web Service field.
- 3. On the **Web Service** page, click the **Restore to default** link.

Related Docs: · Adding Support for Dynamic Web Content

# **Getting Technical Support**

**Related Docs:** • <u>Mailboxes</u>

Your control panel comes with an integrated support center that allows you to communicate your problems to the technical support using a web browser.

- Sending Trouble Tickets
- Following up Trouble Tickets
- Closing Trouble Tickets

## **Sending Trouble Tickets**

To report a problem, do the following:

- 1. Select Make a Ticket link in the Support Center menu.
- 2. On the page that appears, compose the problem report:

| Please describe the problem 😰                                                                                                    |                                                                                                    |  |  |  |
|----------------------------------------------------------------------------------------------------|----------------------------------------------------------------------------------------------------|--|--|--|
| Title                                                                                                    | Problem with email notifications +                                                                                           |  |  |  |
| E-Mail                                                                                                    | admin@example.com + 🗖 disable e-mail confirmation                                                                            |  |  |  |
| Priority                                                                                                    | Normal 💌                                                                                                    |  |  |  |
| Please describe<br>as much informat                                                                                                    | the nature of the problem and how it can be repeated. Include<br>ion as you can, this will help to solve your problem faster |  |  |  |
| Hello,<br>Our customers testuser1 and testuser2 haven't received any email<br>notifications since last week. Could you please explain what is the<br>problem ? |                                                                                                    |  |  |  |
| Attachments                                                                                                    | [Select the files to attach]<br>agreement<br>=                                                                               |  |  |  |
|                                                                                                    | Submit                                                                                                    |  |  |  |

- **Title**: the subject of your trouble ticket message.
- E-mail: the e-mail address that the reply and confirmation will be sent to.
- Disable email confirmation: check this box if you do not want to receive confirmation that your ticket has been sucessfully delivered.
- **Priority**: state how important or urgent it is for you to have this problem taken care of.
- Question: enter a question or describe your technical problem.

**Important**: (for v2.3 and higher) when posting a trouble ticket, do not enter texts in HTML. Support system will not transform it into the plain text, but post it as it is. E.g: entering <i>problem</i> will show up in a trouble ticket only as <i>problem</i> which will make it difficult for TechSupport staff to read. Use it only when HTML tags are important.

• Attachment when creating a new ticket, you can add attachments:

1. Click the Attachment icon in the Attachments section. The pop-up window will appear:

| ∭-¤ Mozilla {Build ID: 2004042110}     ■ ■ × |  |  |
|----------------------------------------------|--|--|
| Select the file to upload                    |  |  |
| /home/Desktop/agreement Browse               |  |  |
| Upload                                       |  |  |
|                                              |  |  |

2. In the pop-up window click **Browse** and select the file;

- 3. Click Upload. The filename shows in the Attachments section.
- 3. Click **Submit**. Your ticket will be sent to the technical support.

Alternatively, you can launch the trouble ticket composer from virtually any place in your control panel by clicking the "?!" button:

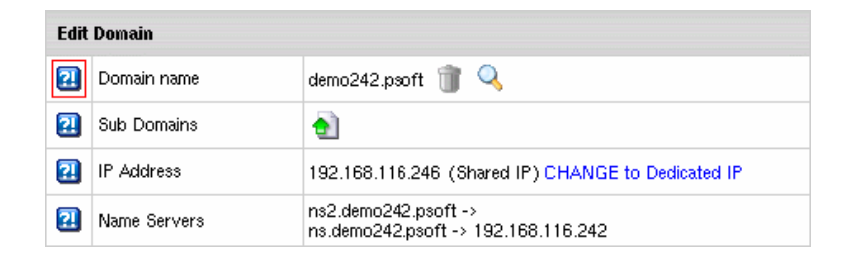

If the information in the popup does not answer your question, you would be suggested to send a Trouble Ticket.

## Following Up Trouble Tickets

To see your trouble tickets and answers to them, do the following:

- 1. Select Trouble Tickets link in the Support Center menu.
- 2. In the list of the trouble tickets that shows, click the corresponding trouble ticket title.

| Id | Title                       | Created                 | Last Mod                | Туре    | Status | Close |
|----|-----------------------------|-------------------------|-------------------------|---------|--------|-------|
| 12 | question about MySQL        | Jun 21, 2004 3:08:34 AM | Jun 21, 2004 3:08:34 AM | Generic | New    | Close |
| 11 | domain registration problem | Jun 21, 2004 3:07:05 AM | Jun 21, 2004 3:07:05 AM | Generic | Closed | Close |
| 10 | problem with email          | Jun 21, 2004 2:23:59 AM | Jun 21, 2004 2:50:18 AM | Generic | New    | Close |

Note: click column headers to sort your trouble tickets

H-Sphere User Menu Based Guide © Copyright 1998-2008. Positive Software Corporation. All rights reserved.

3. Enter a follow-up trouble ticket in the box that appears:

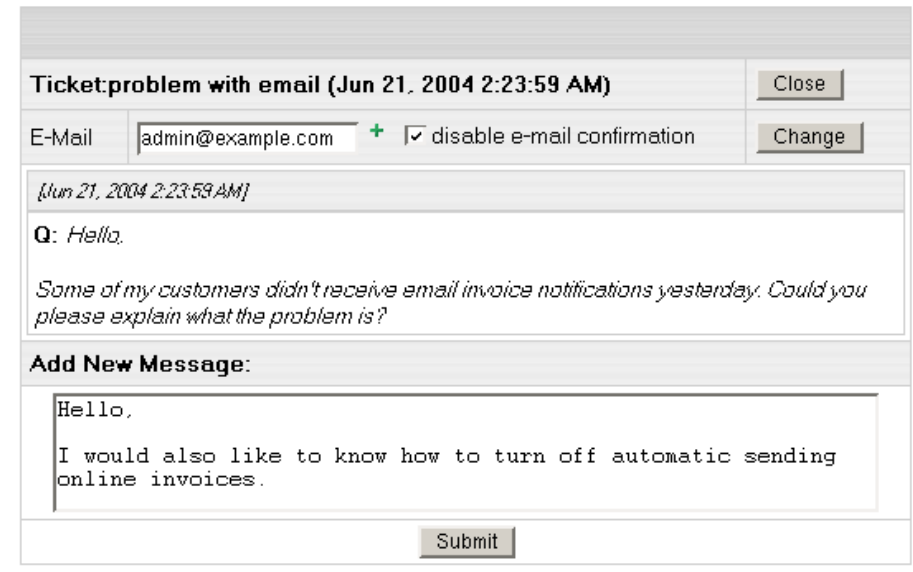

4. Click Submit.

## **Closing Trouble Tickets**

Once you've answered a ticket and don't need it any further, you can close it. There are two options:

- Select **Trouble Tickets** in the **Support Center** menu. In the list of tickets, click the **Close** link on the right.
- Open a trouble ticket and once you answer it, click the Close button in the right upper corner.

Related Docs: · Mailboxes

# **Virtual Private Servers**

Virtual Private Server support offers a series of advantages and privileges in that you get your own Linux server with root access, whereas in regular user accounts you could only request non-root access from the administrator. You can do the following in your user control panel:

- Check VPS status
- <u>Add Custom DNS Records</u>
- Change Root Password
- Add VPS IP
- Change Server Limits
- Look Up System Information
- <u>Add VPS Template</u>

#### **Checking Virtual Server Status**

Such as installing Virtual Server takes a while, VPS will not be activated right away after signup. Until it gets activated, you can view only billing info and trouble ticket system in your user control panel. To make sure that VPS is activated and can be administered, you can check the VPS status:

1. On the user control panel home page, select Server Info from the Virtual Private Server menu.

| Status of vps1.psoft virtual private server |                    |  |  |  |
|---------------------------------------------|--------------------|--|--|--|
| Status                                      | Is Running Stop It |  |  |  |

2. If you need to restart VPS, click the Stop it link. To activate it later, click the Start It link.

#### **Add Custom DNS Records**

To configure DNS zones and add custom DNS records:

1. Select VPS DNS Zone in the Virtual Private Server menu. The following page shows:

H-Sphere User Menu Based Guide © Copyright 1998-2008. Positive Software Corporation. All rights reserved.

| DNS configuration    |     |       |      |      |  |
|----------------------|-----|-------|------|------|--|
| Name                 | TTL | Class | Туре | Data |  |
| Built in A records   |     |       |      |      |  |
| Custom A records     |     |       |      |      |  |
| Add DNS A Record     |     |       |      |      |  |
| Custom MX records    |     |       |      |      |  |
| Add DNS MX Record    |     |       |      |      |  |
| Custom CNAME records |     |       |      |      |  |
| Add DNS CNAME Record |     |       |      |      |  |

2. To add a custom DNS record, click the link in the necessary DNS record section.

## **Change Root password**

You can log into your virtual server with a root password. In case you want to change it, do the following:

1. Select Root password in the Virtual Private Server menu.

| Changing root password of vps1.psoft virtual private server |       |   |  |  |
|-------------------------------------------------------------|-------|---|--|--|
| Root password                                               | ***** | + |  |  |
| Confirm password                                            | ***** | + |  |  |
| Change                                                      |       |   |  |  |

2. Enter a new password and confirm it again.

3. Click the **Change Edit** button.

## Add VPS IP

You can add more IPs to your virtual server:

#### 1. Select Server IPs in the Virtual Private Server menu.

| IP addresses assigned to your VPS |                 |        |  |  |
|-----------------------------------|-----------------|--------|--|--|
| Π                                 | VPS IP Address  | Action |  |  |
| 2                                 | 192.168.112.232 |        |  |  |
| <b>e</b>                          |                 |        |  |  |

2. To delete existing IP, click the Trash icon next to it.

## **Change Server Limits**

You can increase or decrease server limits in the user control panel:

1. Select Server limits in the Virtual Private Server menu.

| тт | Virtual Private Server Limits        |                                          | Action |
|----|--------------------------------------|------------------------------------------|--------|
| 2  | Disk Quota                           | used 430 MB out of 2000 MB.              | 2      |
| 2  | Memory Usage Limit                   | used 3 MB out of 50 MB.                  | 2      |
| 2  | Number of Process Limit              | 8 out of 50 processes up and<br>running. | 2      |
| 2  | Memory Usage of Context RSS<br>Limit | used 3 MB out of 17 MB.                  | 2      |
| 2  | Number of Files Limit                | used 132 out of 250.                     | 2      |
| 2  | Number of TCP Sockets Limit          | used <b>0</b> out of <b>10</b> .         | 2      |
| 2  | Hard CPU Load Percentage Limit       | used 0.00 % out of 75 %.                 | 2      |

2. To change a limit, click the **Change** icon in the corresponding **Action** section.

3. On the page that appears, enter a new limit and click **Submit**.

## Look Up System Information

You can look up system information just from your Control Panel. Go to VPS server details in the Virtual Private Server menu.

| System                       | Inform                                                                      | ation                                     |                  |                             |          |                      |
|------------------------------|-----------------------------------------------------------------------------|-------------------------------------------|------------------|-----------------------------|----------|----------------------|
| Virtual<br>server<br>hostnar | al private<br>er tania-vps.psoft Hostname cp.example.com Host IP 192.168.11 |                                           | 192.168.114.13   |                             |          |                      |
| OS<br>Name                   | Linux                                                                       |                                           | Platform         | i686 Kernel 2.4.21-freevps- |          | 2.4.21-freevps-1.4-6 |
| Release                      | Red Hat<br>AS relea<br>Update                                               | t Enterprise Linux<br>ase 3 (Taroon<br>4) | Processors       | 1                           | Mhz:     | 1913.213             |
| Model                        | AMD At                                                                      | hlon(tm) XP 2600+                         | Cache            | 512 KB                      | Bogomips | 3814.19              |
| Date                         | Thu Au<br>2005                                                              | g 25 18:41:55 EEST                        | Uptime           | 3 days 7:34                 |          |                      |
| Load                         | 0.00 0.                                                                     | 00 0.00                                   | Users            | 1 View                      |          |                      |
| Memory                       | Usage                                                                       |                                           |                  |                             |          |                      |
| Туре                         |                                                                             |                                           | Percent Capacity | Free                        | Used     | Size                 |
| Physical Memory              |                                                                             | 99%                                       | 17.1 MB          | 1.5 GB                      | 1.5 GB   |                      |
| Swap                         |                                                                             | 0%                                        | 2.9 GB           | 1.1 MB                      | 2.9 GB   |                      |
| Filesyst                     | ems                                                                         |                                           |                  |                             |          |                      |
| Mount                        | Туре                                                                        | Partition                                 | Percent Capacity | Free                        | Used     | Size                 |
| /                            | vfs                                                                         | /dev/hdv1                                 | 56%              | 887.6 MB                    | 1.1 GB   | 2 GB                 |

#### **Add VPS Templates**

In H-Sphere 3.1 Beta 1 and up, you can add VPS Templates from your user CP. VPS template is a predefined set of RPMs to install/remove/upgrade a certain service, tool or application. You can install application (e.g dns-server, ftp-server) and extra H-Sphere VPS templates. Extra VPS template is a custom set of RPMs provided depending on your OS.

You can add H-Sphere VPS Templates in your Control Panel:

- 1. Go to VPS Templates in the Virtual Private Server menu.
- 2. To install a template, click on the icon in the **Status** column:

| -              |                                            |            | Versio       | ons    |          |  |
|----------------|--------------------------------------------|------------|--------------|--------|----------|--|
| 11 Name Status |                                            | Status     | Initializing | Recent | Controls |  |
| VPS            | Core Templates                             |            |              |        |          |  |
| 2              | VPS Core Template Base                     | Installed  | 1.0-0        | 1.0-0  | Q        |  |
| 2              | VPS Core Template Kernel                   | Installed  | 1.0-0        | 1.0-0  | 9        |  |
| ?!             | VPS Core Template Quota                    | Installed  | 1.0-0        | 1.0-0  | 9        |  |
| VPS            | Application Templates                      |            |              |        |          |  |
| 2              | VPS Template DNS Server                    |            | 1.0-0        | 1.0-0  | 9        |  |
| 2              | VPS Template FTP Server                    |            | 1.0-0        | 1.0-0  | 9        |  |
| 2              | VPS Template Mail Server                   | 0ff        |              |        |          |  |
| 2              | VPS Template MySQL<br>Database Server      | <b>110</b> |              |        |          |  |
| ?!             | VPS Template CP+                           | Off        |              |        |          |  |
| ?!             | VPS Template PostgreSQL<br>Database Server | 10         |              |        |          |  |
| ?!             | VPS Template Samba<br>Windows File Server  | 10         |              |        |          |  |
| 2              | VPS Template Web Server                    |            | 1.0-0        | 1.0-0  | 9        |  |
| VPS            | Extra Application Templates                |            |              |        |          |  |
| 21             | VPS Extra Template<br>development tools    |            | 1.0-0        | 1.0-0  | Q        |  |

Note: Prior to installing Custom templates, make sure to add them at the bottom of the VPS Templates page.

3. You can view the template details, by clicking the View icon in the Controls column. You will find the info on packages installed, their version etc.:

| VPS Template DNS Server Packages |                  |                  |        |  |  |
|----------------------------------|------------------|------------------|--------|--|--|
| Name                             |                  | Versions         |        |  |  |
| Name                             | Initializing     | Current          | Recent |  |  |
| bind                             | 9.2.4-27.0.1.el4 | 9.2.4-27.0.1.el4 |        |  |  |
| bind-libs                        | 9.2.4-27.0.1.el4 | 9.2.4-27.0.1.el4 |        |  |  |
| bind-utils                       | 9.2.4-27.0.1.el4 | 9.2.4-27.0.1.el4 |        |  |  |
| caching-nameserver               | 7.3-3            | 7.3-3            |        |  |  |

Starting with H-Sphere 3.1 Beta 2, you can update **H-Sphere VPS Core templates**, which are the basic services, libraries, and tools of H-Sphere VPS. For this, go to **Virtual Private Server->VPS Templates** and find the **Update** icon in the **Controls** column.

# **Dedicated Servers**

Starting with version 2.5, H-Sphere allows you to host your sites on dedicated servers. When you first sign up with a dedicated server plan, pick up a dedicated server from available templates or sign up without a server. Order a custom-built server or add a templated one right from your cp later. In the same way you can send requests for extra IPs, server upgrade, remote reboot and cancellation, as well as set up regular backup service.

- Adding dedicated servers:
  - <u>creating dedicated servers from templates</u>
  - ordering custom-built dedicated servers
- Managing dedicated servers:
  - ♦ <u>viewing server info</u>
  - ◆ <u>requesting server upgrade</u>
  - ♦ adding extra IPs
  - ♦ creating reverse DNS records for IPs (NEWI in H-Sphere 3.0)
  - <u>setting up backup service</u>
  - ◆ requesting remote reboot
  - ◆ <u>dedicated server cancellation</u>

#### **Adding Dedicated Servers**

You can add a dedicated server from <u>DS templates</u> provided by your admin or send request for a <u>custom-built</u> server.

#### Creating dedicated servers from templates

To add a dedicated server from a template:

#### 1. Go to Dedicated Servers/Add New Server menu in your Control Panel:

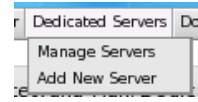

2. On the list of available server templates, click the one you need to see its details:

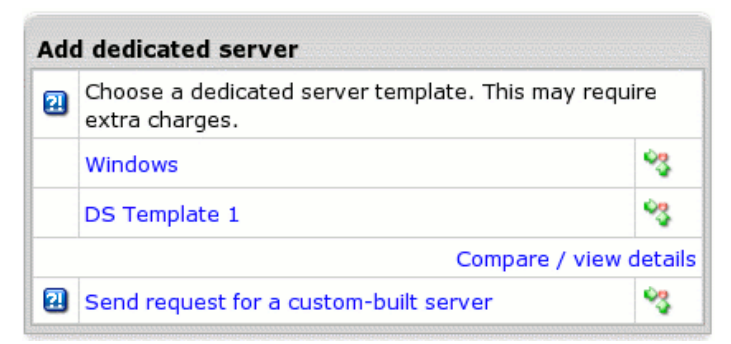

3. If you are satisfied with the server settings, click Add.

| Ado | I dedicated server                                                                                   |     |
|-----|----------------------------------------------------------------------------------------------------|-----|
|     | You are about to add dedicated server Template 1 to your account                                     |     |
|     | OS FreeOSD 4.9<br>CPU Celeron 333x3<br>RAM 128 MB<br>Disk Space 128 MB<br>setup fee - 0, recurrent 0 |     |
| 2   |                                                                                                    | Add |

4. The server will appear on the Manage servers page.

| Your dedicated servers |                      |
|------------------------|----------------------|
| test                   | -1                   |
| Template 1             | - <b>i</b> l         |
|                        | Add Dedicated Server |

#### Ordering a custom-built dedicated server

You can order a custom-built dedicated server by simply clicking a link only if this option is enabled by your hosting provider. Sending request for a custom-built server will issue a trouble ticket to the admin. Then you will get an e-mail with login, password, URL and IP for a new dedicated server.

To order a custom-built dedicated server:

```
1. Select Send request for a custom-built server in Dedicated Servers/Add new Server menu.
```

H-Sphere User Menu Based Guide © Copyright 1998-2008. Positive Software Corporation. All rights reserved.
2. On the page that appears, describe the server you'd like to add and click **Submit**.

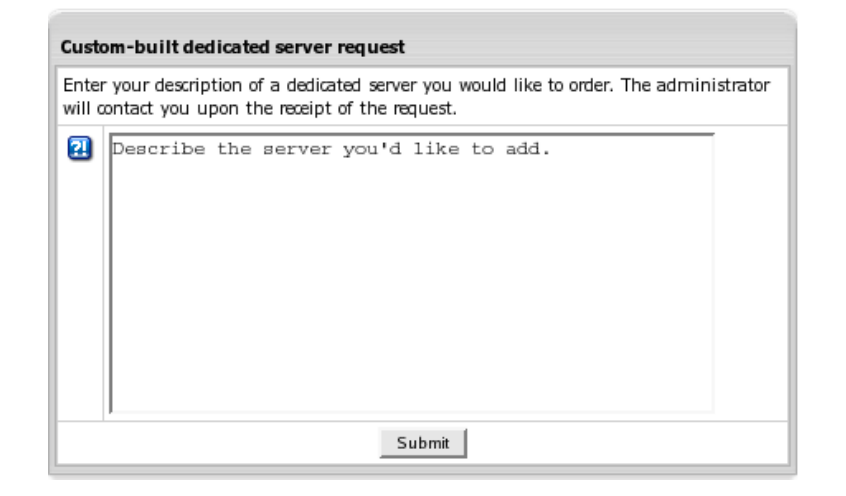

Alternatively, you can simply send a trouble ticket to admin asking him about a custom-built server.

## **Managing Dedicated Servers**

In the **Dedicated Servers** menu choose Manage Servers:

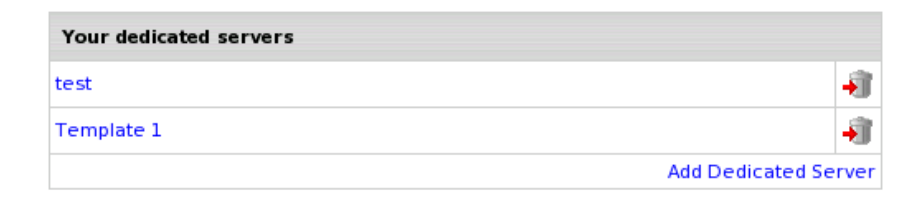

Here you will see the list of your dedicated servers.

Click a dedicated server name to proceed to the server manage form.

## **Viewing Server Info**

This form provides information about dedicated server parameters and traffic statistics along with DS controls:

| Dedicated server                                                                                                    |                                                                                                    |  |  |  |
|----------------------------------------------------------------------------------------------------|----------------------------------------------------------------------------------------------------|--|--|--|
| 2 stats and info                                                                                                    |                                                                                                    |  |  |  |
| 80 k<br>60 k<br>40 k<br>20 k<br>Wed Thu Fri<br>Incoming Traffic in Bits per Sect<br>Outgoing Traffic in Bits per Sect<br>Outgoing Traffic in Bits per Sect<br>Maximal In: 2.87325k Maximal Ou<br>Average In: 320.707 Average Ou<br>Current In: 0.262235k Current O | Period to show: Week<br>Period to show: Week<br>Go<br>Sat Sun Mon Tue<br>ond<br>ond<br>it: 78.6379k<br>it: 4.37083k<br>ut: 2.191k                                                                                                    |  |  |  |
| Server info                                                                                                    |                                                                                                    |  |  |  |
| Dedicated Server                                                                                                    | ummiliane.002                                                                                                    |  |  |  |
| os                                                                                                    | Fedora Core 3                                                                                                    |  |  |  |
| CPU                                                                                                    | Dual Xeon 3.06 GHZ                                                                                                    |  |  |  |
| RAM                                                                                                    | 2 GB Ram Memory                                                                                                    |  |  |  |
| Disk Space                                                                                                    | 2 x 160 GB Hard Drives (RAID)                                                                                                    |  |  |  |
| Traffic                                                                                                    | temporarily unavailable                                                                                                    |  |  |  |
|                                                                                                    | Request Server Upgrade                                                                                                    |  |  |  |
| Main IP address                                                                                                    | .36                                                                                                    |  |  |  |
| Extra IP addresses                                                                                                    | - ZZCCC.91.37<br>Add extra IP(s)                                                                                                    |  |  |  |
| Superuser                                                                                                    | root                                                                                                    |  |  |  |
| Superuser password                                                                                                    | Provide and the second second s |  |  |  |
| Remote reboot:                                                                                                    | reboot                                                                                                    |  |  |  |

Note: You are not able to automatically manage dedicated servers. Instead, H-Sphere sends internal tickets to the admin, and the admin in turn carries out your requests manually.

### **Requesting server upgrade**

- 1. Go to the Dedicated Servers/Manage Servers menu
- 2. Choose the server you want to upgrade
- 3. On the page that appears, click the **Request Server Upgrade** link. You will see the templates with available dedicated servers.

| Request Server Upgrade                                                                    |  |  |  |  |
|-------------------------------------------------------------------------------------------|--|--|--|--|
| 1 13                                                                                      |  |  |  |  |
| You are about to request server upgrade. Because of this you will incur additional costs. |  |  |  |  |
| Possible Upgrades                                                                         |  |  |  |  |
| Rain admin dedicated servers                                                              |  |  |  |  |
| C Get a quote for custom upgrade                                                          |  |  |  |  |
| Submit                                                                                    |  |  |  |  |

- 4. You may select the **Get a quote for custom upgrade** option and manually fill out custom server configuration.
  - Or, you may choose from the list of available templates (to view server details, click a template name):

| ] | You are about to upgrade dedicated server Template 1 to a server based on template "Template 1". |
|---|--------------------------------------------------------------------------------------------------|
|   | OS RHES3.0                                                                                       |
|   | CPU P4 1Ghz                                                                                      |
|   | RAM 512Mb                                                                                        |
|   | Disk Space 140Gb                                                                                 |
|   | setup fee - 0, recurrent 0                                                                       |

5. After you click **Submit**, your request will be sent to the H-Sphere admin. You will be notified about a charge for this upgrade.

### **Adding extra IPs**

You receive a server with only one IP address. If it is allowed by the plan you signed up with, you can always send requests for additional IPs from your cp. To send a request for an extra range of IPs:

#### 1. Go to the Dedicated Servers/Manage Servers menu

- 2. Choose the server you want to add IPs to
- 3. On the next page, click Add Extra IP(s)
- 4. Fill in the number of IPs you want to add.

| Add | New IP                      |                                                                      |
|-----|-----------------------------|----------------------------------------------------------------------|
| 2   | You are abo                 | out to add new IP. Because of this, you will incur additional costs. |
|     | Dedicated<br>Server         | Template 1                                                           |
|     | Number<br>of IP to<br>add   | _                                                                    |
|     |                             |                                                                      |
|     | How they<br>will be<br>used |                                                                      |
|     |                             |                                                                      |
|     |                             | Submit                                                               |

### Creating Reverse DNS Records for IPs (H-Sphere 3.0 and up)

Once an additional IP range is assigned to your server, you need to create reverse DNS records (aka PTR records) for each IP from this range. This is necessary for IPs not to be blocked by some e-mail internet servers which reject mail from IPs without such records.

To create revers DNS record for an IP:

- 1. Go to the Dedicated Servers/Manage Servers menu
- 2. Choose the server the IP belongs to
- 3. Click Edit near the necessary IP range in the Extra IP addresses field
- 4. Click the green arrow opposite to the IP:

| Edit IP range |                       |  |  |
|---------------|-----------------------|--|--|
| IP            | PTR DNS record        |  |  |
| 193.168.40.2  | 1                     |  |  |
| 193.168.40.3  | Create PTR DNS record |  |  |

H-Sphere User Menu Based Guide © Copyright 1998-2008. Positive Software Corporation. All rights reserved.

5. Type in domain name for this IP and click **Submit**:

|         |                               |                 | _          |
|---------|-------------------------------|-----------------|------------|
| PTR DNS | records data for 193.168.40.2 | www.example.com | <b>□</b> + |

6. The newly added record will appear on the Edit IP range page.

Important: Setting up reverse DNS records is implemented only for class C network IPs.

### Setting up backup service

You can request regular backup for your dedicated server:

- 1. Go to the Dedicated Servers/Manage Servers menu
- 2. Choose the server you want to setup backup service for
- 3. On the page that appears, click on the icon in the Backup Services section

4. Choose a preferrable option and press Submit. Then agree to be billed for the service. Your request will be sent to and managed by the admin.

| Cha | ange backup | service for dedicated server Windows Silver 6 |
|-----|-------------|-----------------------------------------------|
|     | C day       | + + (time)                                    |
|     | C week      | Sunday 🗾 (day) 🚽 + (time)                     |
|     | • month     | 15 🔽 (day) 12 + 00 + (time)                   |
| 21  |             | Submit                                        |

5. After that, you will see the scheduled task on the **Backup service settings** page (to enter this page, press **Edit** for **Backup services** on the **Dedicated server** page):

| Backup service settings |                 |                  |                |                                   |                             |  |
|-------------------------|-----------------|------------------|----------------|-----------------------------------|-----------------------------|--|
| Dedicated server        |                 |                  | Window         | Windows Silver 6 (Windows Silver) |                             |  |
| Regular basis           |                 | Every n          | nonth on 15 da | y of month at 12:00 减             |                             |  |
| Add custom backup task  |                 |                  |                |                                   |                             |  |
|                         | Backup schedule |                  |                |                                   |                             |  |
|                         | Task Schedule   |                  | ed On          | Processed<br>On                   | Status                      |  |
|                         | Planned         | 10/15/2<br>12:00 | 2005<br>:00    | Not<br>processed                  | Scheduled for<br>processing |  |

6. Now that you've configured scheduled backups, you can request a custom task. For that, use the **Add** button (see the above screenshot) and set time for additional backup:

| You are about to order additional (not sch<br>Windows Silver 6 dedicated server | neduled) backup task for |
|---------------------------------------------------------------------------------|--------------------------|
| Date for additional backup (MM/DD/YY)                                           | 10/17/2005 +             |
| Time for additional backup                                                      | 12 + Hour 00 + Min       |
|                                                                                 | Submit Query             |

7. When the admin has processed (completed or cancelled) backups of your server, you can see that on the **Backup service settings** page:

| Backup service settings |                          |                 |                                   |                        |                                        |  |
|-------------------------|--------------------------|-----------------|-----------------------------------|------------------------|----------------------------------------|--|
| Dedicated server        |                          | Windo           | Windows Silver 6 (Windows Silver) |                        |                                        |  |
| Regular basis           |                          | Every           | month on 15 day                   | of month at 12:00 🛛    | <                                      |  |
| Ado                     | Add custom backup task 👌 |                 |                                   |                        |                                        |  |
|                         | Backup sch               | nedule          |                                   |                        |                                        |  |
|                         | Task type Schedule       |                 | ed On                             | Processed On           | Status                                 |  |
|                         | Planned                  | 10/15/<br>12:00 | 2005<br>):00                      | 10/12/2005<br>09:44:06 | Backup has been completed              |  |
|                         | On-demand                | 10/17/<br>12:00 | 2005<br>0:00                      | 10/12/2005<br>09:44:30 | Backup routine<br>has been<br>canceled |  |

### **Requesting remote reboot**

#### To request remote reboot:

- 1. Go to the Dedicated Servers/Manage Servers menu
- 2. Choose the server you want to request remote reboot for
- 3. On the next page, click on the reboot in the Remote Reboot section
- 4. Choose a preferrable option and press Submit to send the request to the admin. This will issue a trouble ticket to the admin with your reboot request.

| Req | quest Remote Reboot             |                                                          |
|-----|---------------------------------|----------------------------------------------------------|
|     | You are about to request server | reboot. Because of this, you may incur additional costs. |
|     | Please reboot server            | Template 1 💌                                             |
|     |                                 | (date) (time)                                            |
| 2   |                                 | Submit                                                   |

### **Dedicated Server Cancellation**

#### To cancel dedicated server:

- 1. Go to the Dedicated Servers/Manage Servers menu
- 2. Click the **Delete** icon next to the server name you want to cancel
- 3. Fill in the page with necessary information and click **Submit**.

| Server cancellation 😰                                                                                                    |
|----------------------------------------------------------------------------------------------------|
| You are about to cancel server "DS 3 Interfaced" and delete all information on it.<br>Please note, non-refundable fees can be lost.                                   |
| Schedule automatic server cancellation for the end of the billing period Send request for immediate server cancellation Send request for server cancellation on date: |
| Submit                                                                                                    |

• Schedule automatic server cancellation for the end of the billing period - server will be automatically withdrawn from your account the day before the end of the billing period. After you choose this option, you can see the automatic cancellation date when viewing the server info:

| Server info      |                                                                                  |  |
|------------------|----------------------------------------------------------------------------------|--|
| Dedicated Server | DS1 Interfaced ()<br>Taken: Jul 15, 2005<br>Automatic cancellation: Nov 11, 2005 |  |

Click the **Cancel Server** icon again if you've changed your billing period and want your server to be cancelled accordingly, or if you want to send request for earlier cancellation.

• Send request for immediate server cancellation, Send request for server cancellation on date - troube tickets with these request will be issued to your upstream provider.

**Important:** If you choose to cancel a server automatically and then change your mind to continue using it, inform the administrator about this ASAP. It is only the admin who is empowered to discard or postpone automatic cancellation of dedicated servers.

# **MS Exchange**

H-Sphere integrates MS Exchange Server hosting that enables you to send and receive electronic mail and other forms of interactive communication through computer networks. The centralized e-mail servers connect to the Internet and private networks where e-mail messages are sent to and received from other e-mail users. Exchange Server offers you integrated collaborative messaging features such as scheduling, contact, and task management capabilities.

When you are signed up for an MS Exchange plan, you can do the following in your user control panel:

- Manage mailboxes
- Manage SMTP domains
- Add MX DNS records
- Manage distribution lists

## Managing mailboxes

Mailbox is an area in memory or on a storage device where e-mail is placed. In e-mail systems, each user has a private mailbox. When the user receives e-mail, the mail system automatically puts it in the mailbox.

### Managing an existing mailbox

1. Go to MS Exchange->Mailboxes menu of your Control Panel

| Mailboxes                                                                                                    |                                                                                                    |                             |   |
|----------------------------------------------------------------------------------------------------|----------------------------------------------------------------------------------------------------|-----------------------------|---|
| Outlook Web Access<br>Server<br>Incoming (POP3) Mail<br>Server<br>Outgoing (SMTP) Mail<br>Server<br>Incoming (IMAP) Mail<br>Server<br>RPC Server | Exchange.vmware.psoft                                                                                                    |                             |   |
| Mail Store Quota                                                                                                    | Used 20.0 MB of 100 M                                                                                                    | 1B limit 🎽                  |   |
| Public Store Quota                                                                                                    | Used 0 MB of 10 MB limit 🎴                                                                                                    |                             |   |
| Available plans                                                                                                    | Gold plan with OWA E-mail, calendaring,<br>contacts, and collaboration<br>Platinum Plus plan with Rich E-mail<br>Outlook Access |                             |   |
| Principal Name                                                                                                    | Mail Box Plan                                                                                                    | Mailbox<br>properties       |   |
| m1@maximvk.psoft.local                                                                                                    | Platinum Plus plan<br>with Rich E-mail<br>Outlook Access                                                                        | Mail Box<br>Size:<br>20000K | 1 |
| Add Mailbox 🐴                                                                                                    |                                                                                                    |                             |   |

2. On the form that appears, you can:

- View general information on your mailboxes
- Increase Mail Store Quota and Public Store Quota by clicking on the edit icon and agreeing to charges, if any.
- ♦ <u>Add a mailbox</u>
- ◆ Edit an existing Mailbox
- Remove an existing Mailbox by clicking the **Trash** icon next to the Mailbox you need.

## Adding a mailbox

- 1. Go to MS Exchange->Mailboxes menu of your Control Panel
- 2. Click the Add mailbox icon
- 3. Fill in the form you will be taken to:

| Add Mailb           | ox                                                                    |
|---------------------|-----------------------------------------------------------------------|
| Mail Box<br>Plan    | Gold plan with OWA E-mail, calendaring, contacts, and collaboration 💌 |
| To compare          | available plans, click here.                                          |
| Principal<br>Name   | ! @maximvk.psoft.local                                                |
| Password            | !                                                                     |
| Description         |                                                                       |
| Given<br>Name       |                                                                       |
| Middle<br>Name      |                                                                       |
| SN                  |                                                                       |
| Initials            |                                                                       |
| Company             |                                                                       |
| Telephone<br>Number |                                                                       |
| Street              |                                                                       |
| P.O. Box            |                                                                       |
| City                |                                                                       |
| State               |                                                                       |
| Country             | United States                                                         |
| Admin               |                                                                       |
|                     | Submit                                                                |

Here:

- Mail Box Plan you can choose the plan that suits you best
- **Principal name** your mailbox name
- Password is a mailbox password which corresponds with win server password restrictions

### Editing an existing mailbox

- 1. Go to MS Exchange->Mailboxes menu of your Control Panel
- 2. Click the **Edit** icon next to the mailbox you want to edit
- 3. Make necessary changes in the form you will be taken to:

| Mailboxes            |                                                       |  |  |
|----------------------|-------------------------------------------------------|--|--|
| Principal Name       | m1@maximvk.psoft.local                                |  |  |
| Display Name         | m1_5455maximvk_psoft                                  |  |  |
| Mail Box Size        | 20000K                                                |  |  |
| Change Mail B        | ox Plan                                               |  |  |
| Mail Box Plan        | Platinum Plus plan with Rich E-mail Outlook<br>Access |  |  |
| Gold plan with OV    | VA E-mail, calendaring, contacts, and collaboration 🗾 |  |  |
| Submit Query         |                                                       |  |  |
| To compare ava       | ilable plans, click here.                             |  |  |
| Change Password      |                                                       |  |  |
| Password             | ! Submit Query                                        |  |  |
| SMTP Proxy           |                                                       |  |  |
| SMTP Proxy           | ! Submit Query                                        |  |  |
| Mail Forward         | Subscriber(s)                                         |  |  |
| Mail Forward         | ! Submit Query                                        |  |  |
| Store And<br>Forward | 10                                                    |  |  |

- SMTP Proxy allows to create an alias (second email address)
- Mail Forward indicate the e-mail address for your mail forwarding.
- Store and Forward enable if you want your mail to be saved and posted to Mail Forward email simultaneously

| Settings            |               |
|---------------------|---------------|
| Admin               |               |
| Description         |               |
| Given Name          |               |
| Middle Name         |               |
| SN                  |               |
| Initials            |               |
| Company             |               |
| Telephone<br>Number |               |
| Street              |               |
| P.O. Box            |               |
| City                |               |
| State               |               |
| Country             | United States |
|                     | Submit        |

• Admin - enable if you want to grant Admin priveleges to this mailbox

Mailboxes menu of your Control Panel

• Click the **Remove** icon next to the mailbox you need

## Managing SMTP domains

MS Exchange allows you to set up Internet SMTP domains, that you may want to accept messages for.

#### • To add new SMTP domain:

1. Go to MS Exchange->SMTP Domains menu of your Control Panel

- 2. Click the Add new domain icon
- 3. Fill in the form you will be taken to:

| Add new domain |          |
|----------------|----------|
| Domain         | <u> </u> |
|                | Submit   |

#### • To remove SMTP domain:

- 1. Go to MS Exchange->SMTP domains menu of your Control Panel
- 2. Click the Trash icon next to the domain you need Note: You cannot remove SMTP domain with a mailbox already created on it.

#### • To set an existing SMTP domain as Primary:

- 1. Go to MS Exchange->SMTP domains menu of your Control Panel
- 2. In the column **Primary**, click the button to enable/disable next to the desired domain

| Domains             |            |
|---------------------|------------|
| Domain name         | Primary    |
| maximvk.psoft.local | <b>III</b> |
| example.com         | 1          |
| Add new domain 賌    |            |

## Adding MX DNS Records

You can add MX records to the specific SMTP domain.

1. Go to MS Exchange->DNS menu of your Control Panel

| DNS Configuration. (MX records for SMTP domains) |       |       |      |                       |          |
|--------------------------------------------------|-------|-------|------|-----------------------|----------|
| Name                                             | TTL   | Class | Туре | Data                  | Controls |
| ex22-psoft.test                                  | 86400 | IN    | MX   | Exchange.vmware.psoft |          |
| testmmmmsexchange.txt                            | 86400 | IN    | МΧ   | Exchange.vmware.psoft | Off      |

2. Click to enable necessary domain. Once it's enabled, DNS record is created.

Note: Enable an MX record only if the domain is created in this account and is used for MS Exchange hosting. Do not enable an MX record if the domain is registered with another hosting account. In this case, add the corresponding MX record into the DNS configuration of this other hosting account.

H-Sphere User Menu Based Guide © Copyright 1998-2008. Positive Software Corporation. All rights reserved.

## **Managing Distribution lists**

A **Distribution list** is a list of e-mail addresses identified by a single name, such as list\_name@domain.com. When an e-mail message is sent to the distribution list name, it is automatically forwarded to all the addresses in the list. **MS Exchange** allows you to manage centralized mailing lists for groups of users.

#### • To add a Distribution list:

- 1. Go to MS Exchange->Distribution list menu of your Control Panel
- 2. Click the Add Distribution List icon
- 3. Fill in the form you will be taken to:

| Add Distribution List |                  |   |
|-----------------------|------------------|---|
| Name                  | tania            | + |
| Managed By            | box1@domain.test |   |
|                       | Submit           |   |

Managed by means Mailbox Principal Name

#### • To edit an existing Distribution list:

- 1. Go to MS Exchange->Distribution lists menu of your Control Panel
- 2. Click the Edit icon next to the list you want to edit
- 3. Make necessary changes to the form you will be taken to:

| Change Distribution List |          |              |  |
|--------------------------|----------|--------------|--|
| Name                     | tania    |              |  |
| Managed By               | tania    | Submit Query |  |
| Manage list sub          | scribers |              |  |
| Subscribers              |          |              |  |
| Add subscriber           | boxl   💌 |              |  |
|                          |          | Submit       |  |

• To remove a Distribution list:

1. Go to MS Exchange->Distribution list menu of your Control Panel

2. Click the **Remove** icon next to the list you need

# **Enabling Microsoft SharePoint Services**

(H-Sphere 3.0+, Windows-based accounts)

Related Docs: · Managing FTP Access

If the plan you signed up with included MS SharePoint resource, you can enable MS SharePoint Services on your domain.

This document provides step-by-step instructions on how to:

- Enable SharePoint Services on Domain
- Edit SharePoint Settings
- Manage SharePoint Users
  - Important! General Recommendations
  - ◆ Create a New SharePoint User from Scratch
  - Enable SharePoint Access for an Existing FTP Subuser
  - Delete a SharePoint User

## **Enabling SharePoint Services on Domain**

To enable SharePoint, do the following:

- 1. Click the Web options icon on the control panel home page.
- 2. Select a domain to launch MS SharePoint Services.
- 3. On the Web Service page disable FrontPage Extensions if enabled.
- 4. Enable **SharePoint** by clicking the **Off** button:

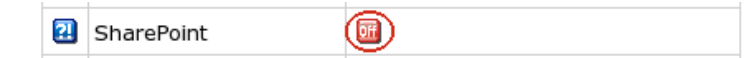

5. Create resource confirmation by agreeing to pay the presented bill.

6. This will open a native SharePoint popup page where you can finish the setup. Type in your H-Sphere user login and password to enter this page:

#### Title of http://example.com/ Template Selection

Select a template to apply to this Web site. Each template includes Web pages, Web Parts, lists, libraries, and other items. Choose the template that most closely matches the type of site you want to create or click here for information on how to migrate an existing site.

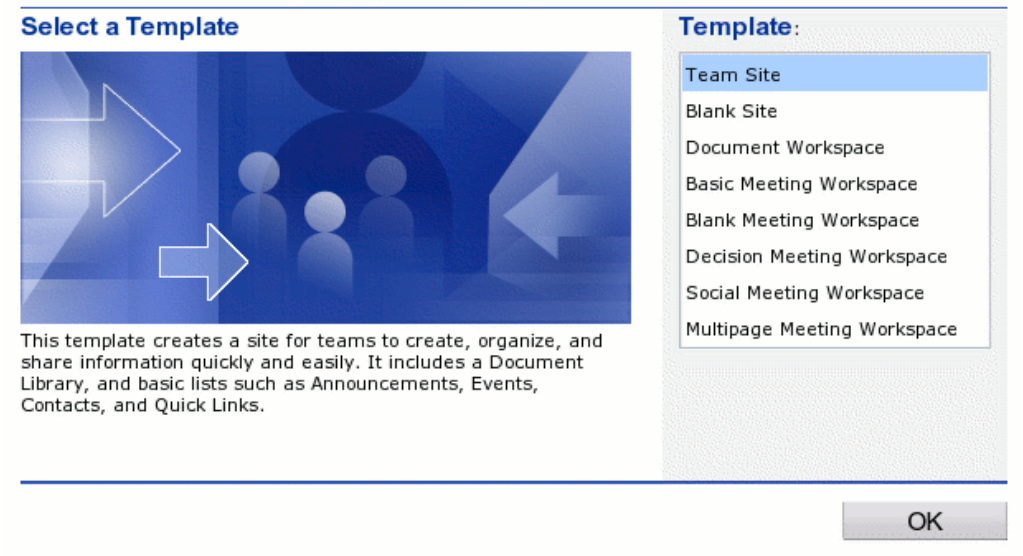

## **Editing SharePoint Settings**

To register SharePoint Services on your domain thus making you the administrator of such services H-Sphere needs the following pieces of information to be used for sending electronic mail to your SharePoint users:

- SMTP server outgoing server name
- From e-mail address
- Reply-to e-mail address

It will take your default setting for this purpose (H-Sphere SMTP server and e-mail address from your contact info). Later you can change these settings if needed.

Besides, H-Sphere will need an e-mail address to register SharePoint Services on. It will also take e-mail address from your contact info, although this address is not changeable.

To edit SharePoint settings, do the following:

- 1. Click the Web options icon on the control panel home page.
- 2. Select the domain where MS SharePoint is enabled.
- 3. On the Web Service page click the Edit button against SharePoint.
- 4. Do the necessary changes on the page that appears and click **Submit**:

| Properties of sharepoir                                                                                            | nt service for exam                                                         | ole.com domain                                                  |
|----------------------------------------------------------------------------------------------------|-----------------------------------------------------------------------------|-----------------------------------------------------------------|
| Specify the SMTP mail serve<br>e-mail-based notifications for<br>notifications. Personalize the<br>e-mail address. | er to use for Windows<br>or alerts, invitations, a<br>e From address, Reply | SharePoint Services<br>nd administrator<br>/-to address and Owr |
| SMTP server                                                                                                    | 192.168.116.111                                                             | +                                                               |
| From e-mail address                                                                                                | client@test.com                                                             | +                                                               |
| Reply-to e-mail address                                                                                            | client@test.com                                                             | +                                                               |
| Own e-mail address                                                                                                 | client@test.com                                                             |                                                                 |
|                                                                                                    |                                                                             | Submit                                                          |

## **Managing SharePoint Users**

### **Important! General Recommendations**

- 1. We recommend you to add and delete SharePoint users via H-Sphere interface.
- 2. Users can be added/deleted via your SharePoint site as well, however at the next synchronization of H-Sphere and SharePoint databases (their user parts) all changes will be lost (newly created users deleted and deleted users recovered). Each synchronization takes place at the moment of adding/deleting users via H-Sphere interface.
- 3. All users added via H-Sphere interface become readers. You can later change their SharePoint status to admins, contributors etc. Please take notice that after recovery of your provider's system these changes will be lost.

### **Creating New SharePoint Users from Scratch**

To create a new SharePoint user from scratch, do the following:

- 1. Click the **Web options** icon on the control panel home page.
- 2. Select the domain where MS SharePoint is enabled.
- 3. On the Web Service page click the Edit button against SharePoint.
- 4. On the page that appears click **Add new assignment**:

| Properties of sharepoint service for example.com domain |          |        |          |  |
|---------------------------------------------------------|----------|--------|----------|--|
| Domain Name                                             | Nickname | e-mail | Controls |  |
|                                                         |          |        |          |  |

5. Choose the Add a new windows subaccount and click Next:

| Add a new windows subaccount            |      |
|-----------------------------------------|------|
| ● Add a new windows subaccount          |      |
| C Modify an existent windows subaccount |      |
|                                         | Next |

6. On the next step, choose either to Allow sharepoint access or Allow FTP access for the same user, or both, and enter Login sand Password that will be used by FTP subuser and SharePoint user:

| Login                   | peter                             | +                                          |
|-------------------------|-----------------------------------|--------------------------------------------|
| Password                | ******                            | +                                          |
| Confirm password        | ******                            | +                                          |
| Allow FTP access        | You will be ab<br>subaccount      | le to access FTP service using this        |
| Allow sharepoint access | You will be ab<br>using this suba | le to access sharepoint service<br>account |

7. Now enter information necessary to identify the user on SharePoint website:

| Add a new windows subacco       | unt               |      |
|---------------------------------|-------------------|------|
| Sharepoint user nickname 😰      | peter             | +    |
| Sharepoint user e-mail <b>?</b> | peter@example.com | +    |
|                                 |                   | Next |

8. If you chose to Allow FTP access as well, you need also to determine relative home directory:

| Add a new windows subaccount |  |      |
|------------------------------|--|------|
| Relative home dir 🔁          |  | +    |
|                              |  | Next |

## **Enabling SharePoint Access for an Existing FTP Subuser**

To this end, do the following:

- 1. Repeat steps 1-4 above.
- 2. Choose the Modify an existent windows subaccount and click Next.
- 3. Choose an FTP subuser:

| Pick subaccount from listed below |          |  |
|-----------------------------------|----------|--|
| tommy                             | <b>S</b> |  |
| gregory                           | *3       |  |

4. Enter user nickname and email as in the previous section.

### **Deleting SharePoint Users**

To delete a SharePoint User:

1. Repeat steps 1-3 in the <u>Creating New Users</u> section.

2. Click **Remove this assignment** for the necessary user:

| Domain Name | Nickname | e-mail            | Controls     |
|-------------|----------|-------------------|--------------|
| billy       | billy    | billy@example.com | $\mathbf{X}$ |
| peter       | peter    | peter@example.com | ×            |

Related Docs: · Managing FTP Access

# **Application Pools**

(*H-Sphere 3.0 RC1* +)

Starting with version 3.0, H-Sphere implements Dedicated Application Pool for users of Windows 2003 platform. IIS 6.0 provides the ability to configure applications to run in the dedicated application mode. This means one or more web applications can be grouped together into so-called pools and run in isolation from others, assigned to other web application pools. Because each application pool runs in its own worker process, errors in one application pool will not affect the applications running in other application pools.

All newly created resources that use application pools are by default created in an appropriate Shared Application Pool. There are four predefined shared pools: 3 pools for each version of .NET framework and one general shared application pool which contains non-ASP.NET applications.

When a web application is being created under a dedicated application pool, the pool should exist prior to its creation. Now H-Sphere allows you, right from your user control panel, to create web directories and assign web applications to them, in the same time choosing a dedicated or a shared pool for each application.

This document will tell you how to configure Dedicated Application Pools, Web Directories and Web Applications.

## **Dedicated Application Pool**

To add a **Dedicated Application Pool**:

#### In Windows 2003

- 1. Go to Account -> Account Settings in your user CP.
- 2. In the section **Dedicated Application Pool**, click **Add**
- 3. Enter extension and maximum number of worker processes:

| Add Dedicated Application Pool             |      |   |
|--------------------------------------------|------|---|
| Dedicated Application Pool extention       | test | + |
| Maximum number of worker processes by pool | 5    | + |
| Submit                                     |      |   |

- Extension will be used for pool name. For instance, if your account name is user, extension is test, the newly-created application pool will be named usertestAppPool.
- In H-Sphere 3.0 Patch 7+ the Maximum number of worker processes can be restricted by Admin.

In Windows 2000: Dedicated Application Pool is not available.

## **Web Directory**

To add a Web Directory:

- 1. Go to **Domain Info > WebService**
- 2. Go to Web Directories Settings.
- 3. Click the **Add** button to create a new web directory

| Web Directories Settings |                    |                               |      |
|--------------------------|--------------------|-------------------------------|------|
| Web Service win20        | 03user2209.greg.zz | 22                            |      |
| Web Dir                  | ectory             | Web Application               |      |
| Name                     | Controls           | Status                        | Edit |
| Document Root            | <u> </u>           | Web Application Document Root | 1    |
| webdir                   | <u> </u>           | I                             | 4    |
|                          |                    | New Web Directory             | 1    |

4. Fill in the form for your new directory and click **Submit**.

| New Web Directory                            |                   |  |  |  |
|----------------------------------------------|-------------------|--|--|--|
| Web directory name                           | test +            |  |  |  |
| Web directory path relative to the user home | web +             |  |  |  |
| Authentication level                         | Anonymous acces 💌 |  |  |  |
| Execute permissions                          | Scripts only      |  |  |  |
| Allow read access                            | <u>v</u>          |  |  |  |
| Allow write access                           |                   |  |  |  |
| Allow source access                          |                   |  |  |  |
| Allow directory browsing                     |                   |  |  |  |
| Submit                                       |                   |  |  |  |

Where:

- Enter Web directory name and Web directory path relative to the user home
- Authentication level choose between Anonymous Access and Protected Access. Anonymous access gives access to the public areas of your Web or FTP site without prompting visitors for a user name or password. Protected authentication gives users access to the resources prompting them for a user name or password.
- Execute permissions option determines the program execution level allowed for this site's resources: None restricts access only to static files such as HTML or image files, Scripts only allows only scripts to run, not executables and Scripts and Executables removes all restrictions so that all file types can be accessed or executed.
- ♦ Allow read access check the box to allow users to read or download files or directories and their associated properties.
- Allow write access check the box to allow users to upload files and their associated properties to the enabled directory on your server or to change content in a Write-enabled file. Write access is allowed only with a browser that supports the PUT feature of the HTTP 1.1 protocol standard.
- Allow source access select to allow users to access source code if either Read or Write permissions are set. Source code includes scripts in ASP applications.
- ♦ Allow directory browsing select to allow users to see a hypertext listing of the files and subdirectories in this web directory.
- 5. Confugure web directory resources.

To do this, go to the **Web Service** page for this domain, choose the needed directory in the **Web Directories and Web Applications** section and click **Go**. Page similar to this appears:

| We | Web Service                             |                           |  |  |
|----|-----------------------------------------|---------------------------|--|--|
| 2  | Domain name                             | winuser2908.greg.zzz 🔍    |  |  |
| 2  | Web Directories Settings                | <                         |  |  |
| 21 | Web Directories and Web<br>Applications | Web Directory - test 🗾 Go |  |  |
| 2  | MIME Type                               | <b>1</b>                  |  |  |
| 2  | Error                                   | 401.1 \land 🧻             |  |  |
| 2  | Directory Indexes                       | ▥ 🐔                       |  |  |

Resources available for the web directory are MIME Type, Error page and Directory Indexes.

You can edit and delete web directories, except for the predefined Document Root directory which can't be deleted.

## **Web Application**

To assign a **Web Application** to a web directory:

- 1. Go to the **Web Service** page for this domain and click **Edit** next to **Web Directories Settings**.
- 2. On the page that appears, click to enable Web Application for the chosen Web Directory:

| Web Directories Settings |                 |                               |      |
|--------------------------|-----------------|-------------------------------|------|
| Web Service winus        | er2908.greg.zzz |                               |      |
| Web Dire                 | ectory          | Web Application               |      |
| Name                     | Controls        | Status                        | Edit |
| Document Root            | 4               | Web Application Document Root | <    |
| vvv                      | 4               | IN                            | <    |
| test                     | <b>A</b>        | off                           |      |
|                          |                 | New Web Applicat              | ion  |

3. In Windows 2003: Choose Application Pool from the drop-down box and click Submit:

| New Web Application       |                        |   |
|---------------------------|------------------------|---|
| Assigned Application Pool | winuser2908testAppPool | • |
|                           | Submit                 |   |

4. Configure web directory resources.

To do this, go to the Web Service page for this domain and click Edit next to Web Directories Settings:

| Web Service      |                                         |                                                                                                    |
|------------------|-----------------------------------------|----------------------------------------------------------------------------------------------------|
| 2                | Domain name                             | winuser2908.greg.zzz 🔍                                                                                                    |
| 2                | Web Directories Settings                | <₹                                                                                                    |
| 2                | Web Directories and Web<br>Applications | Web Application - test 🗾 Go                                                                                                    |
| 21               | ASPNET                                  | Off                                                                                                    |
| 2<br>2<br>2<br>2 | РНР                                     | Image: Second second secon |
| 2                | SSI                                     |                                                                                                    |
| 2                | SSI Exec Enable                         |                                                                                                    |

Resources available for the web application are PHP, ASP.NET and SSI.

You can edit and delete web applications.

Note: Applications with different versions of ASP.NET enabled cannot run in the same application pool, either dedicated or shared. Changing ASP.NET version for an application from a shared pool will automatically move it to another predefined shared pool. H-Sphere will not allow you to change ASP.NET version to, for instance, 1.1 if the application is run in a dedicated pool which has other applications with ASP.NET 2.0.